# EZ-ZONE™ PM

# **User's Manual**

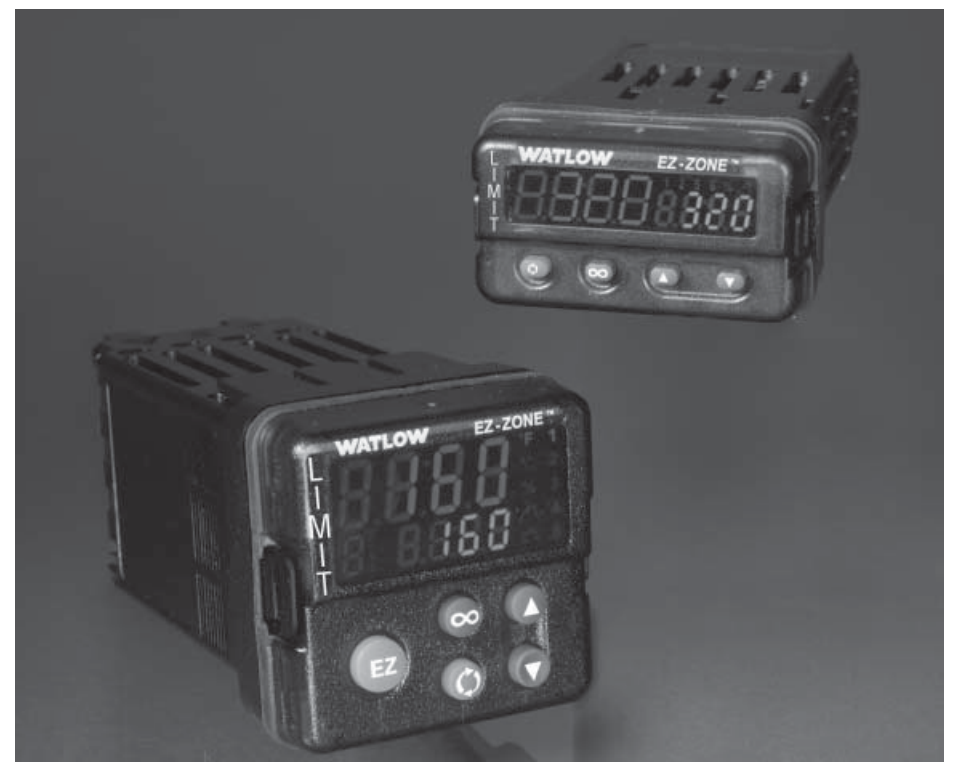

# **Limit Controller Models**

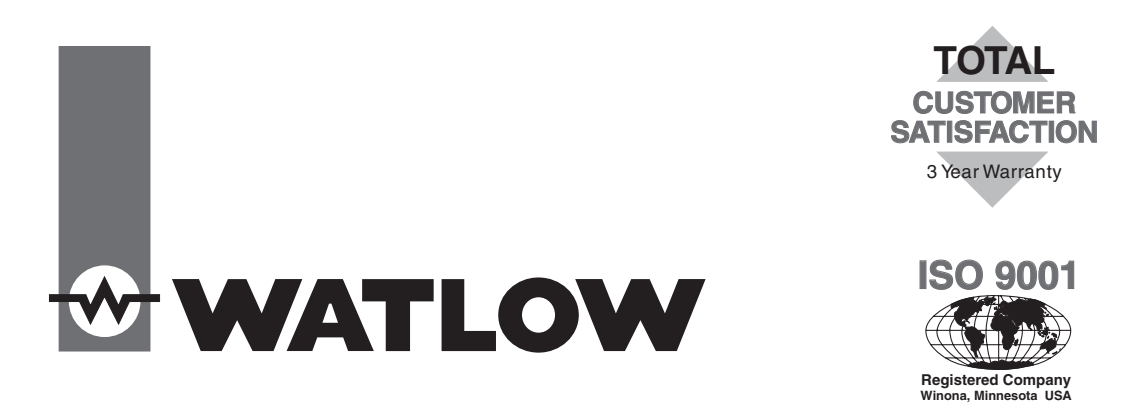

1241 Bundy Boulevard., Winona, Minnesota USA 55987 Phone: +1 (507) 454-5300, Fax: +1 (507) 452-4507 http://www.watlow.com

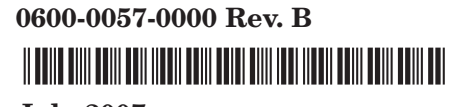

**July 2007** 

Made in the U.S.A.

#### **Safety Information**

We use note, caution and warning symbols throughout this book to draw your attention to important operational and safety information.

A "NOTE" marks a short message to alert you to an important detail.

A "CAUTION" safety alert appears with information that is important for protecting your equipment and performance. Be especially careful to read and follow all cautions that apply to your application.

A "WARNING" safety alert appears with information that is important for protecting you, others and equipment from damage. Pay very close attention to all warnings that apply to your application.

The safety alert symbol,  $\triangle$  (an exclamation point in a triangle) precedes a general CAUTION or WARNING statement.

The electrical hazard symbol,  $\triangle$  (a lightning bolt in a triangle) precedes an electric shock hazard CAUTION or WARNING safety statement.

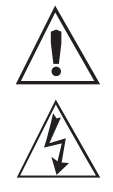

#### **CAUTION or WARNING**

Electrical Shock Hazard CAUTION or WARNING

#### Warranty

The EZ-ZONE<sup>™</sup> PM is manufactured by ISO 9001registered processes and is backed by a three-year warranty to the first purchaser for use, providing that the units have not been misapplied. Since Watlow has no control over their use, and sometimes misuse, we cannot guarantee against failure. Watlow's obligations hereunder, at Watlow's option, are limited to replacement, repair or refund of purchase price, and parts which upon examination prove to be defective within the warranty period specified. This warranty does not apply to damage resulting from transportation, alteration, misuse or abuse. The purchaser must use Watlow parts to maintain all listed ratings.

#### **Technical Assistance**

If you encounter a problem with your Watlow controller, review your configuration information to verify that your selections are consistent with your application: inputs, outputs, alarms, limits, etc. If the problem persists, you can get technical assistance from your local Watlow representative (see back cover), by e-mailing your questions to <u>wintechsupport@watlow.</u> <u>com</u> or by dialing +1 (507) 494-5656 between 7 a.m. and 5 p.m., Central Standard Time (CST). Ask for for an Applications Engineer. Please have the following information available when calling:

- Complete model number
- All configuration information
- User's Manual
- Factory Page

#### **Return Material Authorization (RMA)**

- 1. Call Watlow Customer Service, (507) 454-5300, for a Return Material Authorization (RMA) number before returning any item for repair. If you do not know why the product failed, contact an Application Engineer or Product Manager. All RMA's require:
  - Ship-to address
  - Bill-to address
  - Contact name
  - Phone number
  - Method of return shipment
  - Your P.O. number
  - Detailed description of the problem
  - Any special instructions

• Name and phone number of person returning the product.

- 2. Prior approval and an RMA number from the Customer Service Department is required when returning any product for credit, repair or evaluation. Make sure the RMA number is on the outside of the carton and on all paperwork returned. Ship on a Freight Prepaid basis.
- 3. After we receive your return, we will examine it and try to verify the reason for returning it.
- 4. In cases of manufacturing defect, we will enter a repair order, replacement order or issue credit for material returned. In cases of customer mis-use, we will provide repair costs and request a purchase order to proceed with the repair work.
- 5. To return products that are not defective, goods must be be in new condition, in the original boxes and they must be returned within 120 days of receipt. A 20 percent restocking charge is applied for all returned stock controls and accessories.
- 6. If the unit is unrepairable, you will receive a letter of explanation. and be given the option to have the unit returned to you at your expense or to have us scrap the unit.
- 7. Watlow reserves the right to charge for no trouble found (NTF) returns.

The EZ-ZONE<sup>TM</sup> PM Limit Controller User's Manual is copyrighted by Watlow Winona, Inc.,  $\bigcirc$  July 2007 with all rights reserved.

EZ-ZONE<sup>TM</sup> PM is covered by U.S. Patent No. 6,005,577 and Patents Pending

# **Table of Contents**

| Chapter 1: Overview                                          |
|--------------------------------------------------------------|
| Standard Features and Benefits                               |
| Chapter 2: Install and Wire7                                 |
| Chapter 3: Keys and Displays                                 |
| Chapter 4: Home Page23                                       |
| Attention Codes                                              |
| Chapter 5: Operations Page                                   |
| Chapter 6: Setup Page                                        |
| Chapter 7: Factory Page                                      |
| Chapter 8: Features                                          |
| Chapter 9: Appendix                                          |
| Troubleshooting Alarms, Errors and Control Issues            |
| Specifications                                               |
| Ordering Information for Enhanced Limit Controller Models 50 |
| Ordering Information for Limit Controller Models             |
| Index                                                        |
| Declaration of Conformity55                                  |

# **1** Chapter 1: Overview

The EZ-ZONE<sup>™</sup> PM takes the pain out of solving your thermal loop requirements.

Watlow's EZ-ZONE<sup>™</sup> PM controllers offer options to reduce system complexity and the cost of controlloop ownership. You can also select from a number of serial communications options to help you manage system performance.

It just got a whole lot easier to solve the thermal requirements of your system. Because the EZ-ZONE<sup>TM</sup> PM controllers are highly scalable, you only pay for what you need. So if you are looking for a Limit controller, the EZ-ZONE<sup>TM</sup> PM is the answer.

# **Standard Features and Benefits**

#### **Advanced PID Control Algorithm**

- TRU-TUNE+ Adaptive tune provides tighter control for demanding applications.
- Auto Tune for fast, efficient start ups

#### High-amperage Power Control Output

- Reduces component count
- Saves panel space and simplifies wiring
- Reduces the cost of ownership

# EZ-Zone configuration communications and software

• Saves time and improves the reliability of controller set up

#### FM Approved Over-under Limit with Auxiliary Outputs

• Increases user and equipment safety for over-under temperature conditions

#### Parameter Save & Restore Memory

• Reduces service calls and down time

# Agency approvals: UL Listed, CSA, CE, RoHS, W.E.E.E. FM

- Assures prompt product acceptance
- Reduces end product documentation costs
- FM approval on Limit Models
- Semi F47-0200

#### **P3T Armor Sealing System**

- NEMA 4X and IP66 offers water and dust resistance, can be cleaned and washed down
- Backed up by UL 50 independent certification to NEMA 4X specification

#### Three-year warranty

• Demonstrates Watlow's reliability and product support

#### Touch-safe Package

• IP2X increased safety for installers and operators

#### **Removable cage clamp wiring connectors**

- Reliable wiring, reduced service calls
- Simplified installation

#### EZ-Key

• Programmable EZ-Key enables simple one-touch operation of repetitive user activities

#### **Programmable Menu System**

• Reduces set up time and increases operator efficiency

#### **Full-featured Alarms**

- Improves operator recognition of system faults
- Control of auxiliary devices

#### **Heat-Cool Operation**

• Provides application flexibility with accurate temperature and process control

# A Conceptual View of the PM

The flexibility of the PM's software and hardware allows a large range of configurations. Acquiring a better understanding of the controller's overall functionality and capabilities while at the same time planning out how the controller can be used will deliver maximum effectiveness in your application.

It is useful to think of the controller in three parts: inputs; procedures; and outputs. Information flows from an input to a procedure to an output when the controller is properly configured. A single PM controller can carry out several procedures at the same time, for instance closed-loop control, monitoring for several different alarm situations and operating switched devices, such as lights and motors. Each process needs to be thought out carefully and the controller's inputs, procedures and outputs set up properly.

#### Inputs

The inputs provide the information that any given programmed procedure can act upon. In a simple form, this information may come from an operator pushing a button or as part of a more complex procedure it may represent a remote set point being received from another controller.

Each analog input typically uses a thermocouple or RTD to read the temperature of something. It can also read volts, current or resistance, allowing it to use various devices to read humidity, air pressure, operator inputs and others values. The settings in the Analog Input Menu (Setup Page) for each analog input must be configured to match the device connected to that input.

Each digital input reads whether a device is active or inactive. A PM with digital input-output hardware includes two sets of terminals each of which can be used as either an input or an output. Each pair of terminals must be configured to function as either an input or output with the Direction parameter in the Digital Input/Output Menu (Setup Page).

The Function or EZ Key on the front panel of the PM also operates as a digital input by toggling the function assigned to it in the Digital Input Function parameter in the Function Key Menu (Setup Page).

#### Functions

Functions use input signals to calculate a value. A function may be as simple as reading a digital input to set a state to true or false, or reading a temperature to set an alarm state to on or off. Or, it could compare the temperature of a process to the set point and calculate the optimal power for a heater.

To set up a function, it's important to tell it what source, or instance, to use. For example, an alarm may be set to respond to either analog input 1 or 2 (instance 1 or 2, respectively). Keep in mind that a function is a user-programmed internal process that does not execute any action outside of the controller. To have any effect outside of the controller, an output must be configured to respond to a function.

#### Outputs

Outputs can perform various functions or actions in response to information provided by a function, such as operating a heater; turning a light on or off; unlocking a door; or turning on a buzzer.

Assign an output to a Function in the Output Menu or Digital Input/Output Menu. Then select which instance of that function will drive the selected output. For example, you might assign an output to respond to alarm 4 (instance 4) or to retransmit the value of analog input 2 (instance 2).

You can assign more than one output to respond to a single instance of a function. For example, alarm 2 could be used to trigger a light connected to output 1 and a siren connected to digital output 5.

#### **Input Events and Output Events**

Input events are internal states that are set by the digital inputs. Digital input 5 provides the state of input event 1, and digital input 6 provides the state of input event 2. The setting of Digital Input Function (Setup Page, Digital Input/Output Menu) does not change the relationship between the input and the event. An input will still control the input event state, even if Digital Input Function is set to None.

# EZ-ZONE<sup>™</sup> PM Enhanced Limit Model 1/16 DIN — Input/Output (with communications options 2 to 3)

Universal Sensor Input, Configuration Communications, Red/Green 7-Segment Display

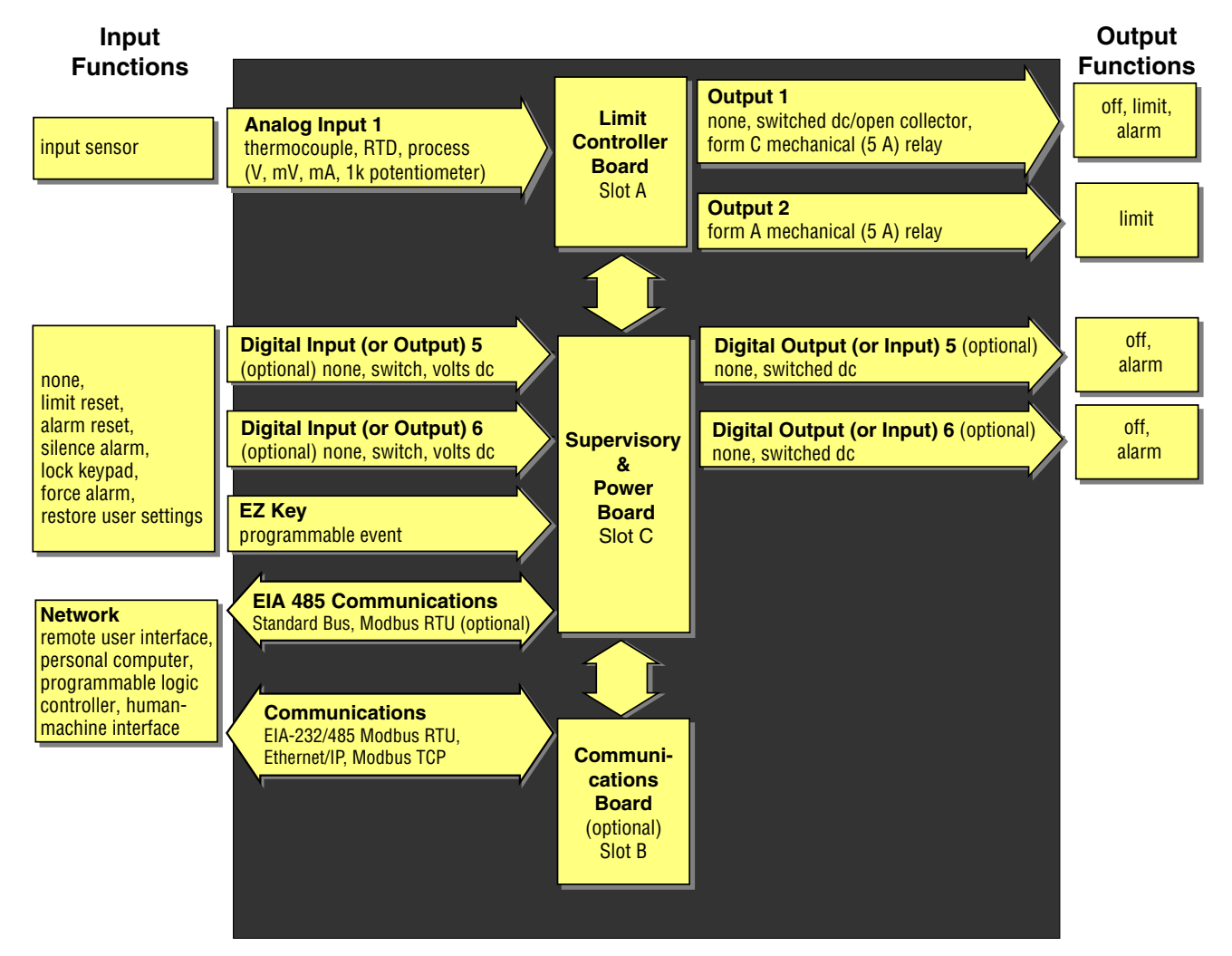

## EZ-ZONE<sup>™</sup> PM Enhanced Limit Model 1/16 DIN — Input/Output (no communications options 2 to 3)

Universal Sensor Input, Configuration Communications, Red/Green 7-Segment Display

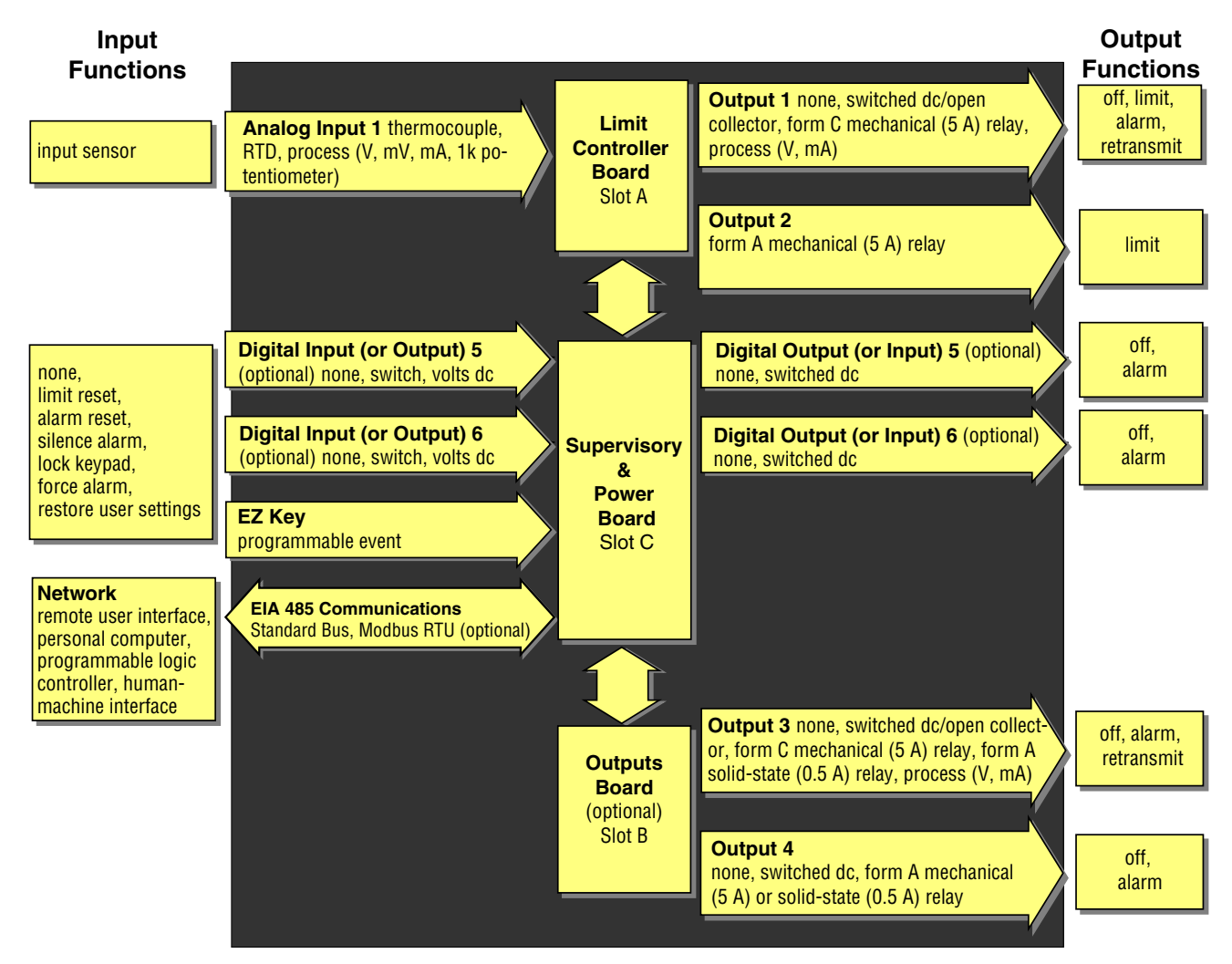

# EZ-ZONE™ PM Model 1/32 & 1/16 DIN — Input/Output

Universal Sensor Input, Configuration Communications, Red/Green 7-Segment Display

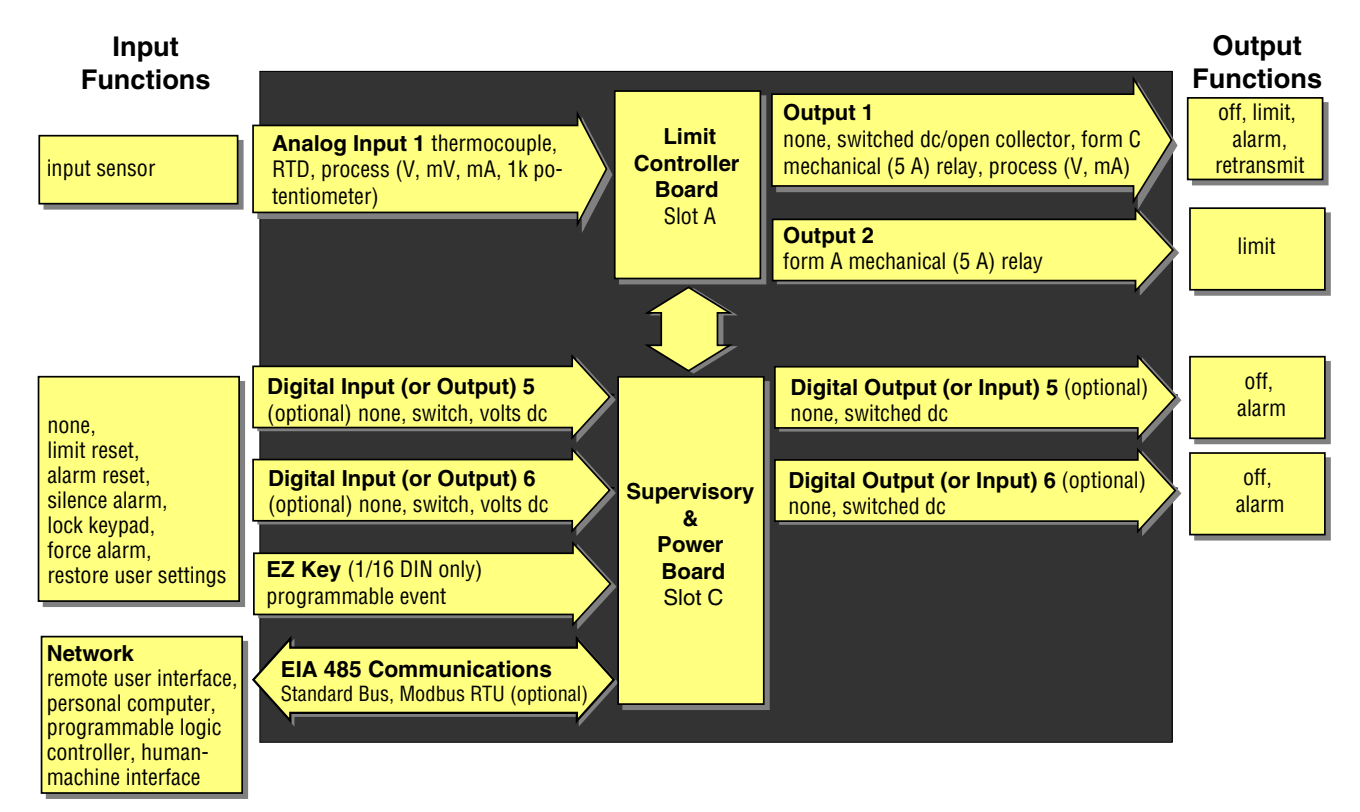

# **2** Chapter 2: Install and Wire

# 1/32 DIN Dimensions

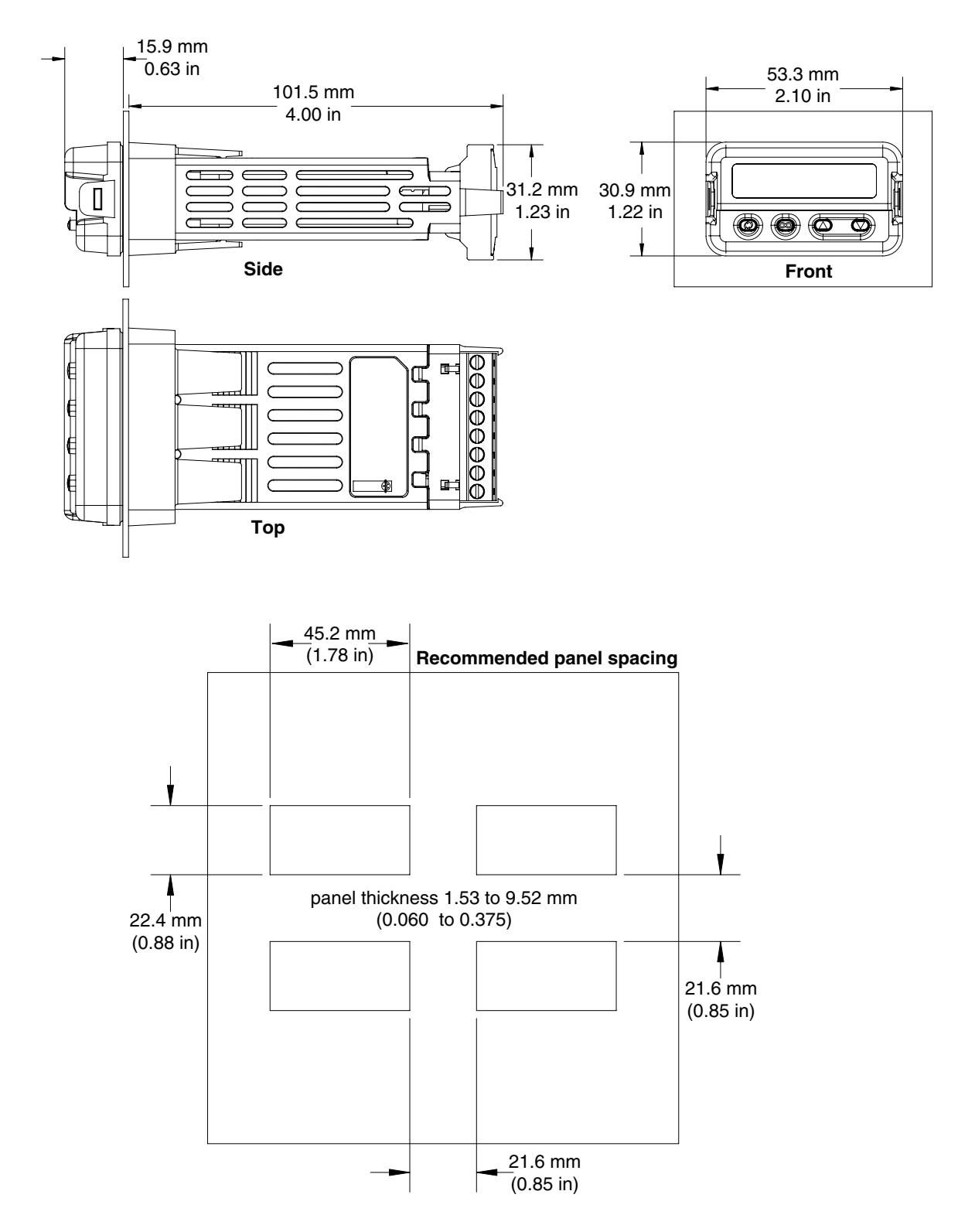

# 1/16 DIN Dimensions

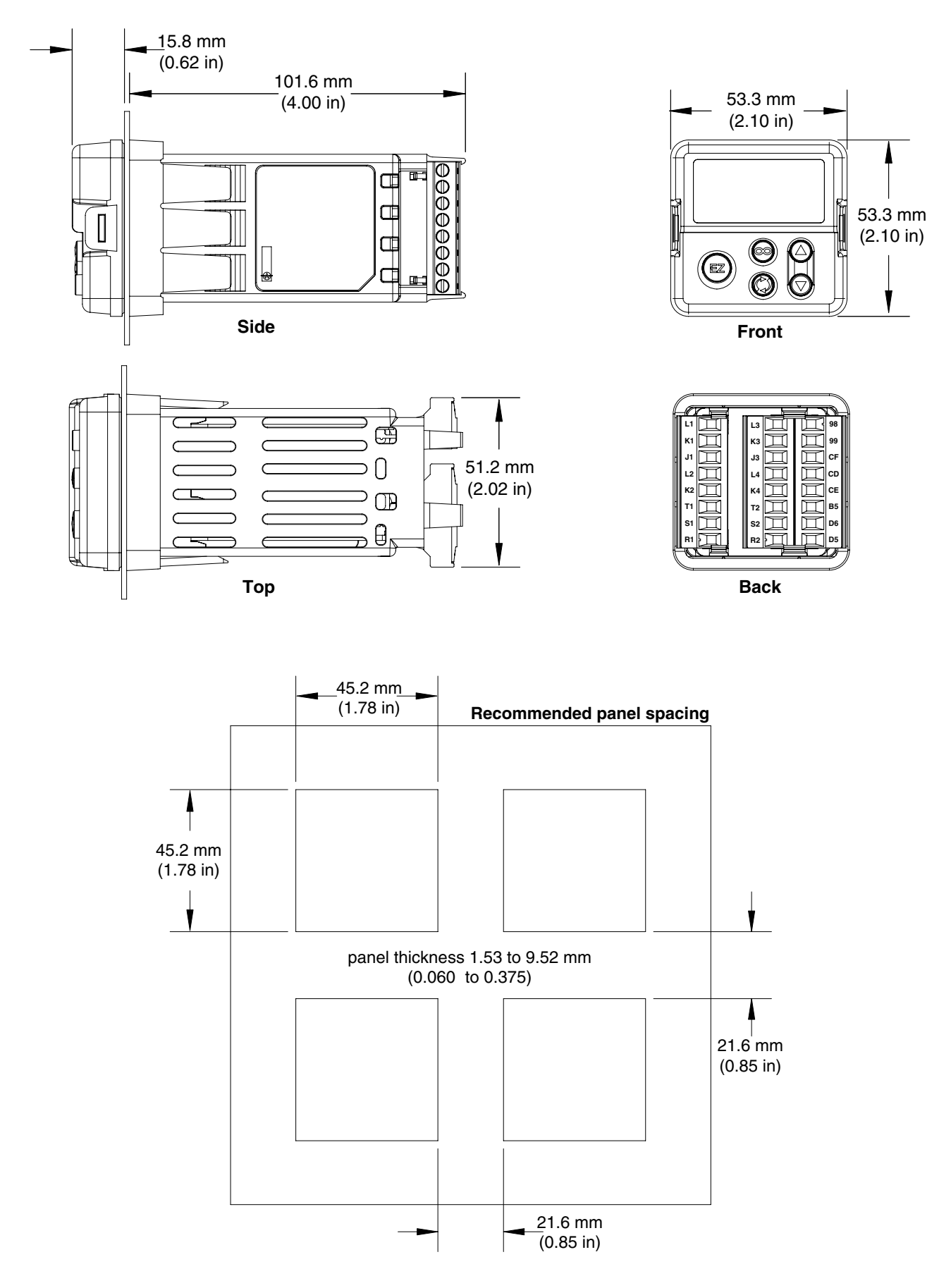

# Installation

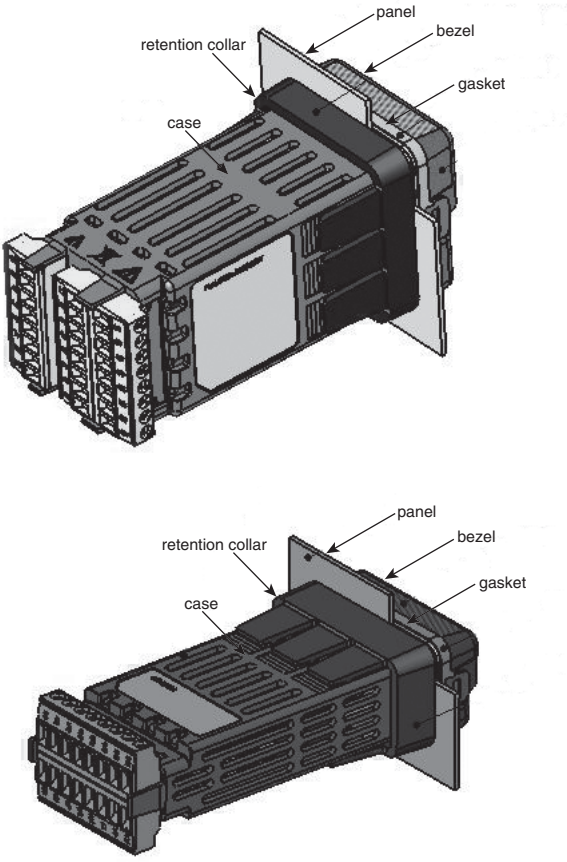

1. Make the panel cutout using the mounting template dimensions in this chapter.

Insert the case assembly into the panel cutout.

2. While pressing the case assembly firmly against the panel, slide the mounting collar over the back of the controller.

If the installation does not require a NEMA 4X seal, slide the mounting collar up to the back of the panel tight enough to eliminate the spacing between the gasket and the panel.

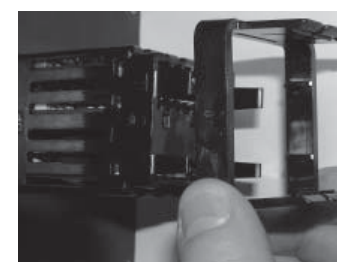

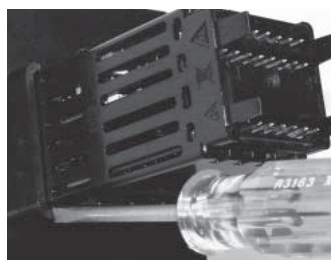

Slide the mounting collar over Place the blade of a screwthe back of the controller.

driver in the notch of the mounting collar assembly.

3. For a NEMA 4X seal (UL50, IP66), place the blade of a screwdriver in the notch of the mounting collar assembly and push toward the panel while applying pressure to the face of the controller. Don't be afraid to apply enough pressure to properly install the controller. The seal system is compressed more by mating the mounting collar tighter to the front panel (see pictures). If you can move the case assembly back and forth in the cutout, you do not have a proper seal.

The tabs on each side of the mounting collar have teeth that latch into the ridges on the sides of the controller. Each tooth is staggered at a different depth from the front so that only one of the tabs, on each side, is locked onto the ridges at a time.

Note: There is a graduated measurement difference between the upper and lower half of the display to the panel. In order to meet the seal requirements mentioned above, ensure that the distance from the front of the top half of the display to the panel is 16 mm (0.630 in.) or less, and the distance from the front of the bottom half and the panel is 13.3 mm (0.525 in.) or less.

#### **Removing the Mounted Controller from Its Case**

From the controller's face, pull out the tab on 1. each side until you hear it click.

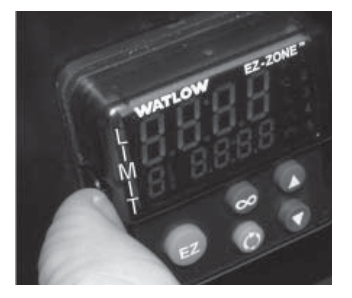

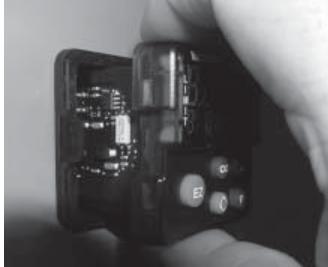

Pull out the tab on each side until you hear it click.

Grab the unit above and below the face and pull forward.

2. Once the sides are released, grab the unit above and below the face with two hands and pull the unit out.

If it is difficult to pull the unit out, remove the connectors from the back of the controller. This should make it easier to remove.

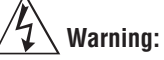

• This equipment is suitable for use in class 1, div. 2, Groups A, B, C and D or Non-Hazardous locations only. Temperature Code T4A.

• WARNING – EXPLOSION HAZARD. Substitution of component may impair suitability for class 1, div. 2.

• WARNING - EXPLOSION HAZARD. Do not disconnect equipment unless power has been switched off or the area is known to be nonhazardous.

#### **Returning the Controller to its Case**

1. Ensure that the orientation of the controller is correct and slide it back into the housing.

Note: The controller is keyed so if it feels that it will not slide back in do not force it. Check the orientation again and reinsert after correcting.

2. Using your thumbs push on either side of the controller until both latches click.

#### **Chemical Compatibility**

This product is compatible with acids, weak alkalis, alcohols, gamma radiation and ultraviolet radiation.

This product is not compatible with strong alkalis, organic solvents, fuels, aromatic hydrocarbons, chlorinated hydrocarbons, esters and keytones.

| Slot A         |                | ot A Slot B                                  |                               |                                                                                                    |                                                                                              |                                                                                                    |                                                                                      |
|----------------|----------------|----------------------------------------------|-------------------------------|----------------------------------------------------------------------------------------------------|----------------------------------------------------------------------------------------------|----------------------------------------------------------------------------------------------------|--------------------------------------------------------------------------------------|
|                | Out            | put                                          |                               | Terminal Function                                                                                                    | Configuration                                                                                |                                                                                                    |                                                                                      |
| 1              | 2              | 3                                            | 4                             |                                                                                                    |                                                                                              |                                                                                                    |                                                                                      |
| X1<br>W1<br>Y1 |                | X3<br>W3<br>Y3                               |                               | common (Any switched dc output can use this common.)<br>dc- (open collector)<br>dc+                                                 | Switched dc/open collector<br>output 1: PM C AAA<br>output 3: PM6 C _AAA                     |                                                                                                    |                                                                                      |
|                |                |                                              | W4<br>Y4                      | dc-<br>dc+                                                                                                    | Switched dc<br>output 4: PM6 C AAA                                                           |                                                                                                    |                                                                                      |
|                |                | F3<br>G3<br>H3                               |                               | voltage or current -<br>voltage +<br>current +                                                                                      | Universal Process<br>output 3: PM6 F _ AAA                                                   |                                                                                                    |                                                                                      |
| L1<br>K1<br>J1 |                | L3<br>K3<br>J3                               |                               | normally open<br>common<br>normally closed                                                                                          | Mechanical Relay 5 A, Form C<br>output 1: PM E AAA<br>output 3: PM6 E _ AAA                  |                                                                                                    |                                                                                      |
|                | L2<br>K2       |                                              | L4 normally open<br>K4 common |                                                                                                    | Mechanical Relay 5 A, Form A<br>output 2: PMJAAA<br>output 4: PM6JAAA                        |                                                                                                    |                                                                                      |
|                |                | L3<br>K3                                     | L4<br>K4                      | normally open<br>common                                                                                                    | Solid-state Relay 0.5 A, Form A<br>output 3: PM6 <b>K</b> _AAA<br>output 4: PM6 <b>K</b> AAA |                                                                                                    |                                                                                      |
| Co             | mmur           | nicati                                       | ons                           |                                                                                                    |                                                                                              |                                                                                                    |                                                                                      |
|                |                | CA<br>CB<br>CC<br>CA<br>CB<br>C5<br>C3<br>C2 |                               | $\begin{array}{c} CA\\ CB\\ CC\\ CA\\ CB\\ C5\\ C3\\ C2\\ \end{array}$                                                              |                                                                                              | Modbus RTU EIA-485 T-/R-<br>Modbus RTU EIA-485 T+/R+<br>Modbus RTU EIA-485 common<br>Modbus RTU EIA-485 T-/R-<br>Modbus RTU EIA-485 T+/R+<br>Modbus RTU EIA-232 common<br>Modbus RTU EIA-232 to DB9 pin 2<br>Modbus RTU EIA-232 to DB9 pin 3                                                                                                    | Modbus RTU 232/485 Communications<br>PM6 <b>2 A A A</b> AAA                          |
|                |                | E8<br>E7<br>E6<br>E5<br>E4<br>E3<br>E2<br>E1 |                               | $E8 \\ E7 \\ E6 \\ E5 \\ E4 \\ E3 \\ E2 \\ E1$                                                                                      |                                                                                              | EtherNet/IP <sup>™</sup> and Modbus TCP unused<br>EtherNet/IP <sup>™</sup> and Modbus TCP unused<br>EtherNet/IP <sup>™</sup> and Modbus TCP receive -<br>EtherNet/IP <sup>™</sup> and Modbus TCP unused<br>EtherNet/IP <sup>™</sup> and Modbus TCP unused<br>EtherNet/IP <sup>™</sup> and Modbus TCP receive +<br>EtherNet/IP <sup>™</sup> and Modbus TCP transmit -<br>EtherNet/IP <sup>™</sup> and Modbus TCP transmit + | Ethernet 10/100 supporting EtherNet/<br>IP™ and Modbus TCP<br>PM6 <b>3 A A A</b> AAA |
| Inp            |                | outs                                         |                               |                                                                                                    |                                                                                              |                                                                                                    |                                                                                      |
| 1              |                |                                              |                               |                                                                                                    |                                                                                              |                                                                                                    |                                                                                      |
| T<br>S<br>R    | '1<br>51<br>21 |                                              |                               | S2 (RTD) or current +, potentiometer wiper<br>S3 (RTD), thermocouple -, current - or volts -<br>S1 (RTD), thermocouple + or volts + | Universal Sensor<br>input 1: all configurations                                              |                                                                                                    |                                                                                      |
| Slo            | t A            | Slo                                          | t B                           |                                                                                                    |                                                                                              |                                                                                                    |                                                                                      |

Terminal Definitions for Slots A and B.

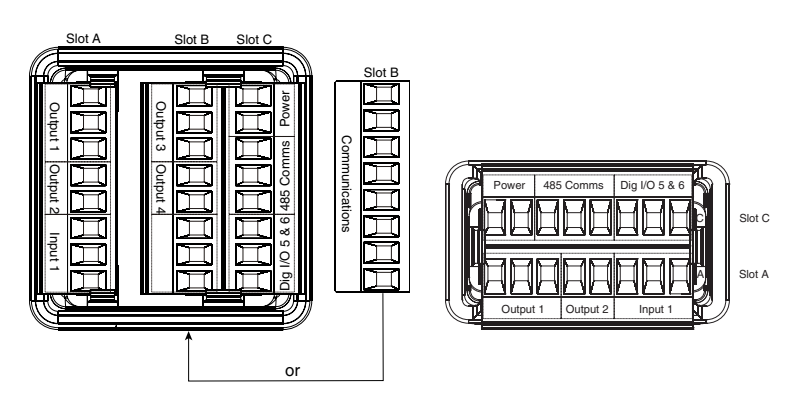

| Slot C         | Terminal Function                                                                                                    | Configuration                              |
|----------------|----------------------------------------------------------------------------------------------------|--------------------------------------------|
| 98<br>99       | power input: ac or dc+<br>power input: ac or dc-                                                                                  | all                                        |
| CC<br>CA<br>CB | Standard Bus or Modbus RTU EIA-485 common<br>Standard Bus or Modbus RTU EIA-485 T-/R-<br>Standard Bus or Modbus RTU EIA-485 T+/R+ | Standard Bus or Modbus<br>PM6 <b>1</b> AAA |
| CF<br>CD<br>CE | Standard Bus EIA-485 common<br>Standard Bus EIA-485 T-/R-<br>Standard Bus EIA-485 T+/R+                                           | PM6(A, 2 or 3) AAA                         |
| B5<br>D6<br>D5 | digital input-output common<br>digital input or output 6<br>digital input or output 5                                             | PM 2 AAA<br>PM 4 AAA                       |

#### Terminal Definitions for Slot C.

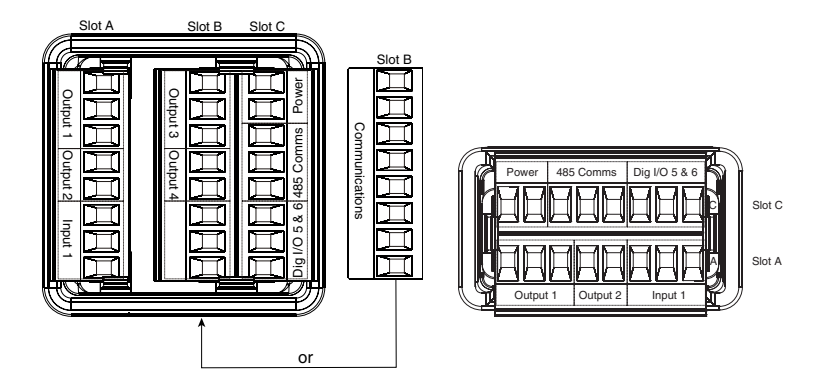

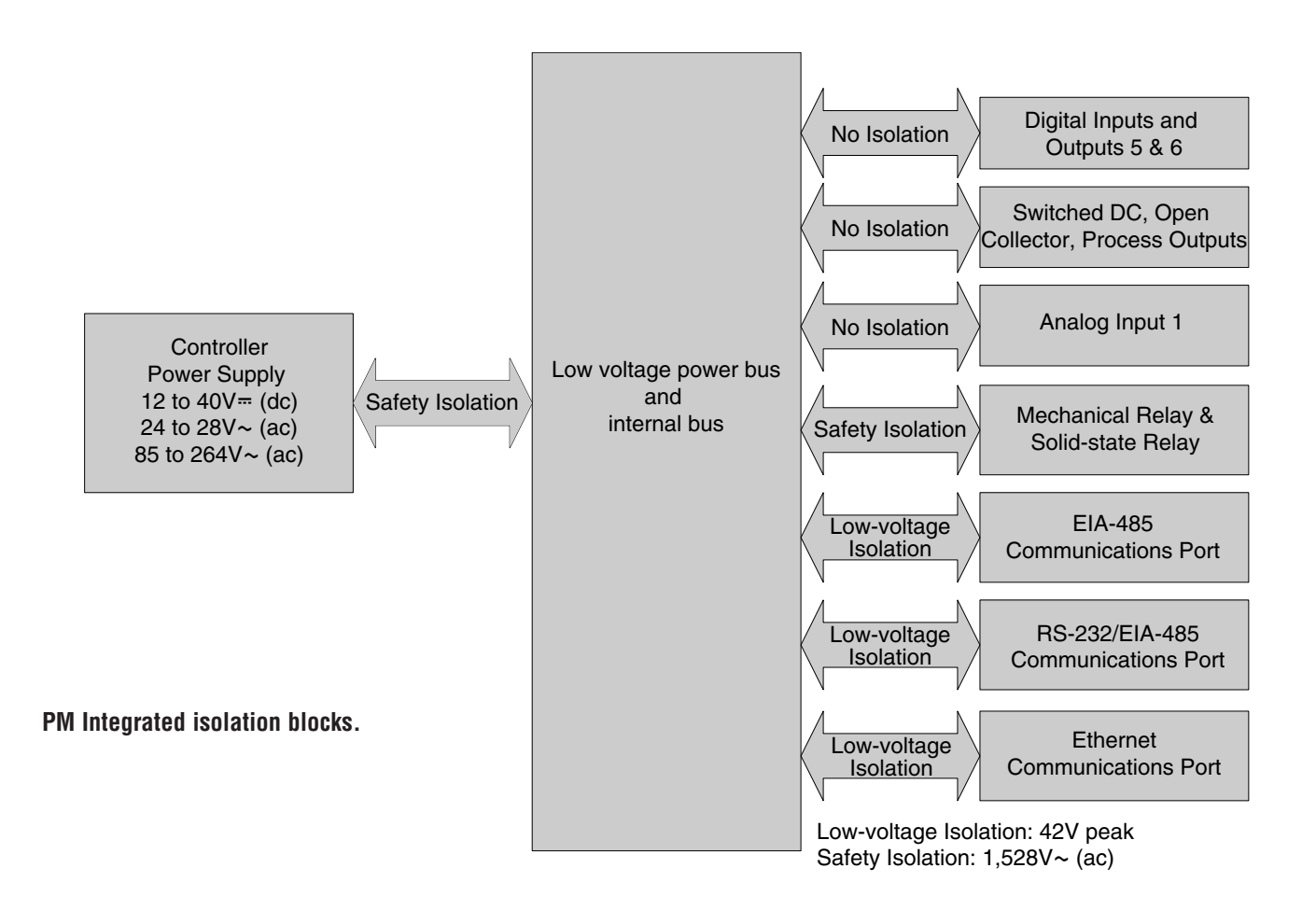

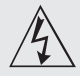

Use National Electric (NEC) or other country-specific standard wiring and safety practices when wiring and connecting this controller to a power source and to electrical sensors or peripheral devices. Failure to do so may result in damage to equipment and property, and/or injury or loss of life.

#### Note:

Maximum wire size termination and torque rating: • 0.0507 to 3.30 mm<sup>2</sup> (30 to 12 AWG) single-wire termination or two 1.31  $mm^2$  (16 AWG)

• 0.8 Nm (7.0 lb.-in.) torque

#### Note:

Adjacent terminals may be labeled differently, depending on the model number.

#### Note:

To prevent damage to the controller, do not connect wires to unused terminals.

#### Note:

Maintain electrical isolation between analog input 1. digital input-outputs, switched dc/open collector outputs and process outputs to prevent ground loops.

#### Note:

The control output common terminal and the digital common terminal are referenced to different voltages and must remain isolated.

#### Low Power

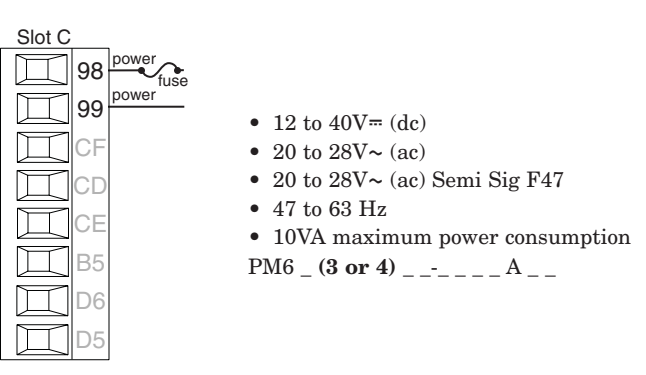

#### **High Power**

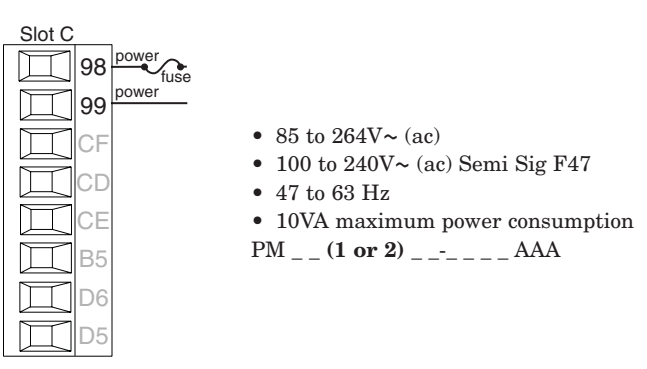

#### **Digital Input or Output 5**

#### **Digital Input**

- update rate 10 Hz
- dry contact or dc voltage

#### **DC** voltage

- maximum input 36V at 3 mA
- minimum high state 3V@0.25 mA
- maximum low state 2V

#### **Dry contact**

- minimum open resistance 500  $\Omega$
- maximum closed resistance 100  $\Omega$ D5 input or output + • maximum short circuit 13 mA

#### **Digital Output**

- update rate 10 Hz
- output voltage 24V
- current limit, Output 5, 24 mA maximum
- capable of driving a 3-pole DIN-A-MITE
- open-circuit voltage 22 to 32V≕ (dc)

PM \_\_ (2 or 4) \_\_-\_ AAA

#### **Digital Input or Output 6**

common -

input or output +

B5

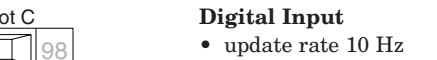

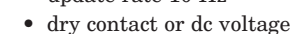

- **DC** voltage
- maximum input 36V at 3 mA
- minimum high state 3V@0.25 mA
- maximum low state 2V

#### Dry contact

- minimum open resistance 500  $\Omega$
- maximum closed resistance  $100 \Omega$
- maximum short circuit 13 mA

#### **Digital Output**

- update rate 10 Hz • output voltage 24V
- current limit, Output 6, 10 mA maximum
- capable of driving a single-pole DIN-A-MITE
- open-circuit voltage 22 to 32V≕ (dc)

PM \_\_\_ (2 or 4) \_\_-\_ \_ AAA

Watlow EZ-ZONE™ PM Limit Controller

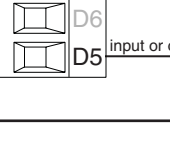

CF

CD

B5

D6

Slot C

Slot C

98

99

L CE

CF

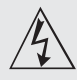

Use National Electric (NEC) or other country-specific standard wiring and safety practices when wiring and connecting this controller to a power source and to electrical sensors or peripheral devices. Failure to do so may result in damage to equipment and property, and/or injury or loss of life.

#### Note:

Maximum wire size termination and torque rating: • 0.0507 to 3.30 mm<sup>2</sup> (30 to 12 AWG) single-wire termination or two 1.31 mm<sup>2</sup> (16 AWG)

• 0.8 Nm (7.0 lb.-in.) torque

#### Note:

Adjacent terminals may be labeled differently, depending on the model number.

#### Note:

To prevent damage to the controller, do not connect wires to unused terminals.

#### Note:

Maintain electrical isolation between analog input 1, digital input-outputs, switched dc/open collector outputs and process outputs to prevent ground loops.

#### Note:

The control output common terminal and the digital common terminal are referenced to different voltages and must remain isolated.

#### Input 1 Thermocouple

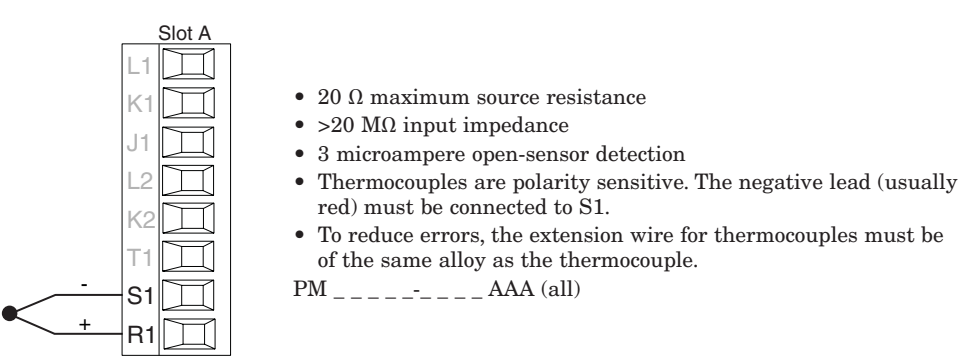

#### Input 1 RTD

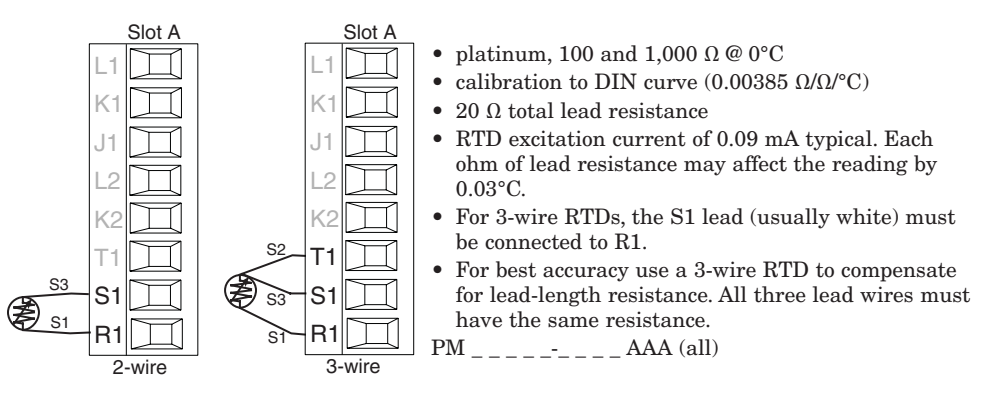

#### **Input 1 Process**

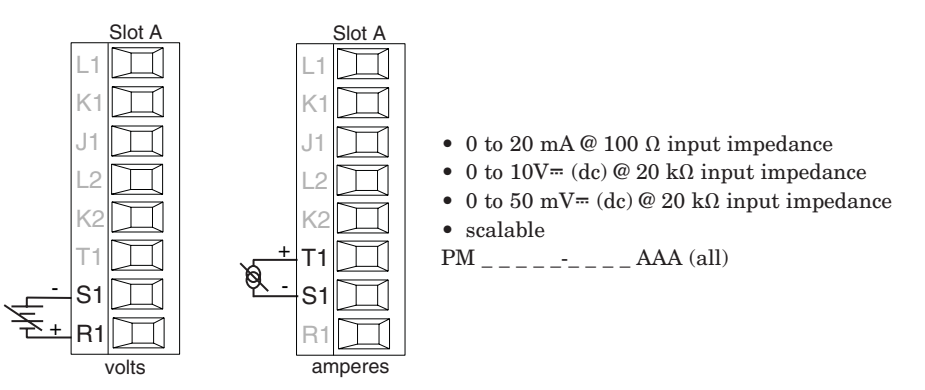

#### **Input 1 Potentiometer**

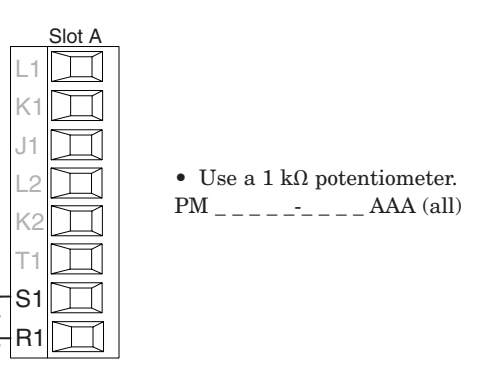

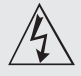

Use National Electric (NEC) or other country-specific standard wiring and safety practices when wiring and connecting this controller to a power source and to electrical sensors or peripheral devices. Failure to do so may result in damage to equipment and property, and/or injury or loss of life.

#### Note:

Maximum wire size termination and torque rating: • 0.0507 to 3.30 mm<sup>2</sup> (30 to 12 AWG) single-wire termination or two 1.31  $mm^2$  (16 AWG)

• 0.8 Nm (7.0 lb.-in.) torque

#### Note:

Adjacent terminals may be labeled differently, depending on the model number.

#### Note:

To prevent damage to the controller, do not connect wires to unused terminals.

#### Note:

Maintain electrical isolation between analog input 1. digital input-outputs, switched dc/open collector outputs and process outputs to prevent ground loops.

#### Note:

The control output common terminal and the digital common terminal are referenced to different voltages and must remain isolated.

**Ouencharc Note:** Switching pilot duty inductive loads (relay coils, solenoids, etc.) with the mechanical relay, solid state relay or open collector output options requires use of an R.C. suppressor.

#### **Output 1 Switched DC/Open Collector**

common

dc -

K2

T1

R1

dc - (open collector)

#### Switched DC Slot A

- 30 mA dc maximum supply current short circuit limited to <50 mA</li>
  - 22 to 32V= (dc) open circuit voltage
  - Use dc- and dc+ to drive external solid-state relay.
- DIN-A-MITE compatible
- single-pole: up to 4 in parallel or 4 in series
- 2-pole: up to 2 in parallel or 2 in series
- 3-pole: up to 2 in series

#### **Open Collector**

- 100 mA maximum output current sink
- 30V- (dc) maximum supply voltage
- Any switched dc output can use the common terminal.
- Use an external power supply to control a dc load, with the load positive to the positive of the power supply, the load negative to the open collector and common to the power supply negative. See Quencharc note.

PM \_ \_ \_ C \_-\_ \_ AAA

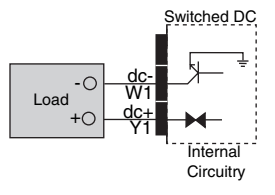

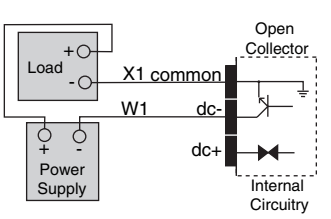

#### **Output 1 Mechanical Relay, Form C**

normally open • 5 A at 240V~ (ac) or 30V= (dc) maximum resistive load common K1 • 20 mA at 24V minimum load normally closed normally .11 125 VA pilot duty at 120/240V~ open L1-(ac), 25 VA at 24V~ (ac) K1 commo • 100,000 cycles at rated load K2 • Output does not supply power. J1 normally • for use with ac or dc closed See Quencharc note. S PM \_ \_ \_ **E** \_-\_ \_ \_ AAA

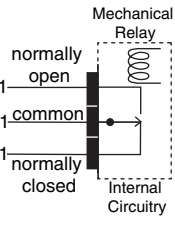

#### **Output 2 Mechanical Relay, Form A**

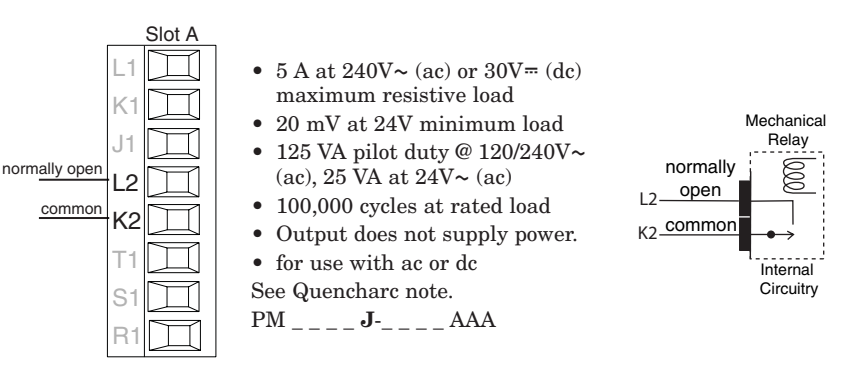

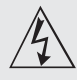

Use National Electric (NEC) or other country-specific standard wiring and safety practices when wiring and connecting this controller to a power source and to electrical sensors or peripheral devices. Failure to do so may result in damage to equipment and property, and/or injury or loss of life.

#### Note:

Maximum wire size termination and torque rating: • 0.0507 to 3.30 mm<sup>2</sup> (30 to 12 AWG) single-wire termination or two 1.31 mm<sup>2</sup> (16 AWG)

• 0.8 Nm (7.0 lb.-in.) torque

#### Note:

Adjacent terminals may be labeled differently, depending on the model number.

#### Note:

To prevent damage to the controller, do not connect wires to unused terminals.

#### Note:

Maintain electrical isolation between analog input 1. digital input-outputs, switched dc/open collector outputs and process outputs to prevent ground loops.

#### Note:

The control output common terminal and the digital common terminal are referenced to different voltages and must remain isolated.

#### **Ouencharc Note:**

Switching pilot duty inductive loads (relay coils, solenoids, etc.) with the mechanical relay, solid state relay or open collector output options requires use of an R.C. suppressor.

#### **Output 3 Switched DC/Open Collector**

#### Switched DC

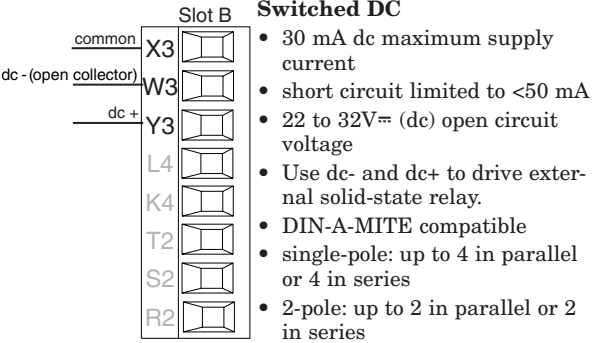

- 22 to 32V= (dc) open circuit • Use dc- and dc+ to drive external solid-state relay. • DIN-A-MITE compatible
- single-pole: up to 4 in parallel or 4 in series
- 2-pole: up to 2 in parallel or 2
- 3-pole: up to 2 in series

#### **Open Collector**

- 100 mA maximum output current sink
- 30V- (dc) maximum supply voltage
- Any switched dc output can use the common terminal.
- Use an external power supply to control a dc load, with the load positive to the positive of the power supply, the load negative to the open collector and common to the power supply negative. See Quencharc note.

PM \_ \_ \_ \_ **C** \_ AAA

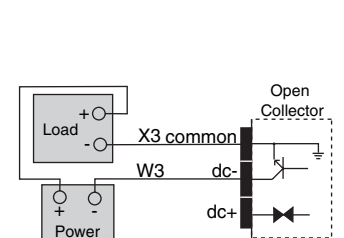

itched DC

Circuitry

·С

I oad

Supply

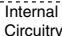

#### **Output 3 Mechanical Relay, Form C**

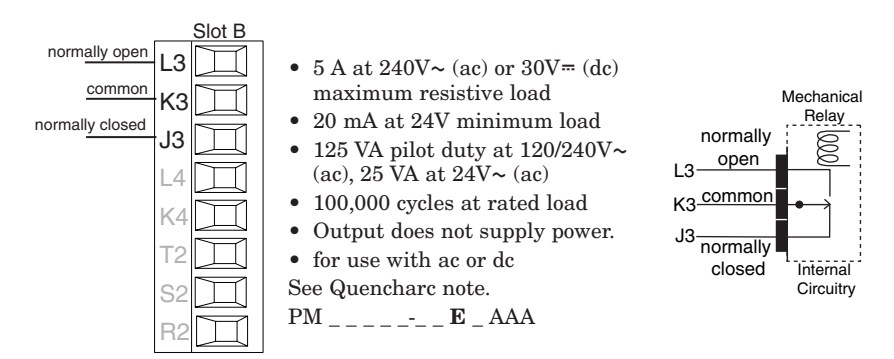

#### **Output 3 Universal Process**

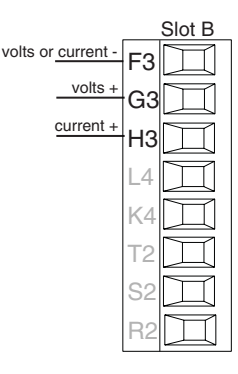

- 0 to 20 mA into 800 Ω maximum load
- 0 to 10V= (dc) into voltage 1  $k\Omega$  minimum load
- scalable
- Output supplies power.
- cannot use voltage and current outputs at same time
- Output may be used as retransmit or control.

 $PM \_\_\_\_\__- \mathbf{F} \_ AAA$ 

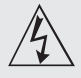

Use National Electric (NEC) or other country-specific standard wiring and safety practices when wiring and connecting this controller to a power source and to electrical sensors or peripheral devices. Failure to do so may result in damage to equipment and property, and/or injury or loss of life.

#### Note:

Maximum wire size termination and torque rating: • 0.0507 to 3.30 mm<sup>2</sup> (30 to 12 AWG) single-wire termination or two 1.31  $mm^2$  (16 AWG)

• 0.8 Nm (7.0 lb.-in.) torque

#### Note:

Adjacent terminals may be labeled differently, depending on the model number.

#### Note:

To prevent damage to the controller, do not connect wires to unused terminals.

#### Note:

Maintain electrical isolation between analog input 1. digital input-outputs, switched dc/open collector outputs and process outputs to prevent ground loops.

#### Note:

The control output common terminal and the digital common terminal are referenced to different voltages and must remain isolated.

**Ouencharc Note:** Switching pilot duty inductive loads (relay coils, solenoids, etc.) with the mechanical relay, solid state relay or open collector output options requires use of an R.C. suppressor.

#### Output 3 Solid-state Relay, Form A

- Slot B • 0.5 A at 20 to 264V~ (ac) maxi- $\square$ mum resistive load • 20 VA 120/240V~ (ac) pilot duty opto-isolated, without contact suppression
  - maximum off state leakage of 105 microamperes
  - Output does not supply power.
  - Do not use on dc loads.
  - See Quencharc note.

PM \_ \_ \_ \_ - \_ \_ K \_ AAA

#### Solid-state Relay normally L3 open K3 commor Internal Circuitry

#### **Output 4 Switched DC**

normally open

common

L3

K3

4

K4

Τ2

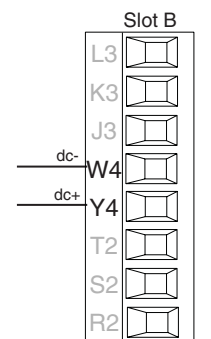

- 10 mA DC maximum supply current
- short circuit limited to <50 mA</li>
- 22 to 32V= (dc) open circuit voltage
- Use dc- and dc+ to drive external solid-state relay.
- DIN-A-MITE compatible
- single-pole: up to 2 in series, none in parallel
- PM \_ \_ \_ \_ \_ C AAA

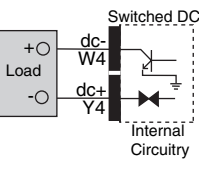

#### **Output 4 Mechanical Relay, Form A**

| normally open<br>common<br>K4<br>C2<br>K4<br>C2<br>K4<br>C2<br>K4<br>C2<br>K4<br>C2<br>K4<br>C2<br>C2<br>C2<br>C2<br>C2<br>C2<br>C2<br>C2<br>C2<br>C2 | solution     Slot B       L3     K3       K3     J3       J3     J3       L4     K4       T2     K4       S2     K2       R2     L4 | <ul> <li>5 A at 240V~ (ad maximum resist</li> <li>20 mV at 24V m</li> <li>125 VA pilot dut (ac), 25 VA at 24</li> <li>100,000 cycles at</li> <li>Output does not</li> <li>for use with ac of See Quencharc not</li> <li>PM</li> </ul> |
|----------------------------------------------------------------------------------------------------|----------------------------------------------------------------------------------------------------|----------------------------------------------------------------------------------------------------|
|----------------------------------------------------------------------------------------------------|----------------------------------------------------------------------------------------------------|----------------------------------------------------------------------------------------------------|

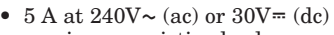

- ive load
- inimum load
- y at 120/240V~
- V~ (ac)
- t rated load supply power.
- or dc e.
- AAA

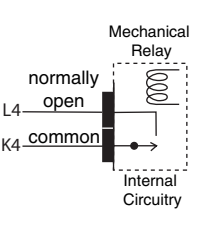

#### **Output 4 Solid-state Relay, Form A**

Slot E

K9

J3

14

K4

Τ2

S2

normally open

commor

- 0.5 A at 20 to 264V~ (ac) maximum resistive load
- 20 VA 120/240V~ (ac) pilot duty
- opto-isolated, without contact suppression
- maximum off state leakage of 105 microamperes
- Output does not supply power.
- Do not use on dc loads. See Quencharc note.
- PM \_ \_ \_ \_ **K** AAA

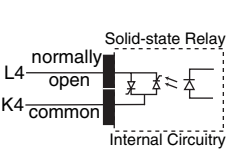

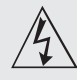

Use National Electric (NEC) or other country-specific standard wiring and safety practices when wiring and connecting this controller to a power source and to electrical sensors or peripheral devices. Failure to do so may result in damage to equipment and property, and/or injury or loss of life.

#### Note:

Maximum wire size termination and torque rating: • 0.0507 to 3.30 mm<sup>2</sup> (30 to 12 AWG) single-wire termination or two 1.31 mm<sup>2</sup> (16

AWG) • 0.8 Nm (7.0 lb.-in.) torque

#### Note:

Adjacent terminals may be labeled differently, depending on the model number.

#### Note:

To prevent damage to the controller, do not connect wires to unused terminals.

#### Note:

Maintain electrical isolation between analog input 1, digital input-outputs, switched dc/open collector outputs and process outputs to prevent ground loops.

#### Note:

The control output common terminal and the digital common terminal are referenced to different voltages and must remain isolated.

#### Note:

Avoid continuous writes within loops. Excessive writes to EEPROM will cause premature EEPROM failure. The EEPROM is rated for 1,000,000 writes.

#### Standard Bus EIA-485 Communications

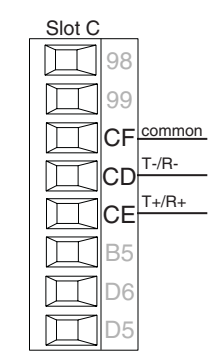

- Wire T-/R- to the A terminal of the EIA-485 port.
- Wire T+/R+ to the B terminal of the EIA-485 port.
- Wire common to the common terminal of the EIA-485 port.
- Do not route network wires with power wires. Connect network wires in daisy-chain fashion when connecting multiple devices in a network.
- Do not connect more than 16 EZ-ZONE PM controllers on a network.
- maximum network length: 1,200 meters (4,000 feet)

• 1/8th unit load on EIA-485 bus PM \_\_\_\_\_(A, 2 or 3) \_\_\_ AAA

#### Modbus RTU or Standard Bus EIA-485 Communications

- Wire T-/R- to the A terminal of the EIA-485 port.
  Wire T+/R+ to the B terminal of
- Whe EIA-485 port.Wire common to the common
- terminal of the EIA-485 port.
- Do not route network wires with power wires. Connect network wires in daisy-chain fashion when connecting multiple devices in a network.
- A termination resistor may be required. Place a 120  $\Omega$  resistor across T+/R+ and T-/R- of last controller on network.

- Only one protocol per port is available at a time: either Modbus RTU or Standard Bus.
- Do not connect more than 16 EZ-ZONE PM controllers on a Standard Bus network.
- Do not connect more than 247 EZ-ZONE PM controllers on a Modbus RTU network.
- maximum network length: 1,200 meters (4,000 feet)
- 1/8th unit load on EIA-485 bus.

PM \_\_\_\_\_AAA

#### EIA-232/485 Modbus RTU Communications

Slot B
Wire T-/R- to the A terminal of the EIA-485 port.
Wire T+/R+ to the B

terminal of the EIA-485 port.Wire common to the common terminal of the EIA-

- 485 port.
  Do not route network wires with power wires. Connect network wires in daisy-chain fashion when connecting multiple devices in a network.
- A termination resistor may be required. Place a 120  $\Omega$  resistor across T+/R+ and T-/R- of last controller on network.
- Do not wire to both the EIA-485 and the EIA-232 pins at the same time.
- Two EIA-485 terminals of T/R are provided to assist in daisy-chain wiring.

- Do not connect more than one EZ-ZONE PM controller on an EIA-232 network.
  Do not connect more than
- 16 EZ-ZONE PM controllers on a Standard Bus EIA-485 network.
- Do not connect more than 247 EZ-ZONE PM controllers on a Modbus RTU EIA-485 network.
- maximum EIA-232 network length: 15 meters (50 feet)
- maximum EIA-485 network length: 1,200 meters (4,000 feet)
- 1/8th unit load on EIA-485 bus.

PM6 \_ \_ \_ \_**-2** AAA AAA

Modbus-IDA **EIA/TIA-485** Watlow Termi-Function Terminal Name nal Label DO Α CA or CD T-/R-D1 В CB or CE T+/R+CC or CF common common common

99 CC common CA T-/R-CA T-/R+ CB T-/R+ B5 D6 D6 D5

485 T-/R-

485 T+/R

485 common

485 T-/R

485 T+/R+

232 common

232 (TX) to DB9 pin 2 (RD)

232 (RD) to DB9 pin 3 (TX)

CB

СЗ

C.2

Slot C

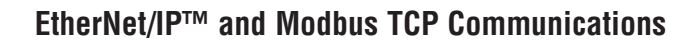

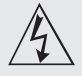

Use National Electric (NEC) or other country-specific standard wiring and safety practices when wiring and connecting this controller to a power source and to electrical sensors or peripheral devices. Failure to do so may result in damage to equipment and property, and/or injury or loss of life.

#### Note:

Maximum wire size termination and torque rating: • 0.0507 to 3.30 mm<sup>2</sup> (30 to 12 AWG) single-wire termination or two 1.31 mm<sup>2</sup> (16 AWG)

• 0.8 Nm (7.0 lb.-in.) torque

#### Note:

Adjacent terminals may be labeled differently, depending on the model number.

#### Note:

To prevent damage to the controller, do not connect wires to unused terminals.

#### Note:

Maintain electrical isolation between analog input 1, digital input-outputs, switched dc/open collector outputs and process outputs to prevent ground loops.

#### Note:

The control output common terminal and the digital common terminal are referenced to different voltages and must remain isolated.

#### Note:

Avoid continuous writes within loops. Excessive writes to EEPROM will cause premature EEPROM failure. The EEPROM is rated for 1,000,000 writes.

|            |    | Slot B    |
|------------|----|-----------|
| unused     | E8 | Ħ         |
| unused     | E7 | $\square$ |
| receive -  | E6 |           |
| unused     | E5 |           |
| unused     | E4 |           |
| receive +  | E3 | $\square$ |
| transmit - | E2 | $\square$ |
| transmit + | E1 |           |

| RJ-45<br>pin | T568B wire<br>color | Signal     | Slot<br>B |
|--------------|---------------------|------------|-----------|
| 8            | brown               | unused     | E8        |
| 7            | brown & white       | unused     | E7        |
| 6            | green               | receive -  | E6        |
| 5            | white & blue        | unused     | E5        |
| 4            | blue                | unused     | E4        |
| 3            | white & green       | receive +  | E3        |
| 2            | orange              | transmit - | E2        |
| 1            | white & orange      | transmit + | E1        |

EtherNet/IP<sup>m</sup> and Modbus TCP communications to connect with a 10/100 switch.

#### Wiring a Serial EIA-485 Network

Do not route network wires with power wires. Connect network wires in daisy-chain fashion when connecting multiple devices in a network.

A termination resistor may be required. Place a 120  $\Omega$  resistor across T+/R+ and T-/R- of the last controller

#### on a network.

Only one protocol per port is available at a time: either Modbus RTU or Standard Bus.

• Do not route network wires with power

Connect one Ethernet

cable per controller to a 10/100 mbps ether-

net switch. Both Mod-

bus TCP and Ether-Net/IP™ are available

on the network.

A RUI may be con-

nected at the same

time using Slot C.

wires.

#### Note:

The RUI (remote user interface) can communicate using Watlow's Standard Bus only.

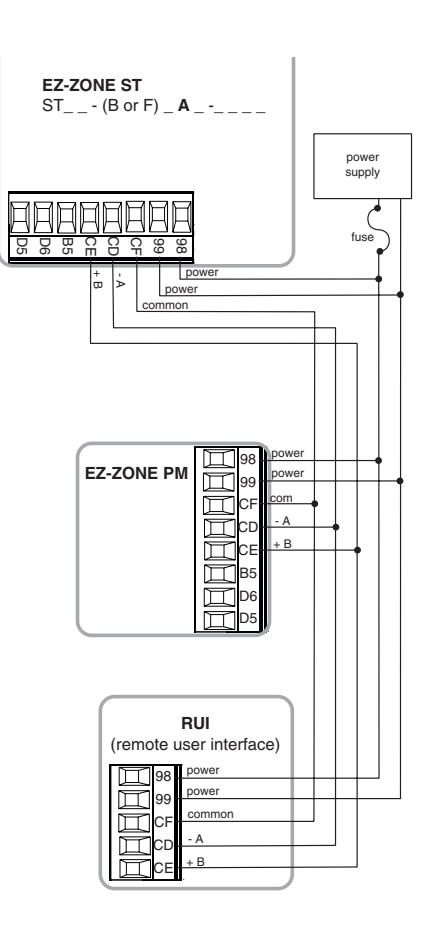

A network using Watlow's Standard Bus and an RUI (remote user interface).

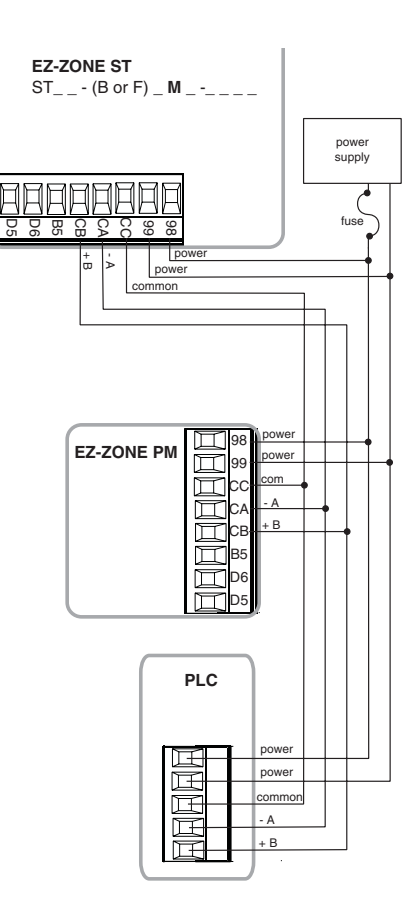

A network using Modbus RTU.

# 3

# **Chapter 3: Keys and Displays**

#### **Upper Display:**

In the Home Page, displays the process value, otherwise displays the value of the parameter in the lower display.

#### **Zone Display:**

Indicates this controller's Standard Bus address in hexadecimal (1, 2, 3, 4, 5, 6, 7, 8, 9, A, b, c, d, E, F, H).

#### Lower Display:

Indicates the set point or output power value during operation, or the parameter whose value appears in the upper display.

#### EZ Key:

This key can be programmed to do various tasks, such as starting a profile.

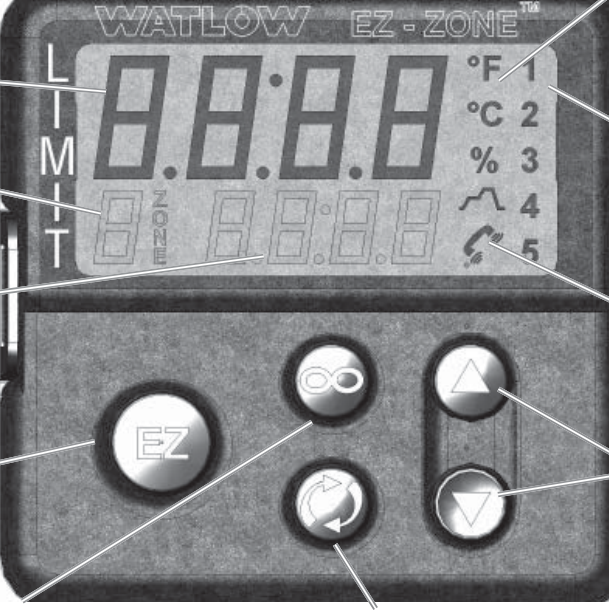

**Infinity Key ©** Press to back up one level, or press and hold for two seconds to return to the Home Page.

#### Advance Key (\*) Advances through parameter prompts.

#### Temperature Units Indicator Lights:

Indicates whether the temperature is displayed in Fahrenheit or Celsius.

#### •Output Activity:

Number lights indicate activity of outputs 1 through 5. A flashing light indicates retransmit activity.

#### Communications Activity

Flashes when another device is communicating with this controller.

#### Up and Down Keys **O O**

In the Home Page, adjusts the set point in the lower display. In other pages, changes the upper display to a higher or lower value, or changes a parameter selection.

#### Responding to a Displayed Message

An active message will cause the display to toggle between the normal settings and the active message in the upper display and  $\boxed{\textbf{REEn}}$  in the lower display.

Your response will depend on the message and the controller settings. If the message was generated by a latched alarm or limit condition, the message can be cleared when the condition no longer exists. If an alarm has silencing enabled, it can be silenced.

Push the Advance Key to display  $\boxed{\textbf{g_nr}}$  in the upper display and the message source (such as  $\boxed{\textbf{l} \cdot \textbf{h} \cdot \textbf{l}}$ ) in the lower display.

- **ALL 1 ALL 2 ALL 3 ALL 4** Alarm Low 1 to 4

   **ALL 1 ALL 2 ALL 3 ALL 4** Alarm Low 1 to 4

   **ALL 1 ALL 2 ALL 3 ALL 4** Alarm High 1 to 4

   **ALL 1 ALL 2 ALL 5 ALL 4** Alarm High 1 to 4

   **ALL 1 ALL 2 ALL 5 ALL 4** Alarm High 1 to 4

   **Er. 1 L L L L L L L L L L L L L L L L L L L L L L L L L L L L L L L L L L L L L L L L L L L L L L L L L L L L L L L L L L**
- L P.o I Loop Open Error
- [LP.r ] Loop Reversed Error

#### Left (Upper) Display:

In the Home Page, displays the process value, otherwise displays the value of the parameter in the lower display.

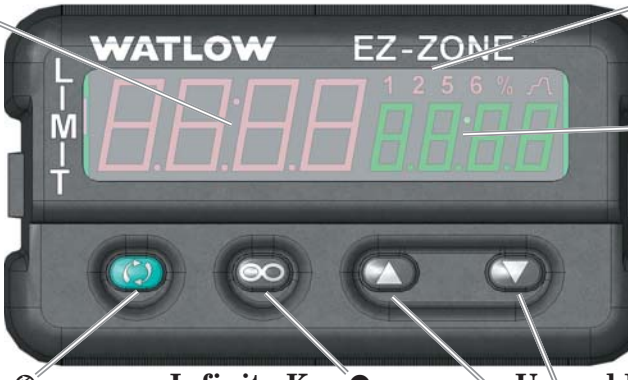

Advance Key S Advances through parameter prompts.

# Infinity Key 😨

Press to back up one level, or press and hold for two seconds to return to the Home Page.

#### Output Activity:

Number lights indicate activity of outputs 1, 2, 5 and 6.

#### **Right (Lower) Display:**

Indicates the set point or output power value during operation, or the parameter whose value appears in the upper display.

#### Up and Down Keys O O

In the Home Page, adjusts the set point in the lower display. In other pages, changes the upper display to a higher or lower value, or changes a parameter selection.

#### **Responding to a Displayed Message**

An active message will cause the display to toggle between the normal settings and the active message in the upper display and  $\boxed{\textbf{R} \textbf{L} \textbf{L} \textbf{n}}$  in the lower display.

Your response will depend on the message and the controller settings. If the message was generated by a latched alarm or limit condition, the message can be cleared when the condition no longer exists. If an alarm has silencing enabled, it can be silenced.

Push the Advance Key to display  $\boxed{\textbf{g_nr}}$  in the upper display and the message source (such as  $\boxed{\textbf{l} \cdot \textbf{h} \cdot \textbf{l}}$ ) in the lower display.

Use the Up **O** and Down **O** keys to scroll through possible responses, such as Clear **[[r]** or Silence **5**.L. Then push the Advance **O** or Infinity **O** key to execute the action.

## **ALL I ALL 2 ALL 3 ALL 4** Alarm Low 1 to 4

**AL. I. AL. A. AL. A. Alarm** High 1 to 4

**ALE I ALES ALES ALEY** Alarm Error 1 to 4

Error Input 1

- L .L I L .L Z Limit Low 1 or 2
- [L ., H] [L ., H] Limit High 1 or 2

Limit Error 1 or 2

[LP.o ] Loop Open Error

[LP.r] Loop Reversed Error

# Navigating the EZ-ZONE<sup>™</sup> PM Limit Controller

# 1/16 DIN

1/32 DIN

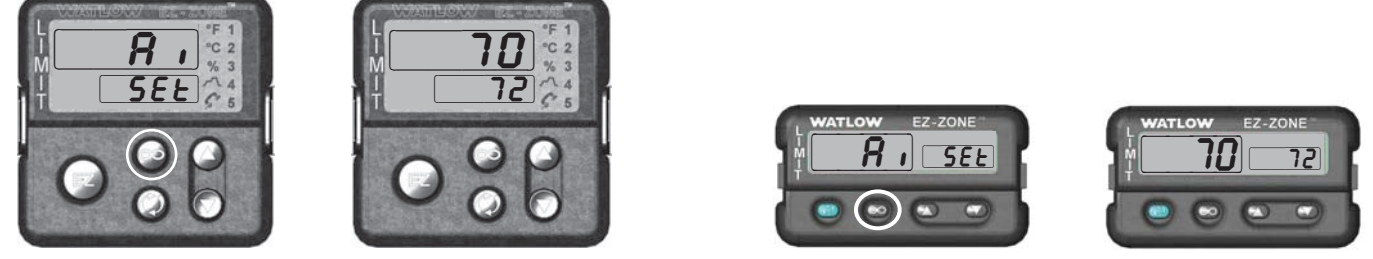

Home Page from anywhere: Press the Infinity Key 👁 for two seconds to return to the Home Page.

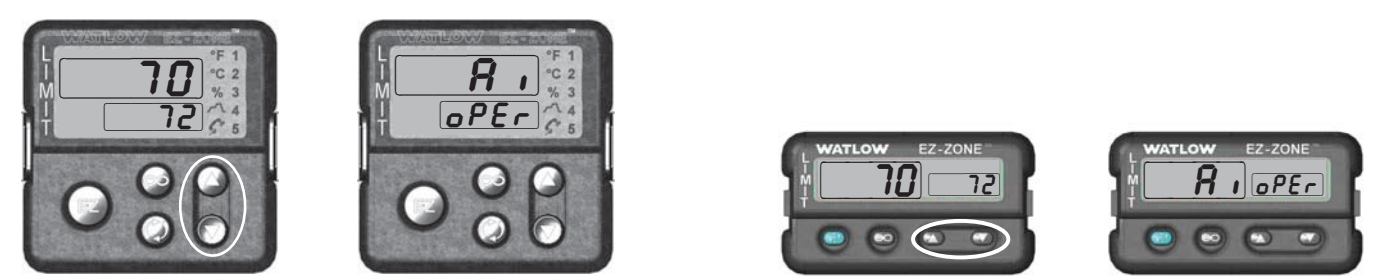

**Operations Page from Home Page:** Press both the Up **O** and Down **O** keys for three seconds.

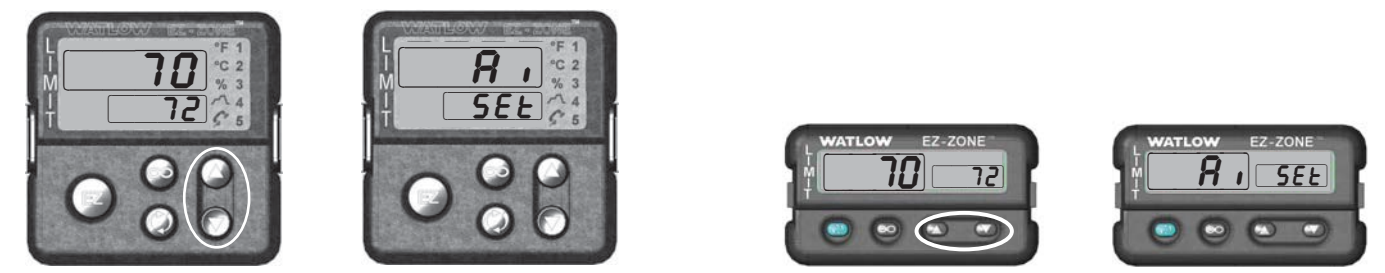

**Setup Page from Home Page:** Press both the Up **O** and Down **O** keys for six seconds.

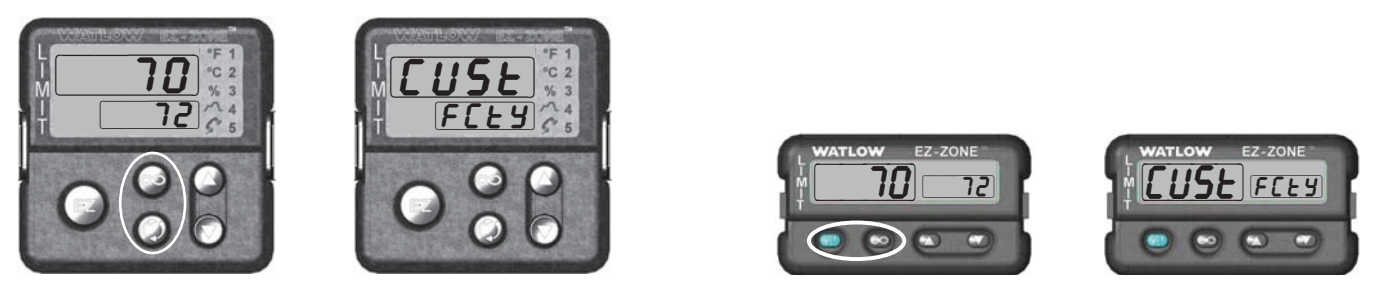

**Factory Page from Home Page:** Press both the Advance (2) and Infinity (2) keys for six seconds.

# **4** Chapter 4: Home Page

## **Default Home Page Parameters**

The Home Page is a customized list of as many as 20 parameters that can be configured and changed in the Custom Menu  $\llbracket USE$  (Factory Page). The default list of parameters below includes the Active Process Value (value in upper display) and Active Set Point (value in lower display). The Attention  $\boxed{REEn}$  parameter only appears if there is an active message. An active message could be a reported error, for example,  $\boxed{EEn}$  (Current Error), or it could be for information only, for example,  $\boxed{EUEII}$  (Autotuning).

Use the Advance Key O to step through the other parameters. The parameter prompt will appear in the lower display, and the parameter value will appear in the upper display. You can use the Up O and Down O keys to change the value of read-write parameters, just as you would in any other menu. If a sensor failure has occurred, <u>---</u> is in the upper display and the output power level (read-write) is in the lower display.

#### **Changing the Set Point**

You can change the set point by using the Up  $\bigcirc$  and Down  $\bigcirc$  keys, when a profile is not running.

If the set point is displayed and the % indicator is lit, the controller is in open-loop (manual) mode.

Note: Avoid continuous writes within loops. Excessive writes to EEPROM will cause premature EEPROM failure. The EEPROM is rated for 1,000,000 writes.

| Custom Menu<br>Number                                                                       | Home Page<br>Display<br>(defaults) | Parameter Name       | Settings | Custom Menu<br>Display<br>(defaults) | Parameter Page and Menu                                                |
|---------------------------------------------------------------------------------------------|------------------------------------|----------------------|----------|--------------------------------------|------------------------------------------------------------------------|
| 1 Upper Display                                                                             | (value only)                       | Active Process Value |          | Rc.Pu                                | Operations Page, Analog Input Menu                                     |
| 2 Lower Display flashes from off to <b><i>R</i>LLn</b> due to the defaulted trip condition. |                                    |                      |          |                                      |                                                                        |
| 3 to 20                                                                                     | (skipped)                          | None                 |          | nonE                                 | (Add parameters to the Home Page in the<br>Custom Menu, Factory Page.) |

#### **Default Home Page**

On default the lower displayOn default the lower display flashes from off to Attn due to the defaulted trip condition.

## **Attention Codes**

| Display | Parameter Name<br>Description                                                                                                    | Setting | Range                                                                                                    | De-<br>fault | Appears If                                   |
|---------|----------------------------------------------------------------------------------------------------|---------|----------------------------------------------------------------------------------------------------|--------------|----------------------------------------------|
| AFFU    | <ul> <li>Attention</li> <li>An active message will cause the display to toggle between the normal settings and the active message in the upper display and <i>REEn</i> in the lower display.</li> <li>Your response will depend on the message and the controller settings. If the message was generated by a latched alarm or limit condition, the message can be cleared when the condition no longer exists. If an alarm has silencing enabled, it can be silenced.</li> <li>Push the Advance Key to display <i>gnr</i> in the upper display and the message source (such as <i>[L.h.]</i>) in the lower display.</li> <li>Use the Up <b>O</b> and Down <b>O</b> keys to scroll through possible responses, such as Clear <i>[L.r.]</i> or Silence <i>5.L.</i> Then push the Advance <b>④</b> or Infinity <b>O</b> key to execute the action.</li> </ul> |         | <b>RLL 1 RLL 2 RLL 3 RLL 4</b> Alarm Low 1 to 4 <b>RLF 1 RLF 2 RLF 3 RLF 4</b> Alarm High 1 to 4 <b>RLE 1 RLE 2 RLE 3 RLE 4</b> Alarm Error 1 to 4 <b>Er. 1 Error</b> Input 1 <b>L .1 L .1 2</b> Limit Low 1 or 2 <b>L .6 L .62</b> Limit High 1 or 2 <b>L .6 L</b> Limit Error 1 or 2 <b>L .6 L</b> Loop Open Error <b>L P.c 1</b> Loop Reversed Error |              | an alarm or er-<br>ror message<br>is active. |

#### Parameters that appear only in the Home Page

# Chapter 5: Operations Page

To go to the Operations Page from the Home Page, press both the Up  $\bigcirc$  and Down  $\bigcirc$  keys for three seconds.  $\square R$ , will appear in the upper display and  $\square PEr$  will appear in the lower display.

- Press the Up **O** or Down **O** key to move through the menus.
- Press the Advance Key ( to move to a submenu.
- Press the Up **O** or Down **O** key to move through the submenus.
- Press the Advance Key (9) to move through the pa-

rameters of the menu or submenu.

- Press the Infinity Key 🗢 to move backwards through the levels: parameter to submenu; submenu to menu; menu to Home Page.
- Press and hold the Infinity Key 👁 for two seconds to return to the Home Page.

Note: Avoid continuous writes within loops. Excessive writes to EEPROM will cause premature EEPROM failure. The EEPROM is rated for 1,000,000 writes.

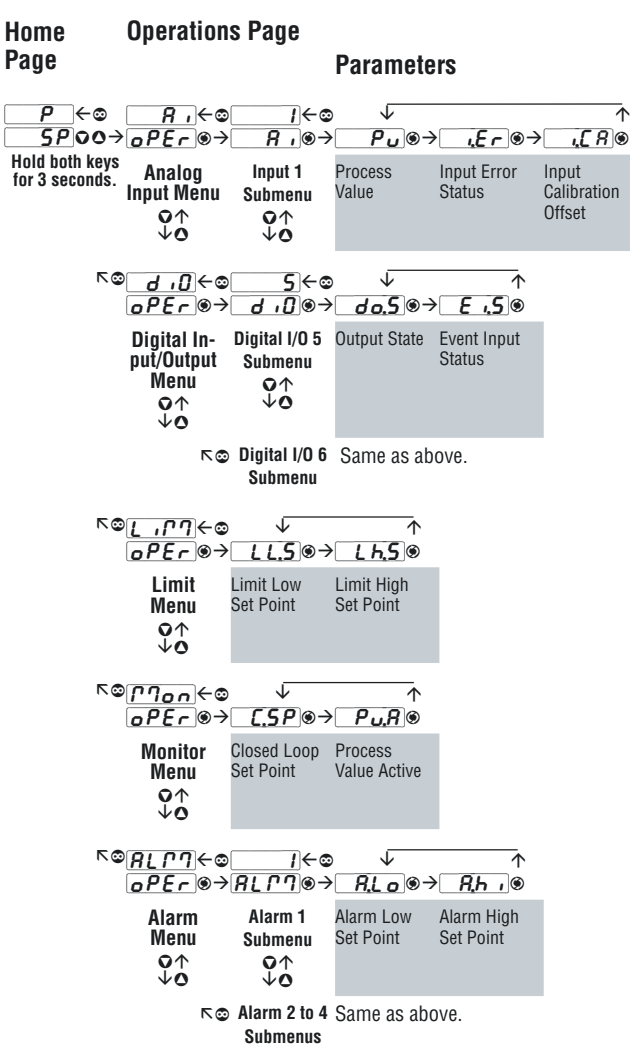

# **Navigating the Operations Page**

#### Note:

Some of these menus and parameters may not appear, depending on the controller's options. See model number information in the Appendix for more information.

If there is only one instance of a menu, no submenus will appear.

| Display                         | Parameter name<br>Description                                                                                                    | Set-<br>tings       | Range                                                                                                    | Default                      | Appears If                                           |  |  |
|---------------------------------|----------------------------------------------------------------------------------------------------|---------------------|----------------------------------------------------------------------------------------------------|------------------------------|------------------------------------------------------|--|--|
| <u> </u>                        | ~                                                                                                    |                     |                                                                                                    |                              |                                                      |  |  |
| Analog Iı                       | nput Menu                                                                                                    |                     |                                                                                                    |                              |                                                      |  |  |
| <b>Pu</b><br>[ Pv]              | Analog Input 1<br><b>Process Value</b><br>View the process value.                                                                                                    |                     | -1,999.000 to 9,999.000°F or units<br>-1,128.000 to 5,537.000°C                                                                                                    |                              | always                                               |  |  |
| [ i.Er]                         | Analog Input 1<br>Error Status<br>View the cause of the most recent error. If the<br>[ALL o] message is [Er., 1] or [Er., 2], this param-<br>eter will display the cause of the input error.         |                     | <b>nonE</b> None <b>DPEn</b> Open <b>5hrt</b> Shorted <b>E</b> ( <b>T</b> )Measurement Error <b>E</b> ( <b>T</b> )Bad Calibration Data <b>E</b> ( <b>T</b> )Ambient Error <b>E</b> ( <b>T</b> )RTD Lead Resistance Error | None                         | always                                               |  |  |
| [ i.CA]                         | Analog Input 1<br>Calibration Offset<br>Offset the input reading to compensate for lead<br>wire resistance or other factors that cause the in-<br>put reading to vary from the actual process value. |                     | -1,999.000 to 9,999.000°F or units<br>-1,110.555 to 5,555.000°C                                                                                                    | 0.0                          | always                                               |  |  |
| dio<br>Digital In<br>Output M   | 56d · od · onput/Digital Input orIenuOutput 5Output 6                                                                                                    | ut or               | (menu appears if PM [2 a                                                                                                    | or 4]                        | AAA)                                                 |  |  |
| <b>do.5</b><br>[ do.S]          | Digital Output (5 or 6)<br>Output State<br>View the state of this output.                                                                                                    |                     | or On <b>off</b>                                                                                                    |                              | always                                               |  |  |
| <b>E .5</b><br>[ Ei.S]          | Digital Input (5 or 6)<br>Event Input Status<br>View this event input state.                                                                                                    |                     | <b>RE</b> Inactive                                                                                                    |                              | always                                               |  |  |
| נירח<br>oper<br>Limit Me        | nu                                                                                                    |                     |                                                                                                    |                              |                                                      |  |  |
| [LL.S]                          | Limit<br>Low Set Point<br>Set the low process value that will trigger the<br>limit.                                                                                                    |                     | -1,999.000 to 9,999.000°F or units<br>-1,128.000 to 5,537.000°C                                                                                                    | 0.0°F or<br>units<br>-18.0°C | Limit Sides (Setup<br>Page) is not set to<br>High.   |  |  |
| [ Lh.S]                         | Limit<br>High Set Point<br>Set the high process value that will trigger the<br>limit.                                                                                                    |                     | -1,999.000 to 9,999.000°F or units<br>-1,128.000 to 5,537.000°C                                                                                                    | 0.0°F or<br>units<br>-18.0°C | Limit Sides (Setup<br>Page) is not set<br>to Low.    |  |  |
| Monitor                         | Menu                                                                                                    | -                   |                                                                                                    | -                            |                                                      |  |  |
| [ C.SP]                         | Monitor<br>Closed Loop Set Point<br>View the set point currently in effect.                                                                                                    |                     | -1,999.000 to 9,999.000°F or units<br>-1,128.000 to 5,537.000°C                                                                                                    | 75°F or<br>units<br>24°C     | always                                               |  |  |
| [ Pv.A]                         | Monitor<br><b>Process Value Active</b><br>View the current filtered process value using the<br>control input.                                                                                        |                     | -1,999.000 to 9,999.000°F or units<br>-1,128.000 to 5,537.000°C                                                                                                    |                              | always                                               |  |  |
| <i>ALPT</i><br>oPEr<br>Alarm Me | I     Z     J       RLM     RLM     RLM       enu     Alarm 1     Alarm 2     Alarm 3                                                                                                    | ץ<br>AL רח<br>Alarm | ]<br>]<br>. 4                                                                                                    |                              |                                                      |  |  |
| <b>ALO</b><br>[ A.Lo]           | Alarm (1 to 4)<br><b>Low Set Point</b><br>Set the process value that will trigger a low alarm.                                                                                                    |                     | -1,999.000 to 9,999.000°F or units<br>-1,128.000 to 5,537.000°C                                                                                                    | 32.0°F or<br>units<br>0.0°C  | Alarm Sides (Set-<br>up Page) is not<br>set to High. |  |  |
| Note: Some                      | e values will be rounded off to fit in the four-character displ                                                                                                    | ay. Full            | values can be read with other interfaces.                                                                                                    |                              |                                                      |  |  |
| If there is a                   | If there is only one instance of a menu, no submenus will appear.                                                                                                    |                     |                                                                                                    |                              |                                                      |  |  |

| Display                                                                                                    | Parameter name<br>Description                                                                       | Set-<br>tings | Range                                                           | Default                        | Appears If                                          |  |
|----------------------------------------------------------------------------------------------------|----------------------------------------------------------------------------------------------------|---------------|-----------------------------------------------------------------|--------------------------------|-----------------------------------------------------|--|
| [ A.hi]                                                                                                    | Alarm (1 to 4)<br><b>High Set Point</b><br>Set the process value that will trigger a high<br>alarm. |               | -1,999.000 to 9,999.000°F or units<br>-1,128.000 to 5,537.000°C | 300.0°F<br>or units<br>150.0°C | Alarm Sides (Set-<br>up Page) is not<br>set to Low. |  |
| Note: Some values will be rounded off to fit in the four-character display. Full values can be read with other interfaces.<br>If there is only one instance of a menu, no submenus will appear. |                                                                                                    |               |                                                                 |                                |                                                     |  |

**6** Chapter 6: Setup Page

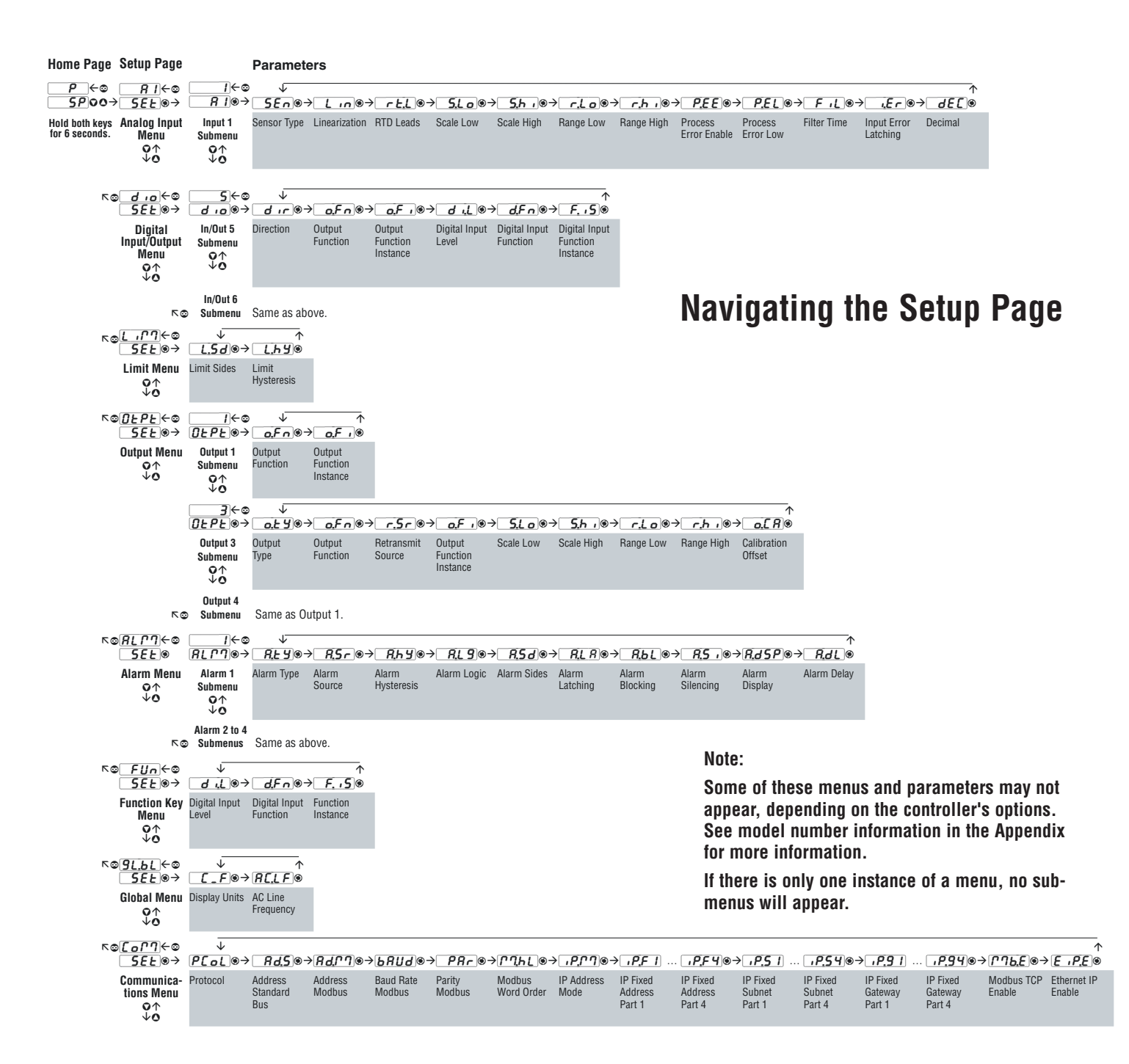

To go to the Setup Page from the Home Page, press both the Up  $\bigcirc$  and Down  $\bigcirc$  keys for six seconds.

**R**, will appear in the upper display and **SEL** will appear in the lower display.

- Press the Up **O** or Down **O** key to move through the menus.
- Press the Advance Key ( to move to a submenu.
- Press the Up **O** or Down **O** key to move through the submenus.
- Press the Advance Key (\*) to move through the parameters of the menu or submenu.

- Press the Infinity Key 🗢 to move backwards through the levels: parameter to submenu; submenu to menu; menu to Home Page.
- Press and hold the Infinity Key 🗢 for two seconds to return to the Home Page.

#### Note:

Avoid continuous writes within loops. Excessive writes to EE-PROM will cause premature EEPROM failure. The EEPROM is rated for 1,000,000 writes.

| Dis-<br>play            | Parameter Name<br>Description                                                                                                    | Set-<br>tings | Range                                                                                                    | Default        | Appears If                                                                                 |
|-------------------------|----------------------------------------------------------------------------------------------------|---------------|----------------------------------------------------------------------------------------------------|----------------|--------------------------------------------------------------------------------------------|
| R i<br>SEL<br>Analog    | Input Menu                                                                                                    |               |                                                                                                    |                |                                                                                            |
| <b>5E</b> n<br>[SEn]    | Input 1<br>Sensor Type<br>Set the analog sensor type to match the<br>device wired to this input.<br>Note: There is no open-sensor detection for<br>process inputs.                                |               | oFF       Off         L       Thermocouple         PTu       Millivolts         uoL       Volts dc         PTR       Milliamps dc         r       IH         RTD       100 Ω         r       IH         RTD       1,000 Ω         PoE       Potentiometer 1 kΩ | Thermocouple   | always                                                                                     |
| [Lin]                   | Input 1<br>Linearization<br>Set the linearization to match the thermo-<br>couple wired to this input.                                                                                             |               | b     B     H     K       C     n     N       d     D     r     R       E     E     S     S       F     F     T       J     J                                                                                                    | 1              | Sensor Type is set to<br>Thermocouple.                                                     |
| [ rt.L]                 | Input 1<br><b>RTD Leads</b><br>Set to match the number of leads on the<br>RTD wired to this input.                                                                                                |               | <b>2</b> 2<br><b>3</b> 3                                                                                                    | 2              | Sensor Type is set to<br>RTD 100 $\Omega$ or RTD<br>1,000 $\Omega$ .                       |
| <b>5.L o</b><br>[ S.Lo] | <i>Input 1</i><br><b>Scale Low</b><br>Set the low scale for process inputs. This<br>value, in millivolts, volts or milliamps, will<br>correspond to the Range Low displayed by<br>the controller. |               | -100.0 to 1,000.0                                                                                                    | 0.0            | Sensor Type is set to Millivolts, Volts, Milliamps or Potentiometer 1 k $\Omega$ .         |
| <b>5.h</b> ,<br>[ S.hi] | Input 1<br>Scale High<br>Set the high scale for process inputs. This<br>value, in millivolts, volts or milliamps, will<br>correspond to the Range High displayed by<br>the controller.            |               | -100.0 to 1,000.0                                                                                                    | 20.0           | Sensor Type is set to Mil-<br>livolts, Volts, Milliamps<br>or Potentiometer 1 kΩ.          |
| <b>r.Lo</b><br>[ r.Lo]  | Input 1<br>Range Low<br>Set the low range for the displayed process<br>input units.                                                                                                    |               | -1,999.000 to 9,999.000                                                                                                    | 0.0            | Sensor Type is set to Millivolts, Volts, Milliamps or Potentiometer 1 k $\Omega$ .         |
| [ r.hi]                 | Input 1<br>Range High<br>Set the high range for the displayed pro-<br>cess input units.                                                                                                    |               | -1,999.000 to 9,999.000                                                                                                    | 9,999          | Sensor Type is set to Mil-<br>livolts, Volts, Milliamps<br>or Potentiometer 1 k $\Omega$ . |
| [ P.EE]                 | Input 1<br>Process Error Enable<br>Turn the Process Error Low feature on or<br>off.                                                                                                    |               | Off<br>Loud Low                                                                                                    | Off            | Sensor Type is set to Mil-<br>livolts, Volts, Milliamps<br>or Potentiometer 1 k $\Omega$ . |
| Note: Som               | e values will be rounded off to fit in the four-chara                                                                                                    | octer displa  | ay. Full values can be read with oth                                                                                                    | er interfaces. |                                                                                            |

| Dis-<br>play                     | Parameter Name<br>Description                                                                                                    | Set-<br>tings                | Range                                                                                                    | Default                      | Appears If                                                                                                    |  |  |  |  |
|----------------------------------|----------------------------------------------------------------------------------------------------|------------------------------|----------------------------------------------------------------------------------------------------|------------------------------|----------------------------------------------------------------------------------------------------|--|--|--|--|
| <b>P.E.L</b><br>[ P.EL]          | Input 1<br><b>Process Error Low</b><br>If the process value drops below this value,<br>it will trigger an input error.                                                        |                              | -100.0 to 1,000.0                                                                                                    | 0.0                          | Sensor Type is set to Mil-<br>livolts, Volts, Milliamps<br>or Potentiometer 1 k $\Omega$ ,<br>and Error Enable is set<br>to Low. |  |  |  |  |
| [FiL]                            | Input 1<br>Filter Time<br>Filtering smooths out the process signal to<br>both the display and the input. Increase<br>the time to increase filtering.                          |                              | 0.0 to 60.0 seconds                                                                                                    | 0.5                          | always                                                                                                    |  |  |  |  |
| .Er]                             | Input 1<br>Error Latching<br>Turn input error latching on or off. If<br>latching is on errors must be manually<br>cleared.                                                    |                              | Off<br>on On                                                                                                    | Off                          | always                                                                                                    |  |  |  |  |
| [ dEC]                           | Input 1<br>Decimal<br>Set the precision of the displayed value.                                                                                                    |                              | <i>D</i> Whole <i>D</i> ,0 <i>D</i> ,0 <i>D</i> ,0 <i>D</i> ,0 <i>D</i> ,0 <i>D</i> ,0 <i>D</i> ,0 <i>D</i> ,0 <i>D</i> ,0 <i>D</i> ,0                                               | Whole                        | always                                                                                                    |  |  |  |  |
| d .o<br>5EE<br>Digital<br>Output | 5d .od .oInput/Digital Input orDigital Input 5                                                                                                    | 5<br>.0<br>tal Inpu<br>put 6 | <b>t or</b> (menu appears i                                                                                                    | if PM <b>[2 or 4</b> ]       | ]AAA)                                                                                                    |  |  |  |  |
| [ dir]                           | Digital Input/Output (5 or 6)<br>Direction<br>Set the function to an input or output.                                                                                         |                              | <b>DEPE</b> Output         Input Voltage         Input Dry Contact                                                                                                    | Output                       | always                                                                                                    |  |  |  |  |
| <b>o.F</b> n<br>[ o.Fn]          | Digital Output (5 or 6)<br>Function<br>Select what function will drive this output.                                                                                           |                              | <b>Off</b> Off <b>RLP7</b> Alarm                                                                                                    | Off                          | Direction is set to Out-<br>put.                                                                                                 |  |  |  |  |
| [ o.Fi]                          | Digital Output (5 or 6)<br><b>Function Instance</b><br>Select which source instance will drive the<br>output.                                                                 |                              | 1 to 4                                                                                                    | 1 (output 5)<br>2 (output 6) | Direction is set to Out-<br>put, and there is more<br>than one instance of the<br>Function selection.                            |  |  |  |  |
| [ di.L]                          | Digital Input (5 or 6)<br>Level<br>Select what action will be interpreted as a<br>true state.                                                                                 |                              | [ <b>h , 9h</b> ] High<br>[ <b>L o L J</b> ] Low                                                                                                    | High                         | Direction is set to Input<br>Voltage or Input Dry<br>Contact.                                                                    |  |  |  |  |
| [ d.Fn]                          | Digital Input (5 or 6)<br>Function<br>Select the function that will be triggered<br>by a true state.<br>Functions respond to a level state change<br>or an edge level change. |                              | nonENoneRLPTAlarm Reset (edge)5.LSilence Alarms (edge)PLoCLock Keypad (level)FRLForce Alarm (level)RoFAlarm Outputs Off(level)USr.cRestore User Settings(edge)LPTrLimit Reset (edge) | None                         | Direction is set to Input<br>Voltage or Input Dry<br>Contact.                                                                    |  |  |  |  |
| Note: Som<br>If there is         | Note: Some values will be rounded off to fit in the four-character display. Full values can be read with other interfaces.                                                    |                              |                                                                                                    |                              |                                                                                                    |  |  |  |  |

| Dis-<br>play                                                                                                    | Parameter Name<br>Description                                                                                                    | Set-<br>tings                     | Range                                                                                                    | Default                           | Appears If                                                                                                    |  |  |
|----------------------------------------------------------------------------------------------------|----------------------------------------------------------------------------------------------------|-----------------------------------|----------------------------------------------------------------------------------------------------|-----------------------------------|----------------------------------------------------------------------------------------------------|--|--|
| <b>F5</b><br>[F.iS]                                                                                                    | Digital Input (5 or 6)<br>Function Instance<br>Select which instance of the Event Func-<br>tion will be triggered by a true state.                                                                                                |                                   | <ul> <li>0 All Instances (except profiles)</li> <li>(For example, if Digital Function is set to Silence Alarms and Function Instance is set to 0, then this digital input will silence both alarms.)</li> <li>1 to 4</li> </ul> | 1                                 | Direction is set to Input<br>Voltage or Input Dry<br>Contact, and there is<br>more than one instance<br>of the Function selec-<br>tion. |  |  |
| <u>L パワ</u><br><u>5E</u><br>Limit M                                                                                                    | lenu                                                                                                    |                                   |                                                                                                    |                                   |                                                                                                    |  |  |
| [L.Sd]                                                                                                    | Limit<br>Sides<br>Select which side or sides of the process<br>value will be monitored.                                                                                                    |                                   | both<br>both<br>High<br>Loud Low                                                                                                    | Both                              | always                                                                                                    |  |  |
| [L.hy]                                                                                                    | <ul> <li>Limit</li> <li>Hysteresis</li> <li>Set the hysteresis for the limit function.<br/>This determines how far into the safe<br/>range the process value must move before<br/>the limit turns the output back on.</li> </ul>  |                                   | 0.001 to 9,999.0°F or units<br>0.001 to 5,555.0°C                                                                                                    | 3.0°F or units<br>-16.111°C       | always                                                                                                    |  |  |
| oEPE<br>SEE<br>Output                                                                                                    | IJoEPEoEPEoMenuOutput 1Output 3                                                                                                    | <u>4</u><br><u>ЕРЕ</u><br>utput 4 | (Output 2 is a dedicated limit<br>Check model number for othe                                                                                                    | t output.<br>er output informa    | tion.)                                                                                                    |  |  |
| <b>o.Ł                                    </b>                                                                                                    | Output 3<br><b>Type</b><br>Select whether the process output will op-<br>erate in volts or milliamps.                                                                                                    |                                   | [ <u>uoLE</u> ] Volts<br>[ <b>アリネ</b> ] Milliamps                                                                                                    | Volts                             | a process output (PM6 _<br>F _ AAA)                                                                                                    |  |  |
| [ o.Fn]                                                                                                    | Output 1, 3 or 4<br>Function<br>Select what function will drive this output.                                                                                                    |                                   | off         RLP7         Alarm         L.P7         Limit (output 1)         PPL         Retransmit (output 3)                                                                                                    | Heat (output 1)<br>Off (output 2) | always                                                                                                    |  |  |
| [ r.Sr]                                                                                                    | Output 3<br>Retransmit Source<br>Select the value that will be retransmitted.                                                                                                    |                                   | <b>A</b> nalog Input<br><b>5</b> <u>E</u> <b>P</b> <u>E</u> Set Point                                                                                                    | Analog Input                      | a process output (PM6<br>F _AAA) and<br>Function is set to Re-<br>transmit.                                                             |  |  |
| [ o.Fi]                                                                                                    | Output 1, 3 or 4<br>Function Instance<br>Select which source instance will drive the<br>output.                                                                                                    |                                   | 1 to 4                                                                                                    | 1                                 | there is more than one<br>instance of the Function<br>selection.                                                                        |  |  |
| <b>5.L o</b><br>[ S.Lo]                                                                                                    | Output 3<br>Scale Low<br>Set the minimum value of the process out-<br>put range in electrical units.                                                                                                    |                                   | 0.00 to 20.00                                                                                                    | 0.00                              | a process output (PM6 F _ AAA)                                                                                                    |  |  |
| [ S.hi]                                                                                                    | Output 3<br>Scale High<br>Set the maximum value of the process out-<br>put range in electrical units.                                                                                                    |                                   | 0.00 to 20.00                                                                                                    | 10.00                             | a process output (PM6 _<br>F _AAA)                                                                                                    |  |  |
| [ r.Lo]                                                                                                    | <ul> <li>Output 3</li> <li>Range Low</li> <li>Set the minimum value of the retransmit value range in process units. When the retransmit source is at this value, the retransmit output will be at its Scale Low value.</li> </ul> |                                   | -1,999.000 to 9,999.000°F or<br>units<br>-1,128.000 to 5,537.000°C                                                                                                    | 0.0°F or units<br>-18.0°C         | a process output (PM6<br><b>F</b> _AAA) and<br>Function is set to Re-<br>transmit.                                                      |  |  |
| Note: Some values will be rounded off to fit in the four-character display. Full values can be read with other interfaces.  If there is only one instance of a menu, no submenus will appear. |                                                                                                    |                                   |                                                                                                    |                                   |                                                                                                    |  |  |

| Dis-<br>play                                   | Parameter Name<br>Description                                                                                                    | Set-<br>tings             | Range                                                                                                    | Default                                                                                                    | Appears If                                                                 |  |  |  |  |  |  |  |
|------------------------------------------------|----------------------------------------------------------------------------------------------------|---------------------------|----------------------------------------------------------------------------------------------------|----------------------------------------------------------------------------------------------------|----------------------------------------------------------------------------|--|--|--|--|--|--|--|
| [ r.hi]                                        | Output 3<br>Range High<br>Set the maximum value of the retransmit<br>value range in process units. When the<br>retransmit source is at this value, the<br>retransmit output will be at its Scale Low<br>value. |                           | -1,999.000 to 9,999.000°F or<br>units<br>-1,128.000 to 5,537.000°C                                         | 9,999.000°F or<br>units<br>5,537.000°C                                                                                     | a process output (PM6<br>F_AAA) and<br>Function is set to Heat<br>or Cool. |  |  |  |  |  |  |  |
| [ o.CA]                                        | Output 3<br>Calibration Offset<br>Set an offset value for a process output.                                                                                                    |                           | -1,999.000 to 9,999.000°F or<br>units<br>-1,110.555 to 5,555.000°C                                         | 0.0                                                                                                    | a process output (PM6                                                      |  |  |  |  |  |  |  |
| ALPI<br>SEL<br>Alarm M                         | I 2<br>RL 「 「 RL 「 「 RL 「 」<br>Alarm 1 Alarm 2 Alar                                                                                                    | <del>]</del><br>קי<br>m 3 | ー<br>イ<br><i>吊L [^ 7</i> ]<br>Alarm 4                                                                      |                                                                                                    |                                                                            |  |  |  |  |  |  |  |
| <b>R.E                                    </b> | Alarm (1 to 4)<br><b>Type</b><br>Select how the alarm will or will not track<br>the set point.                                                                                                    |                           | <b>OFF</b> Off<br><b>Pr.AL</b> Process Alarm                                                               | Off                                                                                                    | always                                                                     |  |  |  |  |  |  |  |
| [A.Sr]                                         | Alarm (1 to 4)<br>Source<br>Select what will trigger this alarm.                                                                                                    |                           | R , Analog Input                                                                                           | Analog Input                                                                                                    | always                                                                     |  |  |  |  |  |  |  |
| [ <b>A.hy</b> ]                                | <ul> <li>Alarm (1 to 4)</li> <li>Hysteresis</li> <li>Set the hysteresis for an alarm. This determines how far into the safe region the process value needs to move before the alarm can be cleared.</li> </ul> |                           | 0.001 to 9,999.000°F or units<br>0.001 to 5,555.000°C                                                      | 1.0°F or units<br>1.0°C                                                                                                    | always                                                                     |  |  |  |  |  |  |  |
| <b>R.L 9</b><br>[ A.Lg]                        | Alarm (1 to 4)<br>Logic<br>Select what the output condition will be<br>during the alarm state.                                                                                                    |                           | <b>RL.</b> Close On Alarm<br><b>RL.o</b> Open On Alarm                                                     | Close On<br>Alarm                                                                                                    | always                                                                     |  |  |  |  |  |  |  |
| <b>R.5 d</b><br>[ A.Sd]                        | Alarm (1 to 4)<br>Sides<br>Select which side or sides will trigger this<br>alarm.                                                                                                    |                           | <b>both</b> Both<br><b>h , 9h</b> High<br><b>L o L J</b> Low                                               | Both                                                                                                    | always                                                                     |  |  |  |  |  |  |  |
| [ A.LA]                                        | Alarm (1 to 4)<br>Latching<br>Turn alarm latching on or off. A latched<br>alarm has to be turned off by the user.                                                                                              |                           | <b>nLRE</b> Non-Latching<br><b>LRE</b> Latching                                                            | Non-Latching                                                                                                    | always                                                                     |  |  |  |  |  |  |  |
| <b>A.bL</b><br>[A.bL]                          | Alarm (1 to 4)<br>Blocking<br>Select when an alarm will be blocked.<br>After startup and/or after the set point<br>changes, the alarm will be blocked until<br>the process value enters the normal range.      |                           | <b>off</b> Off<br><b>5</b> <u>E</u> Startup<br><b>5</b> <u>E</u> PE Set Point<br><b>bo</b> <u>E</u> h Both | Off                                                                                                    | always                                                                     |  |  |  |  |  |  |  |
| [ A.Si]                                        | Alarm (1 to 4)<br>Silencing<br>Turn alarm silencing on to allow the user<br>to disable this alarm.                                                                                                    |                           | Off<br>On<br>On                                                                                            | Off                                                                                                    | always                                                                     |  |  |  |  |  |  |  |
| <b>A.dSP</b><br>[A.dSP]                        | Alarm (1 to 4)<br><b>Display</b><br>Display an alarm message when an alarm<br>is active.                                                                                                    |                           | Off<br>On<br>On                                                                                            | On                                                                                                    | always                                                                     |  |  |  |  |  |  |  |
| <b><i>R.d</i> L</b><br>[ A.dL]                 | Alarm (1 to 4)<br><b>Delay</b><br>Set the time the alarm will be delayed<br>after the process value exceeds the alarm<br>set point.                                                                            |                           | 0 to 9,999 seconds                                                                                         | 0                                                                                                    | always                                                                     |  |  |  |  |  |  |  |
| FUn<br>SEE<br>Functio                          | FUn<br>5EE<br>Function Key Menu (1/32 DIN models do not have a Function Key.)                                                                                                    |                           |                                                                                                    |                                                                                                    |                                                                            |  |  |  |  |  |  |  |
| Note: Som<br>If there is                       | ne values will be rounded off to fit in the four-char<br>only one instance of a menu, no submenus will a                                                                                                    | acter displ               | ay. Full values can be read with oth                                                                       | Note: Some values will be rounded off to fit in the four-character display. Full values can be read with other interfaces. |                                                                            |  |  |  |  |  |  |  |

| Dis-<br>play             | Parameter Name<br>Description                                                                                                    | Set-<br>tings | Range                                                                                                    | Default        | Appears If                                                                          |
|--------------------------|----------------------------------------------------------------------------------------------------|---------------|----------------------------------------------------------------------------------------------------|----------------|-------------------------------------------------------------------------------------|
| [ di.L]                  | <ul> <li>Function Key</li> <li>Level Select what state the Function Key will be in at startup. Pressing the Function Key will toggle the selected action. </li> </ul>                                               |               | [ <b>h , 9h</b> High<br>[ <b>L o L J</b> ] Low                                                                                                    | High           | always                                                                              |
| [d.Fn]                   | Function Key<br>Digital Input Function<br>Program the EZ Key to trigger an action.<br>Functions respond to a level state change<br>or an edge level change.                                                         |               | nonENone <b>Alarm</b> Reset (edge) <b>5</b> .LSilence Alarms (edge) <b>PLoC</b> Lock Keypad (level) <b>F.R.L</b> Force Alarm (level) <b>RoF</b> Alarm Outputs Off(level) <b>USF.r.</b> Restore User Settings(edge) <b>LTTr</b> Limit Reset (edge) | None           | always                                                                              |
| <b>F5</b><br>[F.iS]      | Function Key<br>Instance<br>Select which instance the EZ Key will af-<br>fect. If only one instance is available, any<br>selection will affect it.                                                                  |               | <ul> <li>0 All Instances (except Profile)</li> <li>(For example, if Digital Function is set to Silence Alarms and Function Instance is set to 0, then the digital input would silence both alarms.)</li> <li>1 to 4</li> </ul>                    | 0              | there is more than one<br>instance of the Digital<br>Input Function selec-<br>tion. |
| 9LBL<br>SEE<br>Global I  | Menu                                                                                                    |               |                                                                                                    |                |                                                                                     |
| <b>[C_F]</b>             | Global<br><b>Display Units</b><br>Select which units will be displayed.                                                                                                    |               | ſ <b>F</b> °F<br>ſſ°C                                                                                                    | °F             | always                                                                              |
| <b>RC.LF</b><br>[AC.LF]  | Global<br>AC Line Frequency<br>Set the frequency to the applied ac line<br>power source.                                                                                                    |               | <b>50</b> Hz<br><b>50</b> 60 Hz                                                                                                    | 60 Hz          | always                                                                              |
| じったり<br>「SEE」<br>Commu   | nications Menu                                                                                                    |               |                                                                                                    |                |                                                                                     |
| PCoL<br>[PCoL]           | Communications<br><b>Protocol</b><br>Set the protocol of this controller to the<br>protocol that this network is using.                                                                                             |               | <b>560</b> Standard Bus<br><b>7700</b> Modbus RTU                                                                                                    | Modbus         | the controller includes<br>Modbus RTU (PM6<br>1 A AAA).                             |
| <b>Ad.S</b><br>[ Ad.S]   | Communications<br>Address Standard Bus<br>Set the network address of this controller.<br>Each device on the network must have a<br>unique address. The Zone Display on the<br>front panel will display this number. |               | 1 to 16                                                                                                    | 1              | Protocol is set to Stan-<br>dard bus<br>Range depends on the<br>model.              |
| <b><i>ዋ  .</i> </b>      | Communications<br>Address Modbus<br>Set the network address of this controller.<br>Each device on the network must have a<br>unique address.                                                                        |               | 1 to 247                                                                                                    | 1              | Protocol is set to Modbus<br>Range depends on the<br>model.                         |
| [bAUd]                   | Communications<br>Baud Rate Modbus<br>Set the speed of this controller's communi-<br>cations to match the speed of the network.                                                                                     |               | 9,600<br>19,200<br>38,400                                                                                                    | 38,400         | Protocol is set to Modbus<br>Range depends on the<br>model.                         |
| Note: Som<br>If there is | ne values will be rounded off to fit in the four-chara<br>only one instance of a menu, no submenus will a                                                                                                    | acter displ   | ay. Full values can be read with oth                                                                                                    | er interfaces. |                                                                                     |

| Dis-<br>play                 | Parameter Name<br>Description                                                                                                    | Set-<br>tings         | Range                                                | Default         | Appears If                                                        |
|------------------------------|----------------------------------------------------------------------------------------------------|-----------------------|------------------------------------------------------|-----------------|-------------------------------------------------------------------|
| [ PAr]                       | Communications<br>Parity Modbus<br>Set the parity of this controller to match<br>the parity of the serial network.                               |                       | Done<br><b>EuEn</b> Even<br><b>add</b> Odd           | None            | Protocol is set to Modbus<br>Range depends on the<br>model.       |
| [ <b>Р Ղ. հ. L</b><br>[M.hL] | Communications<br>Modbus Word Order<br>Select the word order of the two 16-bit<br>words in the floating-point values.                            |                       | Loh I Low-High<br>h ILO High-Low                     | Low-High        | Protocol is set to Modbus.                                        |
| [iP.M]                       | Communications<br>IP Address Mode<br>Select DHCP to let a DHCP server assign<br>an address to this controller.                                   |                       | <b>dh[P</b> ] DHCP<br>[ <b>F,Add</b> ] Fixed Address |                 | the controller includes<br>EtherNet/IP (PM6<br><b>3AA</b> _ AAA). |
| [ip.F1]                      | Communications<br>IP Fixed Address Part 1<br>Set the IP address of this controller. Each<br>device on the network must have a unique<br>address. |                       | 0 to 255                                             | 169             | IP Address Mode is set<br>to Fixed                                |
| [ip.F2]                      | Communications<br>IP Fixed Address Part 2<br>Set the IP address of this controller. Each<br>device on the network must have a unique<br>address. |                       | 0 to 255                                             | 254             | IP Address Mode is set<br>to Fixed                                |
| [ip.F3]                      | Communications<br>IP Fixed Address Part 3<br>Set the IP address of this controller. Each<br>device on the network must have a unique<br>address. |                       | 0 to 255                                             | 1               | IP Address Mode is set<br>to Fixed                                |
| [ip.F4]                      | Communications<br>IP Fixed Address Part 4<br>Set the IP address of this controller. Each<br>device on the network must have a unique<br>address. |                       | 0 to 255                                             | 1               | IP Address Mode is set<br>to Fixed                                |
| [ip.S1]                      | Communications<br><b>IP Fixed Subnet Part 1</b><br>Set the IP subnet mask for this controller.                                                   |                       | 0 to 255                                             | 255             | IP Address Mode is set<br>to Fixed                                |
| [ip.S2]                      | Communications<br><b>IP Fixed Subnet Part 2</b><br>Set the IP subnet mask for this controller.                                                   |                       | 0 to 255                                             | 255             | IP Address Mode is set<br>to Fixed                                |
| [ip.S1]                      | Communications<br><b>IP Fixed Subnet Part 3</b><br>Set the IP subnet mask for this controller.                                                   |                       | 0 to 255                                             | 0               | IP Address Mode is set<br>to Fixed                                |
| [ip.S4]                      | Communications<br><b>IP Fixed Subnet Part 4</b><br>Set the IP subnet mask for this controller.                                                   |                       | 0 to 255                                             | 0               | IP Address Mode is set<br>to Fixed                                |
| [ip.g1]                      | Communications<br>IP Fixed Gateway Part 1<br>Set the IP gateway address for this con-<br>troller.                                                |                       | 0 to 255                                             | 0               | IP Address Mode is set<br>to Fixed                                |
| [ip.g2]                      | Communications<br>IP Fixed Gateway Part 2<br>Set the IP gateway address for this con-<br>troller.                                                |                       | 0 to 255                                             | 0               | IP Address Mode is set<br>to Fixed                                |
| [ip.g3]                      | Communications<br>IP Fixed Gateway Part 3<br>Set the IP gateway address for this con-<br>troller.                                                |                       | 0 to 255                                             | 0               | IP Address Mode is set<br>to Fixed                                |
| [ip.g4]                      | Communications<br>IP Fixed Gateway Part 4<br>Set the IP gateway address for this con-<br>troller.                                                |                       | 0 to 255                                             | 0               | IP Address Mode is set<br>to Fixed                                |
| Note: Son<br>If there is     | ne values will be rounded off to fit in the four-chara<br>only one instance of a menu, no submenus will a                                        | acter displ<br>opear. | ay. Full values can be read with ot                  | her interfaces. |                                                                   |

| Dis-<br>play                                                                                                    | Parameter Name<br>Description                                                            | Set-<br>tings | Range                          | Default | Appears If                                                        |  |  |
|----------------------------------------------------------------------------------------------------|------------------------------------------------------------------------------------------|---------------|--------------------------------|---------|-------------------------------------------------------------------|--|--|
| [Мb.Е]                                                                                                    | Communications<br>Modbus TCP Enable<br>Activate Modbus TCP.                              |               | <b>no</b> No<br><b>YES</b> Yes | Yes     | the controller includes<br>Modbus TCP (PM6<br><b>3AA</b> _ AAA).  |  |  |
| [ <b>E ,P.E</b> ]<br>[EiP.E]                                                                                               | Communications<br>EtherNet/IP <sup>™</sup> Enable<br>Activate EtherNet/IP <sup>™</sup> . |               | <b>no</b> No<br><b>YES</b> Yes | Yes     | the controller includes<br>EtherNet/IP (PM6<br><b>3AA</b> _ AAA). |  |  |
|                                                                                                    |                                                                                          |               |                                |         |                                                                   |  |  |
| Note: Some values will be rounded off to fit in the four-character display. Full values can be read with other interfaces. |                                                                                          |               |                                |         |                                                                   |  |  |
| If there is only one instance of a menu, no submenus will appear.                                                          |                                                                                          |               |                                |         |                                                                   |  |  |

# **Chapter 7: Factory Page**

<u>\_</u>

. .d 🖲

Instance

To go to the Factory Page from the Home Page, press and hold both the Advance (and Infinity (a) keys for six seconds.

- Press the Advance Key () to move through the parameter prompts.
- Press the Up **O** or Down **O** keys to change the parameter value.

I←∞

Custom 1 Parameter

**Parameters** 

Ŧ

# Navigating the Factory Page

**Factory Page** 

<u>5</u>P®©→<u>F[</u>Ly®→<u>[</u>U5L®→ PRr

P ←© [USE ←©

Hold both keys Custom

Home

Page

• Press the Infinity Key 🛛 to return to the Home Page.

Note: Avoid continuous writes within loops. Excessive writes to EEPROM will cause premature EEPROM failure. The EEPROM is rated for 1,000,000 writes.

Note:

Some of these menus and parameters may not appear, depending on the controller's options. See model number information in the Appendix for more information.

| for 6 seconds. | Menu<br>♀↑<br>↓O                | Submenu                                   |                                |                            |                           | lf ther<br>subm        | re is only o<br>enus will a | one instan<br>appear. | ce of a me                     | nu, no                         |                                          |
|----------------|---------------------------------|-------------------------------------------|--------------------------------|----------------------------|---------------------------|------------------------|-----------------------------|-----------------------|--------------------------------|--------------------------------|------------------------------------------|
|                | ~©                              | Custom 2<br>to 20<br>Submenus             | Same as at                     | 00Ve.                      |                           |                        |                             |                       |                                |                                |                                          |
| <b>~©</b>      | <u>lo[</u> ←©<br>F[ly⊛→         | ↓<br>Lo[.o@→                              | LoC.P®                         | rLo[⊛→                     | ↑<br>• <b>5 L o C</b> ®   |                        |                             |                       |                                |                                |                                          |
|                | Lockout<br>Menu<br>♀↑<br>♀⊙     | Lock<br>Operations<br>Page                | Lock<br>Profiling<br>Page      | Read Lock                  | Set Lock                  |                        |                             |                       |                                |                                |                                          |
| ~©             | <u>d ,89</u> ۩<br>F[£y⊛→        | ,<br>√<br>₽n⊛→                            | rEu®→                          | • <u>5.61</u> €→           | Sn⊛→                      | dafe<br>Ø              | USr.r.®-                    | USr.S®->              | •                              | <i>.₽</i> ,₽Ч⊛-                | ↑<br>● <b>[].[]</b>                      |
|                | Diagnostic<br>Menu<br>♀↑<br>↓⊙  | Part Number                               | Software<br>Revision           | Software<br>Build          | Serial<br>Number          | Date of<br>Manufacture | User Restore<br>Set         | User Save<br>Set      | IP Actual<br>Address<br>Part 1 | IP Actual<br>Address<br>Part 4 | Communica-<br>tions Indica-<br>tor Light |
| ~∞             | <u>[</u> RL←©<br>F[£y⊛→         | I←©<br>(                                  | ) ↓<br>• רח_• ⊛→               | EL .o ⊛→                   | ^<br>• <u>EL_,5</u> ⊛     |                        |                             |                       |                                |                                |                                          |
|                | Calibration<br>Menu<br>♀↑<br>♀⊙ | Calibra-<br>tion 1<br>Submenu<br>♥↑<br>♥❹ | Electrical<br>Measure-<br>ment | Electrical<br>Input Offset | Electrical<br>Input Slope |                        |                             |                       |                                |                                |                                          |
|                |                                 | ≥+©<br>[81]                               | > ↓<br>EL 0.0 € →              | ↑<br>• <u>EL 0.5</u> ©     |                           |                        |                             |                       |                                |                                |                                          |
|                |                                 | Calibra-<br>tion 2<br>Submenu             | Electrical<br>Output<br>Offset | Electrical<br>Output Slope |                           |                        |                             |                       |                                |                                |                                          |

| Dis-<br>play                   | Parameter Name<br>Description                                                                                                    | Set-<br>tings           | Range                                                                                                    | Default                                                                                               | Appears If                                                         |
|--------------------------------|----------------------------------------------------------------------------------------------------|-------------------------|----------------------------------------------------------------------------------------------------|----------------------------------------------------------------------------------------------------|--------------------------------------------------------------------|
| <u>CUSE</u><br>FCES<br>Custom  | I       LUSE       Menu       Custom 1                                                                                                    | 20<br>15E<br>stom 2     | 0                                                                                                    | I                                                                                                    | L                                                                  |
| <b>PAr</b><br>[ PAr]           | <ul> <li>Custom Menu</li> <li>Parameter 1 to 20</li> <li>Select the parameters that will appear in the Home Page.</li> <li>The Parameter 1 value will appear in the upper display of the Home Page. It cannot be changed with the Up and Down Keys in the Home Page.</li> <li>The Parameter 2 value will appear in the lower display in the Home Page. It can be changed with the Up and Down Keys, if the parameter is a writable one</li> <li>Scroll through the other Home Page parameters with the Advance Key .</li> </ul> |                         | non£       None         Process       Set Point         StPL       Set Point         StPL       Active Process Value         J.F       Input Calibration Offset         J.F       Display Units         USr.r       User Restore Set         RLo       Alarm Low Set Point         Rhy       Alarm High Set Point         LS       Custom Menu         LLS       Limit Low Set Point         LhS       Limit High Set Point         LhS       Limit Hysteresis | Active Process Value<br>(1, Top Display)<br>Active Set Point (2,<br>Bottom Display)<br>None (3 to 20) | always                                                             |
| [ iid]                         | Custom Menu<br>Instance<br>Select which instance of the pa-<br>rameter will be selected.                                                                                                    |                         | 1 to 4                                                                                                    |                                                                                                    | the para-<br>meter may<br>apply to more<br>than one in-<br>stance. |
| LoC<br>FCEY<br>Lockout         | Menu                                                                                                    |                         |                                                                                                    |                                                                                                    |                                                                    |
| [LoC.o]                        | Lockout Menu<br>Lock Operations Page<br>Change the security level of the<br>Operations Page.                                                                                                    |                         | 1 to 3                                                                                                    | 2                                                                                                    | always                                                             |
| rLo[<br>[rLoC]                 | Lockout Menu<br>Read Lockout Security<br>Set the read security clearance<br>level. The user can access the se-<br>lected level and all lower levels.<br>If the Set Lockout Security level<br>is higher than the Read Lockout<br>Security, the Read Lockout Secu-<br>rity level takes priority.                                                                                                    |                         | 1 to 5<br>1 Home Page<br>2 Operations Page*<br>4 Setup Page and Diagnostics Menu<br>5 Lock, Calibration and Custom menus<br>*You can change the security level of the<br>Operations Page with Lock Operations<br>Page.                                                                                                    | 5                                                                                                    | always                                                             |
| [ <b>5LoC</b> ]<br>[SLoC]      | Lockout Menu<br>Set Lockout Security<br>Set the write security clearance<br>level. The user can access the se-<br>lected level and all lower levels.<br>If the Set Lockout Security level<br>is higher than the Read Lockout<br>Security, the Read Lockout Secu-<br>rity level takes priority.                                                                                                    |                         | <ul> <li>0 to 5</li> <li>0 No changes allowed, except to [5Lof]</li> <li>1 Home Page</li> <li>2 Operations Page*</li> <li>4 Setup Page and Diagnostics Menu</li> <li>5 Lock, Calibration and Custom menus</li> <li>*You can change the security level of the Operations Page with Lock Operations Page.</li> </ul>                                                                                                    | 5                                                                                                    | always                                                             |
| d : A 9<br>F [ L Y<br>Diagnost | tics Menu                                                                                                    |                         |                                                                                                    |                                                                                                    |                                                                    |
| <b>P</b> n<br>[ Pn]            | Diagnostics Menu<br>Part Number<br>Display this controller's part<br>number.                                                                                                    |                         | 0 to 2,147,483,647                                                                                                    |                                                                                                    | always                                                             |
| Note: Som<br>If there is       | e values will be rounded off to fit in the fo<br>only one instance of a menu, no submenu                                                                                                    | our-chara<br>is will ap | cter display. Full values can be read with another<br>pear.                                                                                                    | r interface.                                                                                          |                                                                    |

| Dis-<br>play                          | Parameter Name<br>Description                                                                                                    | Set-<br>tings | Range                                                                                            | Default | Appears If |  |  |
|---------------------------------------|----------------------------------------------------------------------------------------------------|---------------|--------------------------------------------------------------------------------------------------|---------|------------|--|--|
| [ rEv]                                | Diagnostics Menu<br>Software Revision<br>Display this controller's firmware<br>revision number.                                                                                                   |               |                                                                                                  |         | always     |  |  |
| [S.bLd]                               | Diagnostics Menu<br>Software Build<br>Display the firmware build num-<br>ber.                                                                                                    |               | 0 to 2,147,483,647                                                                               |         | always     |  |  |
| [ Sn]                                 | Diagnostics Menu<br>Serial Number<br>Display the serial number.                                                                                                    |               | 0 to 2,147,483,647                                                                               |         | always     |  |  |
| [dAtE]                                | Diagnostics Menu<br>Date of Manufacture<br>Display the date code.                                                                                                    |               | 0 to 2,147,483,647                                                                               |         | always     |  |  |
| <b>U5r.r</b><br>[USr.r]               | Diagnostics Menu<br>User Restore Set<br>Replace all of the controller's set-<br>tings with another set.                                                                                           |               | nonENone5EE15EE2User Set 2F[E]Factory Default                                                    | None    | always     |  |  |
| [USr.S]                               | Diagnostics Menu<br>User Save Set<br>Save all of the controller's set-<br>tings to the selected set.                                                                                              |               | <b>nonE</b> None<br><b>SEL</b> User Set 1<br><b>SEL2</b> User Set 2                              | None    | always     |  |  |
| [iP.A1]                               | Diagnostics Menu<br>IP Actual Address Part 1<br>Display the first part of this<br>controller's IP address.                                                                                        |               | 0 to 255                                                                                         | None    | always     |  |  |
| [iP.A2]                               | Diagnostics Menu<br>IP Actual Address Part 2<br>Display the second part of this<br>controller's IP address.                                                                                       |               | 0 to 255                                                                                         | None    | always     |  |  |
| [iP.A3]                               | Diagnostics Menu<br>IP Actual Address Part 3<br>Display the third part of this<br>controller's IP address.                                                                                        |               | 0 to 255                                                                                         | None    | always     |  |  |
| [iP.A4]                               | Diagnostics Menu<br>IP Actual Address Part 4<br>Display the fourth part of this<br>controller's IP address.                                                                                       |               | 0 to 255                                                                                         | None    | always     |  |  |
| [C.LEd]                               | Diagnostics Menu<br>Communications Indicator<br>Light<br>Select which channel the Commu-<br>nications Activity indicator light<br>will monitor.                                                   |               | oFF       Off         [on]       Channel 1         [on2]       Channel 2         both       Both |         |            |  |  |
| <i>EAL</i><br><i>FEEY</i><br>Calibrat | Cion Menu Calibration 1                                                                                                    | <br>Calil     | 2<br>L<br>bration 2                                                                              |         |            |  |  |
| [ Mv]                                 | Calibration Menu 1<br>Electrical Measurement<br>Read the raw electrical value<br>for this input in the units cor-<br>responding to the Sensor Type<br>(Setup Page, Analog Input Menu)<br>setting. |               | -1,999.000 to 9,999.000                                                                          |         | always     |  |  |
| <b>ور ٤٢</b><br>[ELi.o]               | Calibration Menu 1<br>Electrical Input Offset<br>Change this value to calibrate the<br>low end of the input range.                                                                                |               | -2,147,483,647 [-3.4E+38] to 2,147,483,647 [3.4E+38]                                             | 0.0     | always     |  |  |
| Note: Som<br>If there is              | Note: Some values will be rounded off to fit in the four-character display. Full values can be read with another interface.<br>If there is only one instance of a menu, no submenus will appear.  |               |                                                                                                  |         |            |  |  |

| Dis-<br>play                                                                                                    | Parameter Name<br>Description                                                                                          | Set-<br>tings | Range                                                   | Default | Appears If                                                       |  |  |
|----------------------------------------------------------------------------------------------------|----------------------------------------------------------------------------------------------------|---------------|---------------------------------------------------------|---------|------------------------------------------------------------------|--|--|
| <b>5. ٤٤. (EL</b> i.S                                                                                                    | Calibration Menu 1<br>Electrical Input Slope<br>Adjust this value to calibrate the<br>slope of the input value.        |               | -2,147,483,647 [-3.4E+38] to<br>2,147,483,647 [3.4E+38] | 1.0     | always                                                           |  |  |
| [ELo.o]                                                                                                    | Calibration Menu 3<br>Electrical Output Offset<br>Change this value to calibrate the<br>low end of the output 3 range. |               | -2,147,483,647 [-3.4E+38] to<br>2,147,483,647 [3.4E+38] | 0.0     | the controller<br>has a process<br>output (PM6_<br>AAF<br>AAA)   |  |  |
| <b>ELo.5</b><br>[ELo.S]                                                                                                    | Calibration Menu 3<br>Electrical Output Slope<br>Adjust this value to calibrate the<br>slope of the output 3 value.    |               | -2,147,483,647 [-3.4E+38] to<br>2,147,483,647 [3.4E+38] | 1.0     | the controller<br>has a process<br>output (PM6_<br>AAF _<br>AAA) |  |  |
| Note: Some values will be rounded off to fit in the four-character display. Full values can be read with another interface.<br>If there is only one instance of a menu, no submenus will appear. |                                                                                                    |               |                                                         |         |                                                                  |  |  |

# **Chapter 8: Features**

| Saving and Restoring User Settings40        |
|---------------------------------------------|
| Programming the Home Page                   |
| Inputs                                      |
| Calibration Offset                          |
| Calibration                                 |
| Filter Time Constant                        |
| Sensor Selection                            |
| Set Point Low Limit and High Limit          |
| Scale High and Scale Low                    |
| Range High and Range Low                    |
| Outputs                                     |
| Retransmitting a Process Value or Set Point |
| Alarms                                      |
| Process and Deviation Alarms                |
| Alarm Set Points                            |
| Alarm Hysteresis                            |
| Alarm Latching                              |
| Alarm Silencing                             |
| Alarm Blocking                              |
| Using Lockout to Secure Settings43          |

# Saving and Restoring User Settings

Recording setup and operations parameter settings for future reference is very important. If you unintentionally change these, you will need to program the correct settings back into the controller to return the equipment to operational condition.

After you program the controller and verify proper operation, use User Save Set  $[\underline{USr.S}]$  (Factory Page, Diagnostics Menu) to save the settings into either of two files in a special section of memory. If the settings in the controller are altered and you want to return the controller to the saved values, use User Restore Set  $[\underline{USr.r}]$  (Factory Page, Diagnostics Menu) to recall one of the saved settings.

A digital input or the Function Key can also be configured to restore user settings.

Note: Only perform the above procedure when you are sure that all the correct settings are programmed into the controller. Saving the settings overwrites any previously saved collection of settings. Be sure to document all the controller settings.

# Programming the Home Page

Watlow's patented user-defined menu system improves operational efficiency. The user-defined Home Page provides you with a shortcut to monitor or change the parameter values that you use most often.

You can create your own Home Page with as many as 20 of the active parameters. When a parameter normally located in the Setup Page or Operations Page is placed in the Home Page, it is accessible through both. If you change a parameter in the Home Page, it is automatically changed in its original page. If you change a parameter in its original page it is automatically changed in the Home Page.

The default parameters will automatically appear in the Home Page.

Change the list of parameters in the Home Page from the Custom Menu **[USE**] (Factory Page).

## Inputs

#### **Calibration Offset**

Calibration offset allows a device to compensate for an inaccurate sensor, lead resistance or other factors that affect the input value. A positive offset increases the input value, and a negative offset decreases the input value.

The input offset value can be viewed or changed with Calibration Offset (Operations Page, Analog Input Menu).

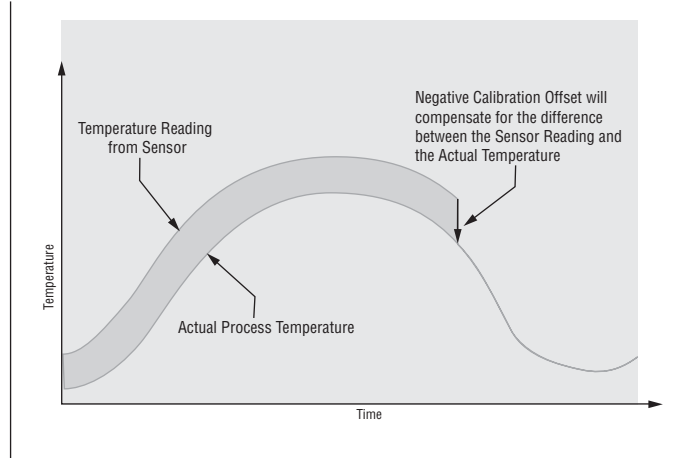

#### Calibration

To calibrate an analog input, you will need to provide two electrical signals or resistance loads near the extremes of the range that the application is likely to utilize. See recommended values below:

| Sensor Type  | Low Source | High Source          |
|--------------|------------|----------------------|
| thermocouple | 0.000 mV   | $50.000 \mathrm{mV}$ |
| millivolts   | 0.000 mV   | $50.000 \mathrm{mV}$ |
| volts        | 0.000V     | 10.000V              |
| milliamps    | 0.000 mA   | 20.000 mA            |
| 100 Ω RTD    | 50.00 Ω    | 350.00 Ω             |
| 1,000 Ω RTD  | 500.00 Ω   | 3,500.00 Ω           |

# Follow these steps for a thermocouple or process input:

- 1. Apply the low source signal to the input you are calibrating. Measure the signal to ensure it is accurate.
- 2. Read the value of Electrical Measurement (Factory Page, Calibration Menu) for that input.
- 3. Calculate the offset value by subtracting this value from the low source signal.
- 4. Set Electrical Offset **EL**.o (Factory Page, Calibration Menu) for this input to the offset value.
- 5. Check the Electrical Measurement to see whether it now matches the signal. If it doesn't match, adjust Electrical Offset again.
- 6. Apply the high source signal to the input. Measure the signal to ensure it is accurate.
- 7. Read the value of Electrical Measurement for that input.
- 8. Calculate the gain value by dividing the low source signal by this value.
- 9. Set Electrical Slope **EL\_,5** (Factory Page, Calibration Menu) for this input to the calculated gain value.
- 10. Check the Electrical Measurement to see whether it now matches the signal. If it doesn't match, adjust Electrical Slope again.

Set Electrical Offset to 0 and Electrical Slope to 1 to restore factory calibration.

#### Follow these steps for an RTD input:

- 1. Measure the low source resistance to ensure it is accurate. Connect the low source resistance to the input you are calibrating.
- 2. Read the value of Electrical Measurement **Pru** (Factory Page, Calibration Menu) for that input.
- 3. Calculate the offset value by subtracting this value from the low source resistance.
- 4. Set Electrical Offset **E.o** (Factory Page, Calibration Menu) for this input to the offset value.
- 5. Check the Electrical Measurement to see whether it now matches the resistance. If it doesn't match, adjust Electrical Offset again.
- 6. Measure the high source resistance to ensure it is accurate. Connect the high source resistance to the input.
- 7. Read the value of Electrical Measurement for that input.
- 8. Calculate the gain value by dividing the low source signal by this value.
- 9. Set Electrical Slope **EL\_.5** (Factory Page, Calibration Menu) for this input to the calculated gain value.
- 10. Check the Electrical Measurement to see whether it now matches the signal. If it doesn't match, adjust Electrical Slope again.

Set Electrical Offset to 0 and Electrical Slope to 1 to restore factory calibration.

#### **Filter Time Constant**

Filtering smoothes an input signal by applying a first-order filter time constant to the signal. Filtering the displayed value makes it easier to monitor. Filtering the signal may improve the performance of PID control in a noisy or very dynamic system.

Adjust the filter time interval with Filter Time **F**.(Setup Page, Analog Input Menu).

Example: With a filter value of 0.5 seconds, if the process input value instantly changes from 0 to 100 and remained at 100, the display will indicate 100 after five time constants of the filter value or 2.5 seconds.

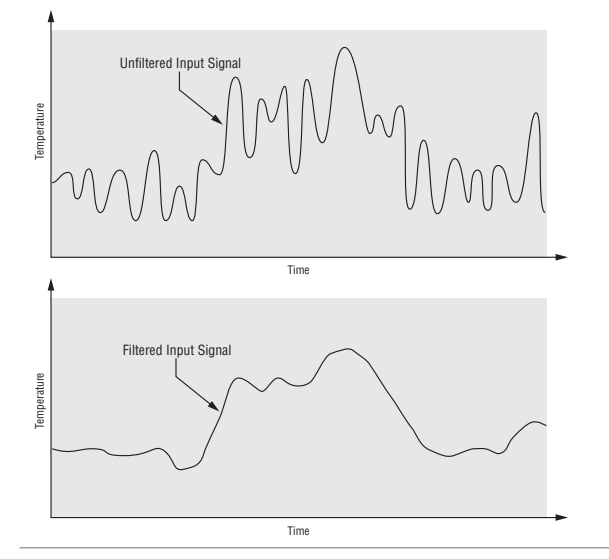

#### **Sensor Selection**

You need to configure the controller to match the input device, which is normally a thermocouple, RTD or process transmitter. When you select an input device, the controller automatically sets the input linearization to match the sensor. It also sets high and low limits, which in turn limit the set point range-high and range-low values.

Select the sensor type with Sensor Type **5En** (Setup Page, Analog Input Menu).

#### Note:

The E-Z ZONE<sup>™</sup> PM does not have an open-sensor detection feature for process inputs.

#### Set Point Low Limit and High Limit

The controller constrains the set point to a value between a set point low limit and a set point high limit.

Set the set point range with Low Set Point **L.5P** and High Set Point **h.5P** (Setup Page, Loop Menu).

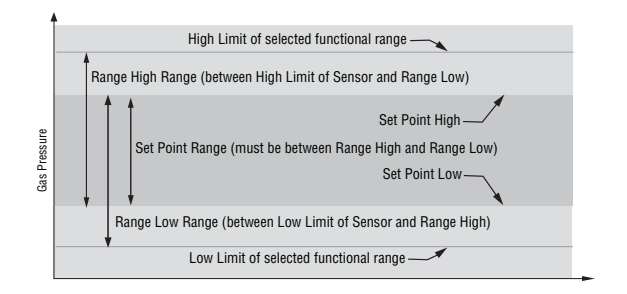

#### Scale High and Scale Low

When an analog input is selected as process voltage or process current input, you must choose the value of voltage or current to be the low and high ends. For example, when using a 4 to 20 mA input, the scale low value would be 4.00 mA and the scale high value would be 20.00 mA. Commonly used scale ranges are: 0 to 20 mA, 4 to 20 mA, 0 to 5V, 1 to 5V and 0 to 10V.

You can create a scale range representing other units for special applications. You can reverse scales from high values to low values for analog input signals that have a reversed action. For example, if 50 psi causes a 4 mA signal and 10 psi causes a 20 mA signal.

Scale low and high low values do not have to match the bounds of the measurement range. These along with range low and high provide for process scaling and can include values not measureable by the controller. Regardless of scaling values, the measured value will be constrained by the electrical measurements of the hardware.

Select the low and high values with Scale Low **5.***L***o** and Scale High **5.***h***i**. Select the displayed range with Range Low **r.***L***o** and Range High **r.***h***i** (Setup Page, Analog Input Menu).

#### Range High and Range Low

With a process input, you must choose a value to represent the low and high ends of the current or voltage range. Choosing these values allows the controller's display to be scaled into the actual working units of measurement. For example, the analog input from a humidity transmitter could represent 0 to 100 percent relative humidity as a process signal of 4 to 20 mA. Low scale would be set to 0 to represent 4 mA and high scale set to 100 to represent 20 mA. The indication on the display would then represent percent humidity and range from 0 to 100 percent with an input of 4 to 20 mA.

Select the low and high values with Range Low <u>**r.L.o.**</u> and Range High <u>**r.h.**</u> (Setup Page, Analog Input Menu).

## Outputs

#### **Retransmitting a Process Value or Set Point**

The retransmit feature allows a process output to provide an analog signal that represents the set point or process value. The signal may serve as a remote set point for another controller or as an input for a chart recorder documenting system performance over time.

In choosing the type of retransmit signal the operator must take into account the input impedance of the device to be retransmitted to and the required signal type, either voltage or milliamps.

Typically applications might use the retransmit option to record one of the variables with a chart recorder or to generate a set point for other controls in a multi-zone application.

Outputs 1 and 3 can be ordered as process outputs and used to retransmit. Select retransmit  $\neg \uparrow \uparrow \uparrow \downarrow E$ as the Output Function  $\bigcirc F \cap$  (Setup Page, Output Menu). Set the output to volts  $\bigcirc U \cap L E$  or milliamps  $\neg \uparrow \uparrow R$  with Output Type  $\bigcirc L E$ . Select the signal to retransmit with Retransmit Source  $\neg \cdot 5 \neg$ .

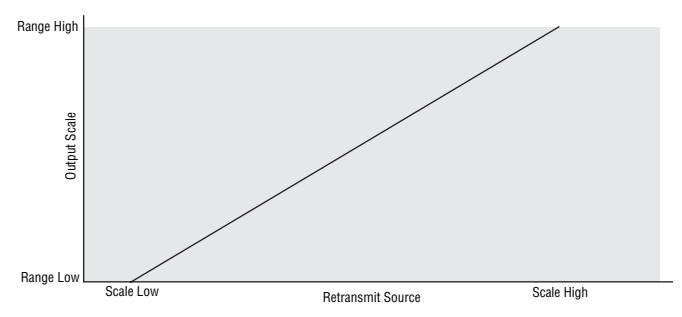

Set the range of the process output with Scale Low  $5.1 \circ$  and Scale High  $5.1 \circ$ . Scale the retransmit source to the process output with Range Low  $-1 \circ$  and Range High  $-1 \circ$ .

When the retransmit source is at the Range Low value, the retransmit output will be at its Scale Low value. When the retransmit source is at the Range

High value, the retransmit output will be at its Scale High value.

#### Alarms

Alarms are activated when the output level, process value or temperature leaves a defined range. A user can configure how and when an alarm is triggered, what action it takes and whether it turns off automatically when the alarm condition is over.

Configure alarm outputs in the Setup Page before setting alarm set points.

Alarms do not have to be assigned to an output. Alarms can be monitored and controlled through the front panel or by using software.

#### **Process and Deviation Alarms**

A process alarm uses one or two absolute set points to define an alarm condition.

A deviation alarm uses one or two set points that are defined relative to the control set point. High and low alarm set points are calculated by adding or subtracting offset values from the control set point. If the set point changes, the window defined by the alarm set points automatically moves with it.

Select the alarm type with Type *R***.** *L J* (Setup Page, Alarm Menu).

#### **Alarm Set Points**

The alarm high set point defines the process value or temperature that will trigger a high side alarm. It must be higher than the alarm low set point and lower than the high limit of the sensor range.

The alarm low set point defines the temperature that will trigger a low side alarm. It must be lower than the alarm high set point and higher than the low limit of the sensor range.

View or change alarm set points with Low Set Point **<u>RLo</u>** and High Set Point <u>**Rh**</u> (Operations Page, Alarm Menu).

#### **Alarm Hysteresis**

An alarm state is triggered when the process value reaches the alarm high or alarm low set point. Alarm hysteresis defines how far the process must return into the normal operating range before the alarm can be cleared.

Alarm hysteresis is a zone inside each alarm set point. This zone is defined by adding the hysteresis value to the alarm low set point or subtracting the hysteresis value from the alarm high set point.

View or change alarm hysteresis with Hysteresis *R.h.y* (Setup Page, Alarm Menu).

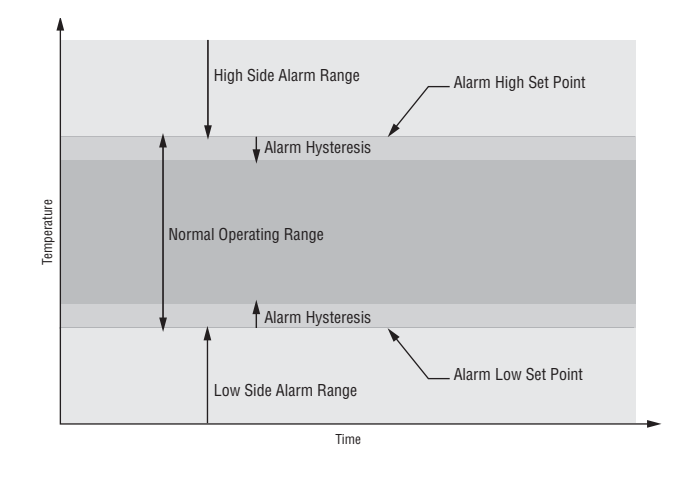

#### **Alarm Latching**

A latched alarm will remain active after the alarm condition has passed. To clear a latched alarm, press the Infinity Key ©. It can only be deactivated by the user. An alarm that is not latched (self-clearing) will deactivate automatically when the alarm condition has passed.

Turn alarm latching on or off with Latching *RL R* (Setup Page, Alarm Menu).

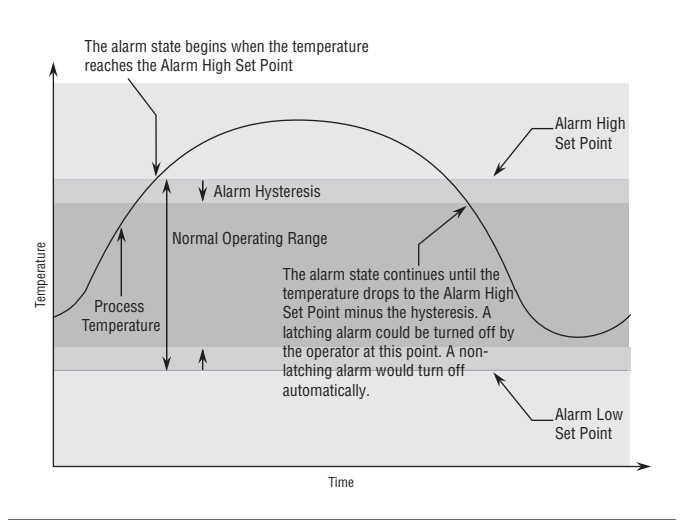

#### **Alarm Silencing**

Alarm silencing allows the operator to disable the alarm output while the controller is in an alarm state. The process value or temperature has to enter the normal operating range beyond the hysteresis zone to activate the alarm output function again.

Turn alarm silencing on or off with Silencing **R.5**, (Setup Page, Alarm Menu).

#### **Alarm Blocking**

Alarm blocking allows a system to warm up after it has been started up. With alarm blocking on, an alarm is not triggered when the process temperature is initially lower than the alarm low set point. The process temperature has to enter the normal operating range beyond the hysteresis zone to activate the alarm function. If the EZ-ZONE<sup>TM</sup> PM has an output that is functioning as a deviation alarm, the alarm is blocked when the set point is changed, until the process value re-enters the normal operating range.

Turn alarm blocking on or off with Blocking *R.b.L* (Setup Page, Alarm Menu).

# **Using Lockout to Secure Settings**

If unintentional changes to parameter settings might raise safety concerns or lead to downtime, your can use the lockout feature to make them more secure.

Each of the menus in the Factory Page and each of the pages, except the Factory Page, has a security level assigned to it. You can change the read and write access to these menus and pages by using the parameters in the Lockout Menu (Factory Page).

#### Lockout Menu

There are three parameters in the Lockout Menu (Factory Page):

- Lock Operations Page **LoC.o** sets the security level for the Operations Page. (default: 2)
- Read Lockout Security **rtof** determines which pages can be accessed. The user can access the selected level and all lower levels. (default: 5)
- Set Lockout Security **5LoL** determines which parameters within accessible pages can be written to. The user can write to the selected level and all lower levels. (default: 5)

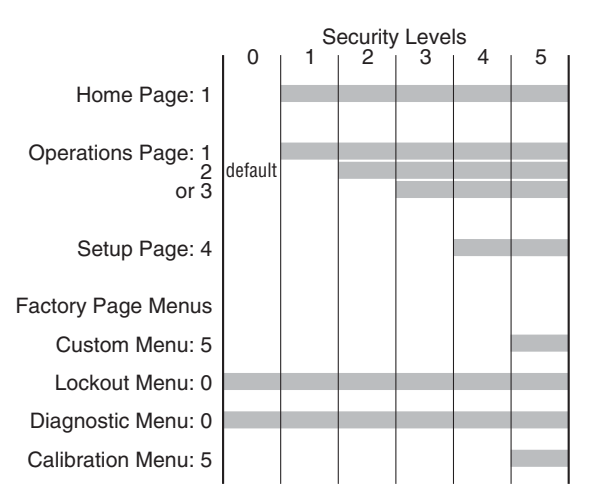

#### Bars indicate page and menu access by security level.

The following examples show how the Lockout Menu parameters may be used in applications:

- The operator wants to read all the menus and not allow any parameters to be changed.
   In the Factory Page, Lockout Menu, set Read Lockout Security <u>rtot</u> to 5 and Set Lockout Security <u>Stot</u> to 0.
- 2. The operator wants to read and write to the Home Page and Operations Page, and lock all other pages and menus.

In the Factory Page, Lockout Menu, set Read Lockout Security [r[o[] to 2 and Set Lockout Security [5[o[] to 2.

In the Factory Page, Lockout Menu, set Lock Operations Page [LoC.] to 2.

 The operator wants to read the Operations Page, Setup Page, Diagnostics Menu, Lock Menu, Calibration Menu and Custom Menus. The operator also wants to read and write to the Home Page. In the Factory Page, Lockout Menu, set Read Lockout Security <u>rLof</u> to 1 and Set Lockout Security [5Lof] to 5.

In the Factory Page, Lockout Menu, set Lock Operations Page [Lo[.] to 2.

# **Chapter 9: Appendix**

# Troubleshooting Alarms, Errors and Control Issues

| Indication                    | Description                                                   | Possible Cause(s)                                                                 | Corrective Action                                                                                    |
|-------------------------------|---------------------------------------------------------------|-----------------------------------------------------------------------------------|----------------------------------------------------------------------------------------------------|
| Alarm won't clear or<br>reset | Alarm will not clear or reset<br>with keypad or digital input | • Alarm latching is active                                                        | • Reset alarm when process is within range or disable latching                                       |
|                               |                                                               | • Alarm set to incorrect output                                                   | • Set output to correct alarm source instance                                                        |
|                               |                                                               | • Alarm is set to incorrect source                                                | • Set alarm source to correct input in-<br>stance                                                    |
|                               |                                                               | • Sensor input is out of alarm set point range                                    | • Correct cause of sensor input out of alarm range                                                   |
|                               |                                                               | • Alarm set point is incorrect                                                    | • Set alarm set point to correct trip point                                                          |
|                               |                                                               | • Alarm is set to incorrect type                                                  | • Set alarm to correct type: process, de-<br>viation or power                                        |
|                               |                                                               | • Digital input function is incorrect                                             | • Set digital input function and source instance                                                     |
| Alarm won't occur             | Alarm will not activate output                                | <ul> <li>Alarm silencing is active</li> <li>Alarm blocking is active</li> </ul>   | <ul> <li>Disable alarm silencing, if required</li> <li>Disable alarm blocking if required</li> </ul> |
|                               |                                                               | Alarm is set to incorrect output                                                  | <ul> <li>Set output to correct alarm source<br/>instance</li> </ul>                                  |
|                               |                                                               | • Alarm is set to incorrect source                                                | • Set alarm source to correct input in-                                                              |
|                               |                                                               | • Alarm set point is incorrect                                                    | • Set alarm set point to correct trip point                                                          |
|                               |                                                               | • Alarm is set to incorrect type                                                  | • Set alarm to correct type: process, deviation or power                                             |
| <b>RL.E</b> 1 Alarm Error     | Alarm state cannot be deter-                                  | • Sensor improperly wired or open                                                 | • Correct wiring or replace sensor                                                                   |
| RLEZ<br>BLEJ                  | input                                                         | <ul> <li>Incorrect setting of sensor type</li> <li>Calibration corrupt</li> </ul> | <ul> <li>Match setting to sensor used</li> <li>Check calibration of controller</li> </ul>            |
| ALEY                          |                                                               | *                                                                                 |                                                                                                    |
| <b>RLL I</b> Alarm Low        | Sensor input below low alarm set point                        | • Temperature is less than alarm set point                                        | • Check cause of under temperature                                                                   |
| RLL 3<br>BLL 4                |                                                               | • Alarm is set to latching and an alarm occurred in the past                      | • Clear latched alarm                                                                                |
|                               |                                                               | • Incorrect alarm set point                                                       | • Establish correct alarm set point                                                                  |
|                               |                                                               | Incorrect alarm source                                                            | • Set alarm source to proper setting                                                                 |
| RLA Alarm High                | alarm set point                                               | • Temperature is greater than alarm set point                                     | • Check cause of over temperature                                                                    |
| RLH3<br>RLH4                  |                                                               | • Alarm is set to latching and an alarm occurred in the past                      | • Clear latched alarm                                                                                |
|                               |                                                               | <ul> <li>Incorrect alarm set point</li> <li>Incorrect alarm source</li> </ul>     | <ul> <li>Establish correct alarm set point</li> <li>Set alarm source to proper setting</li> </ul>    |
| Error Input                   | Sensor does not provide a                                     | Sensor improperly wired or open                                                   | • Correct wiring or replace sensor                                                                   |
|                               | valid signal to controller                                    | • Incorrect setting of sensor type                                                | • Match setting to sensor used                                                                       |
|                               |                                                               | Calibration corrupt                                                               | Check calibration of controller                                                                      |
| Limit won't clear or reset    | Limit will not clear or reset<br>with keypad or digital input | • Sensor input is out of limit set point range                                    | • Correct cause of sensor input out of limit range                                                   |
|                               |                                                               | • Limit set point is incorrect                                                    | • Set limit set point to correct trip point                                                          |
|                               |                                                               | • Digital input function is incorrect                                             | • Set digital input function and source instance                                                     |
| L.E.I Limit Error             | Limit state cannot be deter-                                  | • Sensor improperly wired or open                                                 | • Correct wiring or replace sensor                                                                   |
| <u>L.EZ</u>                   | input, limit will trip                                        | <ul><li>Incorrect setting of sensor type</li><li>Calibration corrupt</li></ul>    | <ul> <li>Match setting to sensor used</li> <li>Check calibration of controller</li> </ul>            |
|                               | Sensor input below low limit<br>set point                     | • Temperature is less than limit set point                                        | • Check cause of under temperature                                                                   |
|                               | -                                                             | • Limit outputs latch and require reset                                           | • Clear limit                                                                                        |
|                               |                                                               | • Incorrect alarm set point                                                       | • Establish correct limit set point                                                                  |

| Indication                    | Description                                             | Possible Cause(s)                                    | Corrective Action                                                              |  |  |  |  |
|-------------------------------|---------------------------------------------------------|------------------------------------------------------|--------------------------------------------------------------------------------|--|--|--|--|
| Linit High                    | Sensor input above high limit                           | • Temperature is greater than limit set              | Check cause of over temperature                                                |  |  |  |  |
|                               | Set point                                               | • Limit outputs latch and require reset              | • Clear limit                                                                  |  |  |  |  |
|                               |                                                         | • Incorrect alarm set point                          | • Establish correct limit set point                                            |  |  |  |  |
| LP.0 1                        | Open Loop Detect is active                              | • Setting of Open Loop Detect Time                   | • Set correct Open Loop Detect Time for                                        |  |  |  |  |
| Loop Open Error               | and the process value did                               | incorrect                                            | application                                                                    |  |  |  |  |
|                               | ed value in a user specified                            | • Setting of Open Loop Detect Devia-                 | • Set correct Open Loop Deviation value                                        |  |  |  |  |
|                               | period.                                                 | Thermal loop is open                                 | • Determine cause of open thermal loop:                                        |  |  |  |  |
|                               |                                                         |                                                      | misplaced sensors, load failure, loss of power to load, etc.                   |  |  |  |  |
|                               |                                                         | • Open Loop Detect function not re-                  | • Deactivate Open Loop Detect feature                                          |  |  |  |  |
|                               |                                                         | quired but activated                                 |                                                                                |  |  |  |  |
| LP.r 1<br>Loop Reversed Error | Open Loop Detect is active<br>and the process value is  | • Setting of Open Loop Detect Time incorrect         | • Set correct Open Loop Detect Time for application                            |  |  |  |  |
|                               | headed in the wrong direc-                              | • Setting of Open Loop Detect Devia-                 | • Set correct Open Loop Deviation value                                        |  |  |  |  |
|                               | activated based on devia-                               | tion incorrect                                       | for application                                                                |  |  |  |  |
|                               | tion value and user-selected                            | function                                             | • Set output function correctly                                                |  |  |  |  |
|                               | value.                                                  | • Thermocouple sensor wired in reverse               | • Wire thermocouple correctly, (red wire                                       |  |  |  |  |
|                               |                                                         | polarity                                             | is negative)                                                                   |  |  |  |  |
| No Display                    | No display indication or LED                            | • Power to controller is off                         | • Turn on power                                                                |  |  |  |  |
|                               | illumination                                            | • Fuse open                                          | • Replace fuse                                                                 |  |  |  |  |
|                               |                                                         | Breaker tripped                                      | • Reset breaker                                                                |  |  |  |  |
|                               |                                                         | • Safety interlock switch open                       | • Close interlock switch                                                       |  |  |  |  |
|                               | • Separate system limit control activated               |                                                      | • Reset limit                                                                  |  |  |  |  |
|                               |                                                         | Wiring error                                         | • Correct wiring issue                                                         |  |  |  |  |
|                               |                                                         | • Incorrect voltage to controller                    | • Apply correct voltage, check part number                                     |  |  |  |  |
| No Serial Communi-            | Cannot establish serial com-                            | • Address parameter incorrect                        | • Set unique addresses on network                                              |  |  |  |  |
| cation                        | munications with the con-                               | • Incorrect protocol selected                        | • Match protocol between devices                                               |  |  |  |  |
|                               | troller                                                 | Baud rate incorrect                                  | • Match baud rate between devices                                              |  |  |  |  |
|                               |                                                         | • Parity incorrect                                   | • Match parity between devices                                                 |  |  |  |  |
|                               |                                                         | Wiring error                                         | • Correct wiring issue                                                         |  |  |  |  |
|                               |                                                         | • EIA-485 converter issue                            | • Check settings or replace converter                                          |  |  |  |  |
|                               |                                                         | • Incorrect computer or PLC communi-<br>cations port | • Set correct communication port                                               |  |  |  |  |
|                               |                                                         | • Incorrect software setup                           | • Correct software setup to match con-<br>troller                              |  |  |  |  |
|                               |                                                         | • Termination resistor may be required               | <ul> <li>Place 120 Ω resistor across EIA-485<br/>on last controller</li> </ul> |  |  |  |  |
| Temperature runway            | Process value continues to<br>increase or decrease past | • Controller output incorrectly pro-<br>grammed      | • Verify output function is correct (heat or cool)                             |  |  |  |  |
|                               | set point.                                              | • Thermocouple reverse wired                         | • Correct sensor wiring (red wire nega-<br>tive)                               |  |  |  |  |
|                               |                                                         | • Controller output wired incorrectly                | • Verify and correct wiring                                                    |  |  |  |  |
|                               |                                                         | • Short in heater                                    | • Replace heater                                                               |  |  |  |  |
|                               |                                                         | • Power controller connection to con-                | • Replace or repair power controller                                           |  |  |  |  |
|                               |                                                         | Controller output defective                          | Replace or repair controller                                                   |  |  |  |  |
| IOO Dovice Error              | Controller displays internal                            | Controller defective                                 | Ranlace or repair controller                                                   |  |  |  |  |
|                               | malfunction message at<br>power up.                     | - Controller delective                               | - Replace of repair controller                                                 |  |  |  |  |

| Indication                 | Description                                                                                                    | Possible Cause(s)                                                                                                    | Corrective Action                                                                                                    |  |  |  |
|----------------------------|----------------------------------------------------------------------------------------------------|----------------------------------------------------------------------------------------------------|----------------------------------------------------------------------------------------------------|--|--|--|
| <b>LE</b><br>Current Error | Load current incorrect.                                                                                                  | • Shorted solid-state or mechanical relay                                                                                             | • Replace relay                                                                                                    |  |  |  |
|                            |                                                                                                    | • Open solid-state or mechanical relay                                                                                                | • Replace relay                                                                                                    |  |  |  |
|                            |                                                                                                    | • Current transformer connected to wrong output                                                                                       | • Route load wire through current transformer from correct output                                                                                      |  |  |  |
|                            |                                                                                                    | • Defective current transformer or con-<br>troller                                                                                    | • Replace or repair sensor or controller                                                                                                    |  |  |  |
|                            |                                                                                                    | • Noisy electrical lines                                                                                                    | • Route wires appropriately, check for loose connections, add line filters                                                                             |  |  |  |
| Menus inaccessible         | Unable to access <b>SEE</b> ,<br><b>DPEr</b> , <b>FLEY</b> or <b>ProF</b><br>menus or particular prompts<br>in Home Page | <ul> <li>Security set to incorrect level</li> <li>Digital input set to lockout keypad</li> <li>Custom parameters incorrect</li> </ul> | <ul> <li>Check lockout setting in Factory Page</li> <li>Change state of digital input</li> <li>Change custom parameters in Factory<br/>Page</li> </ul> |  |  |  |
| EZ-Key doesn't work        | EZ-Key does not activate re-<br>quired function                                                                          | <ul> <li>EZ-Key function incorrect</li> <li>EZ-Key function instance not incorrect</li> <li>Keypad malfunction</li> </ul>             | <ul> <li>Verify EZ-Key function in Setup Menu</li> <li>Check that the function instance is correct</li> <li>Replace or repair controller</li> </ul>    |  |  |  |

# **Specifications**

#### Line Voltage/Power

- 85 to 264V~ (ac), 47 to 63 Hz
- 12 to 40V= (dc); 20 to 28V~ (ac), 47 to 63 Hz
- 10VA maximum power consumption
- Data retention upon power failure via nonvolatile memory
- Compliant with Semi F47-0200, Figure R1-1 voltage sag requirements @ 24~ (ac) or higher

#### Environment

- -18 to  $65^{\circ}C~(0$  to  $149^{\circ}F)$  operating temperature
- -40 to  $85^\circ C~(\text{-40 to } 185^\circ F)$  storage temperature
- + 0 to 90 percent RH, non-condensing

#### Accuracy

- Calibration accuracy and sensor conformity:  $\pm 0.1$  percent of accuracy span,  $\pm 1^{\circ}C$  at the calibrated ambient temperature and rated line voltage
- Types R, S, B; 0.2 percent
- Type T below -50°C (58°F); 0.2 percent
- Calibration ambient temperature @ 25°C, ±3°C (77°F, ±5°F)
- Accuracy span: 540°C (1,000°F) minimum
- Temperature stability:  $\pm 0.1^{\circ}C/^{\circ}C~(\pm 0.1^{\circ}F/^{\circ}F)$  rise in ambient maximum

#### **Agency Approvals**

- (@- UL<sup>®</sup> Listed to UL 61010-1 File E185611.
- UL Reviewed to CSA C22.2 No. 61010-1-04.
- UL 50 Type 4X, NEMA 4X indoor locations, IP66 front panel seal.
- FM Class 3545 File 3029084 temperature limit switches.
- CE See Declaration of Conformity. RoHS and W.E.E.E. compliant.
- ODVA EtherNet/IP<sup>TM</sup> Compliance.
- Limit version features FM Class 3545

#### Controller

- Microprocessor-based, user-selectable control modes
- PID module: Single universal input, 2 outputs
- Limit module: Single universal input, 2 outputs
- 2 total additional digital input/outputs shared between PID and limit functions
- Control sampling rates: input 10 Hz, outputs 10 Hz  $\,$

#### Serial Communications

 Isolated communications EIA-485, Standard Bus: all models; EIA-232/485, Modbus™ RTU and Ethernet IP/Modbus™ TCP serial communications. Future options include DeviceNet™ and Profibus™ DP

#### Wiring Termination, Touch-Safe Terminals

- Input, power and controller output terminals touch-safe removable 3.30 to 0.0507mm<sup>2</sup> (12 to 30 AWG)
- Wire strip length 7.6 mm (0.30 in)
- Torque 0.8 Nm (7.0 lb.- in.)

#### **Universal Input**

- Thermocouple, grounded or ungrounded sensors  $$>\!20\ M\Omega$$  input impedance
  - 3 microampere open sensor detection
- Maximum of 20  $\Omega$  source resistance
- RTD 2- or 3-wire, platinum, 100 and 1,000  $\Omega$  @ 0°C calibration to DIN curve (0.00385  $\Omega/\Omega/^{\circ}C)$ ; lead resistance effect: 0.3°C/ $\Omega$  maximum
- Process, 0 to 20 mA @ 100  $\Omega,$  or 0 to 10V= (dc) and 0 to 50 mV @ 20 k\Omega input impedance; scalable
- Inverse scaling

#### Accuracy Range

Type J: 0 to 750°C or 32 to 1,383°F (±1.75°C) Type K: -200 to 1,250°C or -328 to 2,282°F (±2.45°C) Type T: -200 to 350°C or -328 to 662°F (±1.55°C) Type E: -328 to 1,652°C or -200 to 900°F (±2.10°C) Type N: 0 to 1,250°C or 32 to 2,282°F (±2.25°C) Type C: 0 to 2,315°C or 32 to 4,199°F (±3.32°C) Type D: 0 to 2,315°C or 32 to 4,199°F (±3.32°C) Type F: 0 to 1,343°C or 32 to 2,450°F (±2.39°C) Type R: 0 to 1,450°C or 32 to 2,642°F  $(\pm 3.90^\circ C)$ Type S: 0 to 1,450°C or 32 to 2,642°F (±3.90°C) Type B: 870 to 1,700°C or 1,598 to 3,092°F (±2.66°C) RTD (DIN): -200 to 800°C or -328 to 1,472°F (±2.00°C) Volts: 0 to 10 (±0.01V) mA DC: 0 to 20 (±0.02 mA) mV: 0 to 50 (±0.05 mV) Potentiometer: 0 to 1.200  $\Omega$  (±1.0  $\Omega$ )

#### **Functional Operating Range**

Type J: -210 to 1,200°C or -346 to 2,192°F Type K: -200 to 1,370°C or -328 to 2,500°F Type T: -200 to 400°C or -328 to 750°F Type E: -200 to 1,000°C or -328 to 1,832°F Type N: -200 to 1,300°C or -328 to 2,372°F Type C: 0 to 2,315°C or 32 to 4,200°F Type D: 0 to 2,315°C or 32 to 4,200°F Type F: 0 to 1,395°C or 32 to 2,543°F Type R: -50 to 1,767°C or -58 to 3,214°F Type B: 0 to 1,816°C or 32 to 3,300°F RTD (DIN): -200 to 800°C or -328 to 1,472°F Process: -1,999 to 9,999 units

#### **Digital Input**

- Update rate 10 Hz
- Dry contact or dc voltage

#### DC voltage

- Maximum input 36V at 3 mA
- Minimum high state 3V @ 0.25 mA
- Maximum low state 2V

#### Dry contact

- Minimum open resistance 10  $k\Omega$
- Maximum closed resistance 50  $\Omega$
- Maximum short circuit 13 mA

#### **Digital Output**

- Update rate 10 Hz
- Output voltage 24V
- Current limit, Output 5, 24 mA maximum; Output 6, 10 mA maximum.

#### **Output Hardware**

• User selectable for heat-cool as on-off, P, PI, PD, PID, alarm action or limit.

#### Switched DC

• Unregulated 22 to 32V= (dc) low side @ 30 mA outputs 1 and 3, 10 mA outputs 2 and 4

#### **Open Collector**

• Output sink 100 mA @ 30V= (dc) maximum

#### Solid-State Relay

 0.5 A @ 24 to 264V~ (ac) maximum, opto-isolated, without contact suppression; maximum off-state leakage current: 105 microamperes

#### Electromechanical Relay, Form A

- 5 A, 24 to 240V~ (ac) or 30V= (dc) maximum, resistive load, 100,000 cycles at rated load, 125 VA pilot duty
- Requires a minimum load of 20 mA @ 24V

#### Electromechanical Relay, Form C

- 5 A, 24 to 240V~ (ac) or 30V<sup>m</sup> (dc) maximum, resistive load, 100,000 cycles at rated load, 125 VA pilot duty
- Requires a minimum load of 20 mA @ 24V

#### Process

• Universal process/Retransmit, outputs range selectable, 0 to 10 V= (dc) into minimum 1,000  $\Omega$  load, 0 to 20 mA into maximum 800  $\Omega$  load

#### **Operator Interface**

- Dual 4-digit, 7-segment LED displays
- Advance, infinity, up and down keys plus an EZ Key programmable function key
- Typical display update rate 1 Hz
- Agency approved to IP66/NEMA 4X

#### Dimensions

| Size | Behind<br>Panel<br>(max.) | Width     | Height    | Display Height            |
|------|---------------------------|-----------|-----------|---------------------------|
| 1/16 | 101.6 mm                  | 53.3 mm   | 53.3 mm   | up: 10.80 mm (0.425 in)   |
|      | (4.00 in)                 | (2.10 in) | (2.10 in) | low: 6.98 mm (0.275 in)   |
| 1/32 | 101.6 mm                  | 53.3 mm   | 30.9 mm   | left: 7.59 mm (0.299 in)  |
|      | (4.00 in)                 | (2.10 in) | (1.22 in) | right: 5.90 mm (0.220 in) |

#### Weight

- Controller: 200 g (7.1 oz.)
- User manual: 167.26 g (5.9 oz)

Modbus® is a trademark of AEG Schneider Automation Inc. EtherNet/IP<sup>™</sup> is a trademark of ControlNet International Ltd. used under license by Open DeviceNet Vendor Association, Inc. (ODVA). UL® is a registered trademark of Underwriters Laboratories Inc.

 $\mathbf{DeviceNet}^{{}^{\mathrm{TM}}} \text{ is a trademark of Open DeviceNet Vendors Association.}$ 

Note: These specifications are subject to change without prior notice.

# **Ordering Information for Enhanced Limit Controller Models**

| Сот            | ntroller                                                         | PM 6                                     |        |             | -      |        | А      |     |  | А | А | А |
|----------------|------------------------------------------------------------------|------------------------------------------|--------|-------------|--------|--------|--------|-----|--|---|---|---|
| EZ-2           | E2-Zone <sup>TM</sup> Enhanced Limit Controller Models           |                                          |        |             |        |        |        |     |  |   |   |   |
| Unive          | Universal Sensor Input, configuration communications             |                                          |        |             |        |        |        |     |  |   |   |   |
| red-g          | reen 7-segment displays                                          |                                          |        |             |        |        |        |     |  |   |   |   |
| Pac            | kage Size                                                        |                                          |        |             |        |        |        |     |  |   |   |   |
| 6              | 1⁄16 DIN                                                         |                                          |        |             |        |        |        |     |  |   |   |   |
| Pri            | nary Function                                                    |                                          |        |             |        |        |        |     |  |   |   |   |
| L              | Limit Controller                                                 |                                          |        |             |        |        |        |     |  |   |   |   |
| D              | Custom Firmware                                                  |                                          |        |             |        |        |        |     |  |   |   |   |
| Pow            | ver Supply, Digital Input/O                                      | Dutput                                   |        |             |        |        |        |     |  |   |   |   |
| 1              | 100 to 240V~ (ac)                                                |                                          |        |             |        |        |        |     |  |   |   |   |
| 2              | 100 to 240<br>V<br>~ (ac) plus 2 digital i/o p                   | pints                                    |        |             |        |        |        |     |  |   |   |   |
| 3              | 12 to 40V $\overleftarrow{}$ (dc) and 20 to 28V $\thicksim$ (ac) | )                                        |        |             |        |        |        |     |  |   |   |   |
| 4              | 12 to 40V $\overline{}$ (dc) and 20 to 28V $\sim$ (ac)           | , plus 2 digital i/o points              |        |             |        |        |        |     |  |   |   |   |
| Out            | put 1 and 2 Hardware Op                                          | tions                                    |        |             |        |        |        |     |  |   |   |   |
|                | Output 1                                                         | Output 2                                 |        |             |        |        |        |     |  |   |   |   |
| AJ             | None                                                             | Mechanical relay 5 A, form A             |        |             |        |        |        |     |  |   |   |   |
| CJ             | Switched dc/open collector                                       | Mechanical relay 5 A, form A             |        |             |        |        |        |     |  |   |   |   |
| EJ             | Mechanical relay 5 A, form C                                     | Mechanical relay 5 A, form A             |        |             |        |        |        |     |  |   |   |   |
| Con            | nmunications Options All o                                       | ptions below include EIA-485 Standard Bu | ıs.    |             |        |        |        |     |  |   |   |   |
| Α              | None                                                             |                                          |        |             |        |        |        |     |  |   |   |   |
| 1              | EIA 485 Modbus RTU <sup>®</sup>                                  |                                          |        |             |        |        |        |     |  |   |   |   |
|                | With options 2 or 3, order option AA                             | for Outputs 3 & 4.                       |        |             |        |        |        |     |  |   |   |   |
| 2              | Modbus RTU 232/485                                               |                                          |        |             |        |        |        |     |  |   |   |   |
| 3              | EtherNet/IP™, Modbus TCP                                         |                                          |        |             |        |        |        |     |  |   |   |   |
| Out            | put 3 and 4 Hardware Op                                          | tions With Communications Options 2 or   | r 3, d | option AA m | ust be | ordere | d belo | ow. |  |   |   |   |
|                | Output 3                                                         | Output 4                                 |        |             |        |        |        |     |  |   |   |   |
| AA             | None                                                             | None                                     |        |             |        |        |        |     |  |   |   |   |
| CA             | Switched dc/open collector                                       | None                                     |        |             |        |        |        |     |  |   |   |   |
| CC             | Switched dc/open collector                                       | Switched dc                              |        |             |        |        |        |     |  |   |   |   |
| CJ             | Switched dc/open collector                                       | Mechanical relay 5 A, form A             |        |             |        |        |        |     |  |   |   |   |
| CK             | Switched dc/open collector                                       | Solid-state relay 0.5 A, form A          |        |             |        |        |        |     |  |   |   |   |
| EA             | Mechanical relay 5 A, form C                                     | None                                     |        |             |        |        |        |     |  |   |   |   |
| $\mathbf{EC}$  | Mechanical relay 5 A, form C                                     | Switched dc                              |        |             |        |        |        |     |  |   |   |   |
| EJ             | Mechanical relay 5 A, form C                                     | Mechanical relay 5 A, form A             |        |             |        |        |        |     |  |   |   |   |
| EK             | Mechanical relay 5 A, form C                                     | Solid-state relay 0.5 A, form A          |        |             |        |        |        |     |  |   |   |   |
| FA             | Universal Process                                                | None                                     |        |             |        |        |        |     |  |   |   |   |
| $\mathbf{FC}$  | Universal Process                                                | Switched dc                              |        |             |        |        |        |     |  |   |   |   |
| FJ             | Universal Process                                                | Mechanical relay 5 A, form A             |        |             |        |        |        |     |  |   |   |   |
| FK             | Universal Process                                                | Solid-state relay 0.5 A, form A          |        |             |        |        |        |     |  |   |   |   |
| AK             | None                                                             | Solid-state relay 0.5 A, form A          |        |             |        |        |        |     |  |   |   |   |
| KK             | Solid-state relay 0.5 A, form A                                  | Solid-state relay 0.5 A, form A          |        |             |        |        |        |     |  |   |   |   |
| Future Options |                                                                  |                                          |        |             |        |        |        |     |  |   |   |   |
| Cus            | tom Options firmware, over                                       | lays,parameter setting <b>s</b>          |        |             |        |        |        |     |  |   |   |   |

Note: The model of controller that you have is one of many possible models in the EZ-ZONE PM™ family of controllers. To view the others, visit our website (http://www.watlow.com/literature/pti search.cfm) and type EZ-ZONE into the Keyword field.

# **Ordering Information for Limit Controller Models**

| Co<br>EZ- | <b>ntroller</b><br>Zone™ Limit Controller Models      | <u><b>P</b></u> <u><b>M</b></u> |         |        |      |  |  | - | <br>Α | Α | А | А | А | Α |
|-----------|-------------------------------------------------------|---------------------------------|---------|--------|------|--|--|---|-------|---|---|---|---|---|
| Univ      | ersal Sensor Input, configuration com                 | munications                     |         |        |      |  |  |   |       |   |   |   |   |   |
| red-g     | d-green 7-segment displays                            |                                 |         |        |      |  |  |   |       |   |   |   |   |   |
| Pac       | ekage Size                                            |                                 |         |        |      |  |  |   |       |   |   |   |   |   |
| 3         | 1⁄32 DIN                                              |                                 |         |        |      |  |  |   |       |   |   |   |   |   |
| 6         | 1⁄16 DIN                                              |                                 |         |        |      |  |  |   |       |   |   |   |   |   |
| Pri       | mary Function                                         |                                 |         |        |      |  |  |   |       |   |   |   |   |   |
| L         | Limit Controller                                      |                                 |         |        |      |  |  |   |       |   |   |   |   |   |
| D         | Custom Firmware                                       |                                 |         | - 1    |      |  |  |   |       |   |   |   |   |   |
| Pov       | ver Supply, Digital Input/                            | Output                          |         |        |      |  |  |   |       |   |   |   |   |   |
| 1         | 100 to 240V~ (ac)                                     |                                 |         |        |      |  |  |   |       |   |   |   |   |   |
| 2         | 100 to 240V~ (ac) plus 2 digital i/o points           |                                 |         |        |      |  |  |   |       |   |   |   |   |   |
| 3         | 12 to 40V $\sim$ (dc) and 20 to 28V $\sim$ (a         | 2)                              |         |        |      |  |  |   |       |   |   |   |   |   |
| 4         | 12 to 40V $\sim$ (dc) and 20 to 28V $\sim$ (a         | e), plus 2 digital i/o points   |         |        |      |  |  |   |       |   |   |   |   |   |
| Out       | tput 1 and 2 Hardware Oj                              | otions                          |         |        |      |  |  |   |       |   |   |   |   |   |
|           | Output 1                                              | Output                          | 2       |        |      |  |  |   |       |   |   |   |   |   |
| AJ        | None                                                  | Mechanical relay 5 A, forr      | n A     |        |      |  |  |   |       |   |   |   |   |   |
| CJ        | Switched dc/open collector                            | Mechanical relay 5 A, forr      | n A     |        |      |  |  |   |       |   |   |   |   |   |
| EJ        | Mechanical relay 5 A, form C                          | Mechanical relay 5 A, forr      | n A     |        |      |  |  |   |       |   |   |   |   |   |
| Сот       | nmunications Options All                              | options below include EIA-48    | 5 Stand | dard E | Bus. |  |  |   |       |   |   |   |   |   |
| Α         | None                                                  |                                 |         |        |      |  |  |   |       |   |   |   |   |   |
| 1         | EIA 485 Modbus RTU <sup>®</sup>                       |                                 |         |        |      |  |  |   |       |   |   |   |   |   |
| Cus       | Custom Options firmware, overlays, parameter settings |                                 |         |        |      |  |  |   |       |   |   |   |   |   |

Note: The model of controller that you have is one of many possible models in the EZ-ZONE PM™ family of controllers. To view the others, visit our website (http://www.watlow.com/literature/pti search.cfm) and type EZ-ZONE into the Keyword field.

# Index

Screens *R.b.L* Alarm Blocking 31, 43 **RELF** AC Line Frequency 32 Rd. 7 Address Modbus 32 Rd.5 Address Standard Bus 32 RdSP Alarm Display 31 R.h. Alarm High Set Point 26, 42 *R***.h y** Alarm Hysteresis 31, 42 R , Analog Input Menu 25, 28 RLR Alarm Latching 31, 43 ALEI ALEZ ALEZ ALEY Alarm Error 1 to 4 20, 21 Home Page 23 RL 9 Alarm Logic 31 ALL I ALL A ALL A ALL Alarm High 1 to 4 20, 21 Home Page 23 ALLI ALLZ ALLJ ALLY Alarm Low 1 to 4 20, 21 Home Page 23 *RLP1* Alarm Menu 25, 31 R.L o Alarm Low Set Point 25, 42 R.5 d Alarm Sides 31 R.5 , Alarm Silencing 31, 43 R.5r Alarm Source 31 *RLLn* **Attention 20, 21, 23** *R***\_***L**Y* Alarm Type 31, 42 bRUd Baud Rate 32 **[RL**] Calibration Menu 37 [\_\_F] Display Units 32 [L.L.E.d] Communications Indicator Light 37 Communications Menu 32 **C.5P** Closed Loop Set Point 25 *LUSE* Custom Menu 23, 36, 40 *d***R***E* Date of Manufacture 37 dEL Decimal 29 d.Fn Digital Input Function 29, 32 d.L Digital Input Level 29, 32 d .o Digital Input/Output Menu 25 d .r Direction 29 do.5 Digital Output State 25 E .P.E Ethernet/IP™ Enable 34 Event Input Status 25 Electrical Input Offset 37, 40, 41 Electrical Input Slope 38, 40, 41 Electrical Output Offset 38 EL 0.5 Electrical Output Slope 38

Error Input 1 Home Page 23 Er. I Er. 2 Error Input 1 or 2 20, 21 F IL Filter 29 F. , 5 Digital Input Function Instance 30 F. 15 Function Key Instance 32 Function Key Menu 31 **9L 6L** Global Menu 32 LER Calibration Offset 25, 40-41 Input Error 25, 29 , ,d Instance 36 ,P.A I IP Actual Address Part 1 37 P.R.2 IP Actual Address Part 2 37 P.R.3 IP Actual Address Part 3 37 PRY IP Actual Address Part 4 37 **P.F. I** IP Fixed Address Part 1 33 PF2 IP Fixed Address Part 2 33 **P.F.3** IP Fixed Address Part 3 33 **PF4** IP Fixed Address Part 4 33 P.9 | IP Fixed Gateway Part 1 33 P.92 IP Fixed Gateway Part 2 33 P.93 IP Fixed Gateway Part 3 33 **P.94** IP Fixed Gateway Part 4 33 IP Address Mode 33 .P.5 | IP Fixed Subnet Part 1 33 PS2 IP Fixed Subnet Part 2 33 P.53 IP Fixed Subnet Part 3 33 **P.54** IP Fixed Subnet Part 4 33 LIMIT High Set Point 25 L.h.y Limit Hysteresis 30 Limit Error 1 or 2 20.21 Home Page 23 [L., h] L., h2 Limit High 1 or 2 20, 21 Home Page 23 LINIT LOW 1 or 2 20, 21 Home Page 23 Limit Menu 25, 30 Linearization 28 LL.5 Limit Low Set Point 25 Lockout Menu 36 Lock Operations Page 36, 43 [LP.0] Loop Open Error 20, 21, 23 LP.r I Loop Reversed Error 20, 21.23 L.5d Limit Sides 30 **ГЛЬЕ** Modbus TCP Enable 34 **PRAL** Modbus Word Order 33

Monitor Menu 25 **P1** Electrical Measurement 37, 40.41 o.[ R Calibration Offset 31 o.F , Digital Output Function Instance 29 o.F , Output Function Instance 30 o.Fn Digital Output Function 29 o.Fn Output Function 30 oEPE Output Menu 30 o.LY Output Type 30 PRr Parameter 1 to 20 36 PRr Parity 33 PLoL Protocol 32 P.E.E Process Error Enable 28 PEL Process Error Low 29 Pn Part Number 36 Pu Process Value 25 Pu.A Process Value Active 25 rEu Software Revision 37 **r.h**, Range High 28, 31, 41, 42 **r.Lo** Range Low 28, 30, 41, 42 **FLOC** Read Lockout Security 36, 43 r.5r Retransmit Source 30 r EL RTD Leads 28 5.6L d Software Build 37 5En Sensor Type 28, 41 5.h , Scale High 28, 30, 41, 42 **5.L o** Scale Low 28, 30, 41, 42 Set Lockout Security 36, 43 5n Serial Number 37 USr.r User Restore Set 37, 40

**USr.5** User Save Set 37, 40

#### Α

accuracy 48 Active Process Value 23 AC Line Frequency 32 Address Modbus 32 Address Standard Bus 32 Advance Key 20, 21 agency approvals 2, 48 alarms 42 Blocking 31, 43 deviation 42 Display 31 Hysteresis 31, 42 Latching 31, 43 Logic 31 process 42 set points 42 Sides 31 Silencing 31, 43 Source 31 Type 31 alarm blocking 43 Alarm Error 1 to 4 20, 21 Home Page 23 Alarm High 1 to 4 20, 21 Home Page 23 Alarm Low 1 to 4 20, 21 Home Page 23 Alarm Menu 25, 31 **Operations Page 24** Setup Page 27 Analog Input Menu 25, 28 **Operations Page 24** Setup Page 27 attention codes 23

#### В

Baud Rate 32 Blocking 31, 43

#### С

calibrating an analog input 40 Calibration Menu 37 Factory Page 35 Calibration Offset 25, 31, 40–41 changing the set point 23 chemical compatibility 10 Closed Loop Set Point 25 Communicationsl Menu Setup Page 27 communications activity light 20 Communications Indicator Light 37 Communications Menu 32 controller specifications 48 Custom Menu 23, 36, 40 Factory Page 35

## D

Date of Manufacture 37 Decimal 29 Declaration of Conformity 55 default Home Page parameters 23 deviation alarms 42 **Diagnostics Menu 36** Factory Page 35 Digital Input/Output Menu 25, 29 **Operations Page 24** Setup Page 27 digital inputs 3 Digital Input Function 3, 32 digital input specifications 48 digital output specifications 48 dimensions 49 Direction 29 Display 31 displays 20-21 Display Units 32 Down Key 20, 21

#### Ε

Electrical Gain 40 Electrical Input Offset 37 Electrical Input Slope 38 Electrical Measurement 37, 40, 41 Electrical Offset 40, 41 Electrical Output Offset 38 Electrical Output Slope 38 Electrical Slope 41 environment 48 Error Input 1 Home Page 23 Error Latching 29 Error Status 25, 29 Ethernet/IP™ Enable 34 Event Input Status 25 EZ Key 20

## F

Factory Page 35 Filter Time 29, 41 filter time constant 41 Function 29 Function Instance 29, 30 Function Key Menu 31 Setup Page 27

## G

Global Menu 32 Setup Page 27

#### Η

high range 42 high scale 41 High Set Point Alarm 26, 42 Control Loop 41 Limit 25 Home Page 23, 40 Hysteresis 30, 31, 42

#### L

Infinity Key 20, 21 inputs 3 input events 3 Input Function Instance 30 installation 9 Instance Custom Menu 36 Function Key 32 IP Actual Address Part 1 37 IP Actual Address Part 2 37 IP Actual Address Part 3 37 IP Actual Address Part 4 37 IP Address Mode 33 IP Fixed Address Part 1 33 IP Fixed Address Part 2 33 IP Fixed Address Part 3 33 IP Fixed Address Part 4 33 IP Fixed Gateway Part 1 33 IP Fixed Gateway Part 2 33 IP Fixed Gateway Part 3 33 IP Fixed Gateway Part 4 33 IP Fixed Subnet Part 1 33 IP Fixed Subnet Part 2 33 IP Fixed Subnet Part 3 33 IP Fixed Subnet Part 4 33

## J

## Κ

keys and displays 1/16 DIN 20 1/32 DIN 21

#### L

Latching 31, 43 Level 29, 32 Limit Error 1 or 2 20, 21 Home Page 23 Limit High 1 or 2 20, 21 Home Page 23 Limit Low 1 or 2 20, 21 Home Page 23 Limit Menu 25, 30 **Operations Page 24** Setup Page 27 Linearization 28 line voltage/power 48 Lockout Menu 36, 43 Factory Page 35 Lock Operations Page 36, 43 Logic 31 Loop Open Error 20, 21

• 53 •

Home Page 23 Loop Reversed Error 20, 21 Home Page 23 lower display 20, 21 low range 42 low scale 41 Low Set Point Alarm 25, 42 Control Loop 41 Limit 25

#### Μ

message, display 20, 21 Message Action 23 Modbus TCP Enable 34 Modbus Word Order 33 Monitor Menu 25 Operations Page 24

#### Ν

navigating Factory Page 35 Operations Page 24 pages and menus 22 Setup Page 27 network wiring 19

#### 0

Operations Page 24, 36 operator interface 49 ordering information enhanced limit controller models 50 limit controller models 51 outputs 3 output activity lights 20, 21 Output Function 29, 30 output hardware specifications 48 Output Menu 30 Setup Page 27 Output State 25 Output Type 30

#### Ρ

P3T armor sealing system 2 Parameter 1 to 20 36 Parity 33 Part Number 36 process alarms 42 Process Error Enable 28 Process Error Low 29 Process Value 25 Process Value Active 25 programming the Home Page 40 Protocol 32

#### Q

R

Range High 28, 31, 42

Range Low 28, 30, 42 Read Lockout Security 36, 43 responding to a displayed message 20–21 restoring user settings 40 retransmit 42 Retransmit Source 30 RTD Leads 28

#### S

saving user settings 40 Scale High 28, 30, 41, 42 Scale Low 28, 30, 41, 42 securing settings 43 sensor selection 41 Sensor Type 28, 41 serial communications 48 Serial Number 37 Setup Page 27 Set Lockout Security 36, 43 set point high limit 41 set point low limit 41 Sides Alarm 31 Limit 30 Silencing 31, 43 Software Build 37 Software Revision 37 Source 31 specifications 48

#### Т

temperature units indicator lights 20 terminal functions 11–12 troubleshooting 45 Type 31, 42

#### U

universal input 48 upper display 20, 21 Up Key 20, 21 User Restore Set 37, 40 User Save Set 37, 40

## V

W weight 49 wiring digital input or output 5 13 digital input or output 6 13 EIA-232/485 Modbus RTU communications 18 EtherNet/IP<sup>™</sup> and Modbus TCP communications 19 high power 13 input 1 potentiometer 14 input 1 process 14 input 1 RTD 14 input 1 thermocouple 14

low power 13 Modbus RTU or Standard Bus EIA-485 communications 18 output 1 mechanical relay, form C 15 output 1 switched dc/open collector 15 output 2 mechanical relay, form A 15 output 2 switched DC/open collector 15 output 3 mechanical relay, form C 16 output 3 solid-state relay, form A 17 output 3 switched dc/open collector 16 output 3 universal process 16 output 4 mechanical relay, form A 17 output 4 solid-state relay, form A 17 output 4 switched DC/solid-state relay 17 Standard Bus EIA-485 communications 18 wiring a network 19 wiring termination, touch-safe terminals 48

# Χ

Υ

#### Ζ

zone display 20

## Series PM

Watlow Winona, Inc. 1241 Bundy Blvd. Winona, MN 55987 USA

Declares that the following product:

| Designation:                 | Series PM (Panel Mount)                                                   |
|------------------------------|---------------------------------------------------------------------------|
| Model Numbers:               | PM (3 or 6)(Any Letter or number) – (1, 2, 3 or 4)(A, C, E, F or K)       |
|                              | (A, C, H, J or K)(Any letter or number) – (Any letter or number)(A, C, E, |
|                              | F or K)(A, D, J or K) A (Any two letters or numbers)                      |
| Classification:              | Temperature control, Installation Category II, Pollution degree 2         |
| Rated Voltage and Frequency: | 100 to 240 V~ (ac 50/60 Hz) or 15 to 36 Vdc/ 24 Vac 50/60 Hz              |
| Rated Power Consumption:     | 10 VA maximum                                                             |

Meets the essential requirements of the following European Union Directives by using the relevant standards show below to indicate compliance.

#### 89/336/EEC Electromagnetic Compatibility Directive

| EN 61326                  | 1997 | With A1:1998   | Electrical equipment for measurement, control and lab-<br>oratory use – EMC requirements (Industrial Immunity, |
|---------------------------|------|----------------|----------------------------------------------------------------------------------------------------|
|                           |      | A2:2002        | Class B Emissions).                                                                                            |
| EN 61000-4-2              | 1996 | A1, A2, 2001   | Electrostatic Discharge Immunity                                                                               |
| EN 61000-4-3              | 2002 | A1, A2, 2005   | Radiated Field Immunity                                                                                        |
| EN 61000-4-4              | 2004 |                | Electrical Fast-Transient / Burst Immunity                                                                     |
| EN 61000-4-5              | 1995 | A1, A2, 2001   | Surge Immunity                                                                                                 |
| EN 61000-4-6              | 1996 | A1, 2, 3, 2005 | Conducted Immunity                                                                                             |
| EN 61000-4-11             | 2004 |                | Voltage Dips, Short Interruptions and Voltage Variations                                                       |
|                           |      |                | Immunity                                                                                                    |
| EN 61000-3-2              | 2000 | Edition 2      | Harmonic Current Emissions                                                                                     |
| EN 61000-3-3 <sup>1</sup> | 1995 | A2, 2002       | Voltage Fluctuations and Flicker                                                                               |

<sup>1</sup>For mechanical relay loads, cycle time may need to be extended up to 30 seconds to meet flicker requirements depending on load switched and source impedance.

#### 73/23/EEC Low-Voltage Directive

EN 61010-1 2001 Safety Requirements of electrical equipment for measurement, control and laboratory use. Part 1: General requirements

Raymond D. Feller III Name of Authorized Representative

Place of Issue

General Manager Title of Authorized Representative

Signature of Authorized Representative

Winona, Minnesota, USA

February 2007 Date of Issue

( (

# How to Reach Us

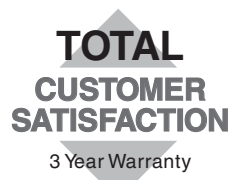

#### Your Authorized Watlow Distributor:

# Corporate Headquarters in the

#### U.S.:

Watlow Electric Manufacturing Co. 12001 Lackland Road St. Louis, Missouri, USA 63146 Telephone: +1 (314) 878-4600 Fax: +1 (314) 878-6814

#### Europe:

Watlow GmbH Industriegebiet Heidig Lauchwasenstr. 1, Postfach 1165 Kronau 76709 Germany Telephone: +49 -7253-9400-0 Fax: +49 -7253-9400-44

Watlow France S.A.R.L. Immeuble Somag,16 Rue Ampère, Cergy Pontoise CEDEX 95307 France Telephone: +33 (1) 3073-2425 Fax: +33 (1) 3073-2875

Watlow Italy S.r.I. Via Meucci 14, 20094 Corsico MI Italy Telephone: +39 (02) 4588841 Fax: +39 (02) 458-69954

Watlow Limited Robey Close, Linby Industrial Estate, Linby Nottingham England, NG15 8AA Telephone: +44 (0) 115 9640777 Fax: +44 (0) 115 9640071

#### Latin America:

Watlow de México Av. Epigmenio Gonzalez #5, Col. Parques Industriales, Querétaro, Qro. México CP-76130 Telephone: +52 442 217-6235 Fax: +52 442 217-6403

#### **Asia/Pacific:**

Watlow Australia Pty., Ltd. 23 Gladstone Park Drive, Tullamarine, Victoria 3043 Australia Telephone: +61 (39) 335-6449 Fax: +61 (39) 330-3566

Watlow China, Inc. Room 1903, Chang De Building No. 478-5 Chang Shou Road Shanghai 200060 China Telephone: +86 (21) 62772138 +86 (21) 62273133 Fax: +86 (21) 62278559

Watlow Japan Ltd. K.K. Azabu Embassy Heights 106, 1-11-12 Akasaka, Minato-ku, Tokyo 107-0052 Japan Telephone: +81-3-5403-4688 Fax: +81-3-5575-3373

Watlow Korea Co., Ltd. 20-6 Yangjae-dong, Seocho-gu Seoul, Korea 137-130 Telephone: +82 (2) 575-9804 Fax: +82 (2) 575-9831

Watlow Malaysia Sdn Bhd 38B Jalan Tun Dr Awang 11900 Bayan Lepas Penang Malaysia Telephone: +60 (4) 641-5977 Fax: +60 (4) 641-5979

Watlow Singapore Pte. Ltd. 55 Ayer Rajah Crescent, #03-23 Singapore 139949 Telephone: +65 67739488 Fax: +65 67780323

Watlow Electric Taiwan 10F-1 No. 189 Chi-Shen 2nd Road, Kaohsiung, Taiwan, 801 Telephone: +886 (7) 288-5168 Fax: +886 (7) 288-5568